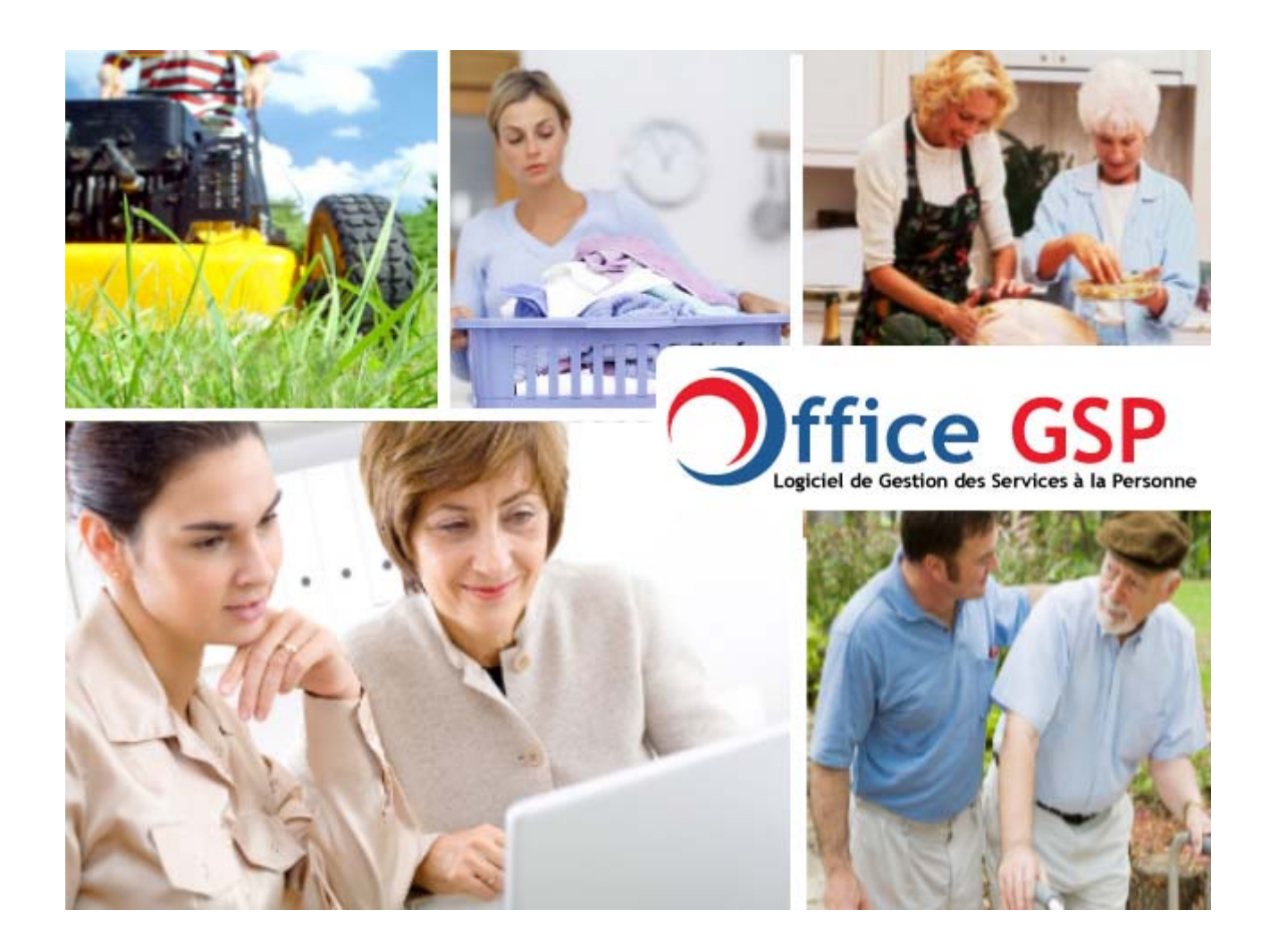

# Manuel d'utilisation du logiciel Office GSP

Version 1

« Documentation en cours de rédaction »

OFFICE GSP

Décembre 2009

- 1- Présentation
- 2- Paramétrages
  - 2.1 Enregistrement du numéro de licence
  - 2.2 Fiche société
  - 2.3 Autres paramètres
  - 2.4 Unités
  - 2.5 Actions
  - 2.6 Paramètres Financiers
    - 2.6.1 Coordonnées Bancaires
    - 2.6.2 TVA
    - 2.6.3 Moyens de Paiement
    - 2.6.4 Conditions de règlement
  - 2.7 Intervenants
    - 2.7.1 Absences
    - 2.7.2 Compétences
    - 2.7.3 Fiche Intervenant
  - 2.8 Articles
  - 2.9 Tarifs et Remises
    - 2.9.1 Tarifs
      - 2.9.2 Remises
- 3- Fichiers Client / Prospect / Organisme
  - 3.0 Définitions
  - 3.1 Fiche Client
  - 3.2 Contacts
  - 3.3 Cartographie / Géo localisation
  - 3.4 Sites
  - 3.5 Financements
- 4- Offres et Contrats
- 5- Evènements Simples et Composés
  - 5.1.1 Evènement simple
  - 5.1.2 Frais Annexes
  - 5.1.3 Evènement Composé
  - 5.1.4 Gestion des Evenements dans la fiche client
  - 5.1.5 Duplication d'évènement
  - 5.1.6 Réplication d'évènement
  - 5.1.7 Fiche d'intervention
  - 5.1.8 Gestion des Evènements dans le Planning / Agenda
- 6- Facturation
  - 6.1 Génération des factures
  - 6.2 Journal de Facturation
- 7- Paiements
  - 7.1 Saisie des Règlements
  - 7.2 Remise en Banque
- 8- Attestation Fiscale

C ш OFFIC

S D

#### 9- Editions

- 9.1 Edition et Modification des Actions
- 9.2 Planning de Travail et Feuille de présence
- 9.3 Fiches d'intervention
- 9.4 Fiches Clients

#### 10-Statistiques

- 10.1 Evolution du Chiffre d'affaires
- 10.2 Evolution du nombre de contrats
- 10.3 Evolution du Nombre de Missions
- 10.4 Palmarès Client
- 10.5 Palmarès Article
- 10.6 Statistiques de Déplacement
- 10.7 Rapport d'activité multi axe
- 11-Imports / Exports
  - 11.1 Export vers un logiciel de comptabilité
  - 11.2 Export XML
  - 11.3 Export XLS
  - 11.4 Import XLS

12-Communication

- 12.1 Liste de diffusion
- 12.2 Bibliothèque de modèles 12.2.1 Modèles Emails
  - 12.2.2 Modèles SMS
  - 12.2.3 Modèles Courrier / Lettre
- 12.3 Envoi de SMS
- 12.4 Envoi d'Emails
- 12.5 Envoi de Courriers / Lettres (publipostage)

**13-Autres Fonctions** 

- 13.1 Maintenance
- 13.2 Utilisation de Skype dans Office GSP

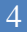

# 1 - Présentation

Vous venez d'installer Office GSP, nous vous remercions de votre intérêt pour notre application.

# Bienvenue dans le logiciel Office GSP.

L'application Office GSP est destinée à vous assister tout au long de vos activités de services à la personne.

Principales Fonctions :

- Administrer votre fichier clients, Prospects et Organismes de Financement
- Gérer votre Planning / Agenda par intervenant
- Etablir vos factures
- Gérer vos règlements et remises bancaires
- Etablir vos Attestations fiscales
- Restituer des statistiques d'activité
- Faciliter la communication auprès de vos intervenants et vos clients

Bien d'autres fonctions intégrées dans office GSP vous permettront un véritable confort et une grande efficacité dans la gestion de votre activité au quotidien.

Δ S Ċ ш OFFIC

# Ecran principal

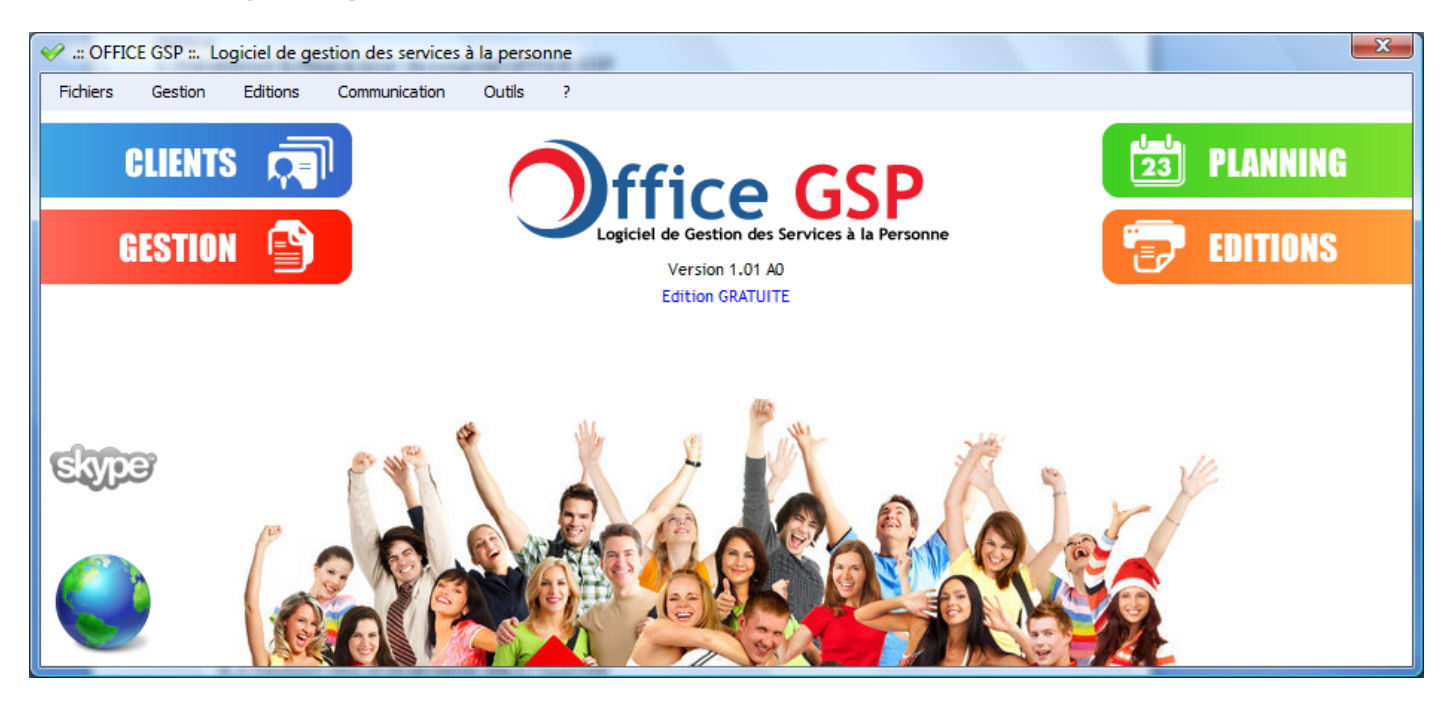

#### Symboles :

#### **Connexion internet**

L'icône 'planète' située dans le coin inférieur gauche de l'écran est bleue si vous disposez d'une connexion internet active, elle devient grise si vous n'êtes pas connecté à internet.

#### Skype

Si vous avez paramétré Skype en relation avec office GSP, le logo Skype passe de la couleur grise à la couleur bleue

Au centre de l'écran s'affiche la version du logiciel et le type d'édition que vous utilisez

Il existe 3 éditions d'Office GSP,

- Edition Gratuite permettant de découvrir le logiciel avec différentes limitations

(Maximum 20 Factures, 5 clients, 1 Intervenant)

- Edition Lite permettant d'exploiter le logiciel avec des limitations

(Maximum 100 Factures, 20 clients, 4 Intervenants)

- Edition Pro sans limitation.

Sur les cotés de l'écran apparait quatre menus rapides afin d'accéder efficacement aux principales fonctions du logiciel.

Enfin, sous la barre de titre vous accédez à l'ensemble des menus du logiciel Office GSP.

# 2 - Paramétrages

# 2.1 Enregistrement du numéro de licence

Nous vous invitons à enregistrer votre société sur notre site internet afin d'obtenir une clé de licence personnelle.

Vous recevrez automatiquement un Email vous confirmant votre enregistrement ainsi que votre clé de licence.

Dirigez vous dans le menu ci-dessous pour enregistrer votre clé de licence :

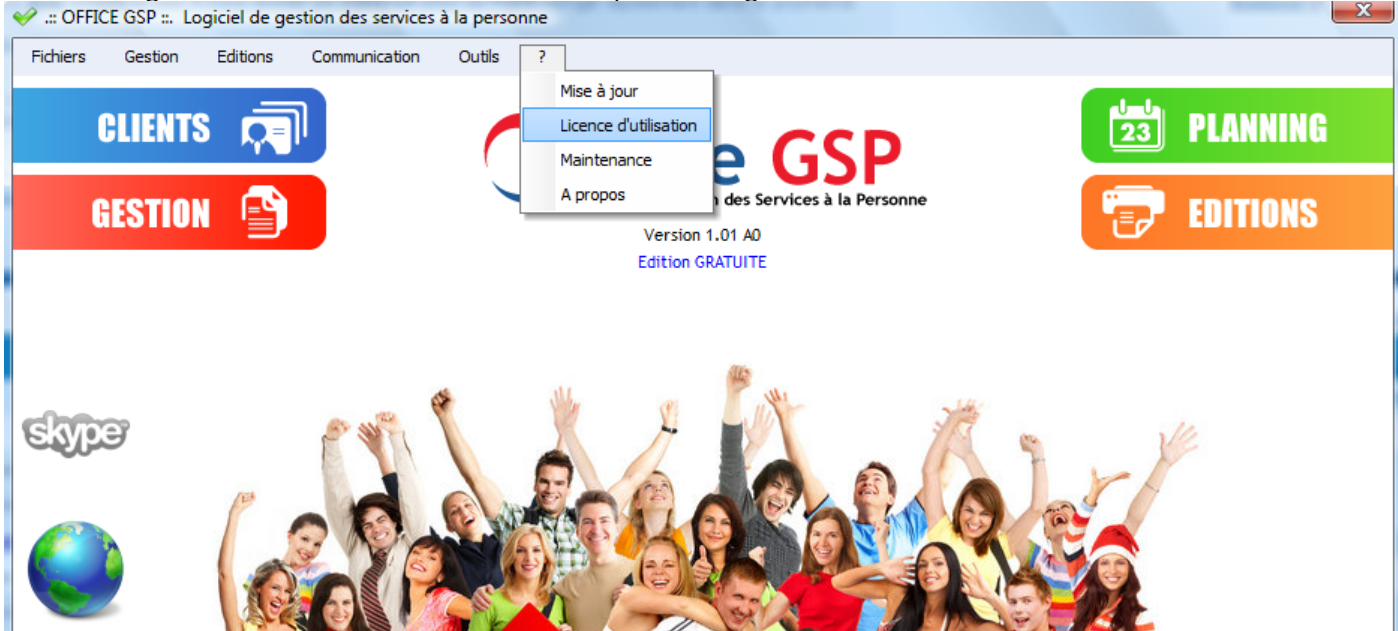

Ci-dessous l'écran d'enregistrement de votre licence. Copiez avec précision les informations précédemment confirmées par email, dans les zones de saisie.

| V Licence                                                                                   |                                                                                                    |
|---------------------------------------------------------------------------------------------|----------------------------------------------------------------------------------------------------|
|                                                                                             | ffice GSP<br>giciel de Gestion des Services à la Personne                                                                                                    |
| Ce progran<br>traités int<br>non autori:<br>judiciaires<br>par la loi.<br><u>Les différ</u> | nme est protégé par la loi sur le droit d'auteur et les<br>ernationaux. Les reproductions ou distributions<br>sées, même partielles, vous expose à des poursuites<br>et seront punies par les peines maximales prévues<br>rentes licences <u>Acheter une Licence</u>                                                                                                    |
| Nom de Société                                                                              | OFFICE GSP                                                                                                    |
| Email                                                                                       | CONTACT@OFFICEGSP.COM                                                                                                    |
| 0-                                                                                          | Version : 1                                                                                                    |
| <b>Z</b> /2                                                                                 | 3AD7     7782     63DD     BDA9     5F53     D292       Image: Strate Line Strate Line Str |

A la fin de votre saisie validez vos données en cliquant sur le bouton Enregistrer la Licence. Un écran de confirmation vous informe du bon enregistrement.

La clé de licence désactive les limitations, toutes les éditions utilisent le même logiciel.

#### 2.2 Fiche société

Etape importante du paramétrage, la fiche société.

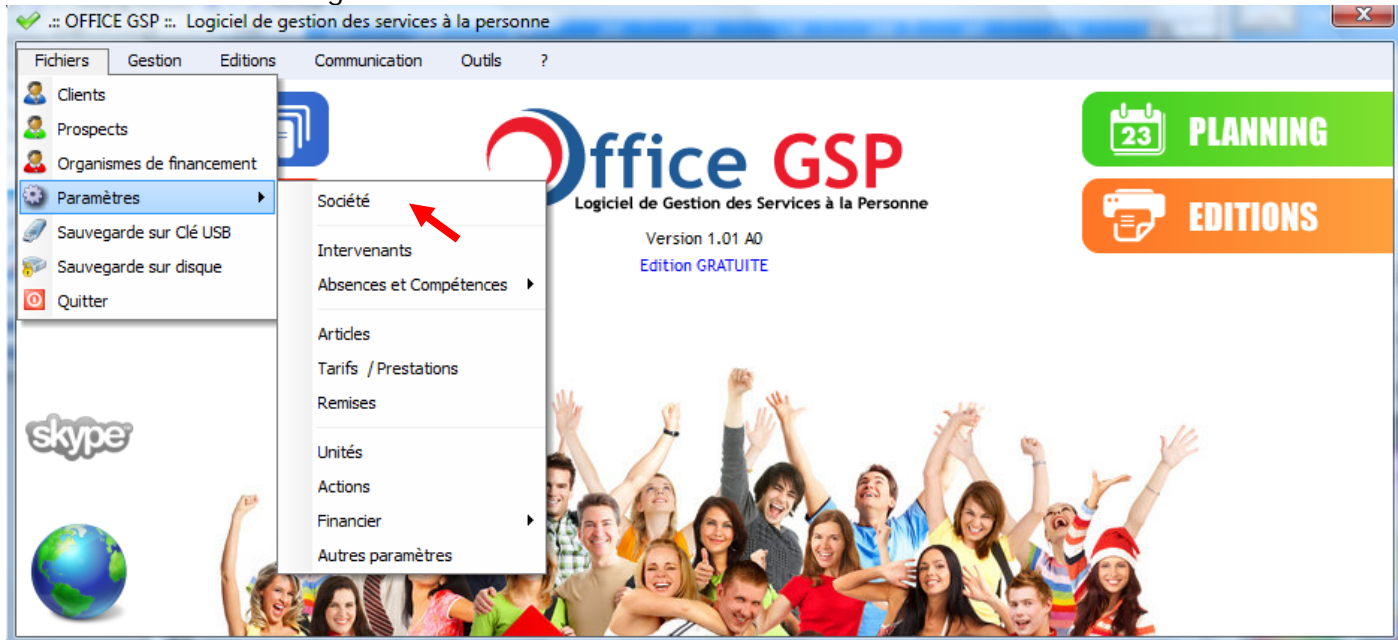

Veuillez vous diriger dans le menu comme ci-dessous :

La fenêtre société s'ouvre vous permettant de saisir vos paramètres :

| 🎺 Fiche Société                                      |                                            |                   |                                       |                                                                                                    |                                                |  |
|------------------------------------------------------|--------------------------------------------|-------------------|---------------------------------------|----------------------------------------------------------------------------------------------------|------------------------------------------------|--|
| Nom de la Société                                    | OFFICE G                                   | SP                |                                       |                                                                                                    |                                                |  |
| Adresse                                              | AVENUE DES CHAMPS ELYSEES                  |                   |                                       |                                                                                                    |                                                |  |
| Adresse                                              | BOITE PO                                   | STALE             |                                       |                                                                                                    |                                                |  |
| Adresse                                              | ESCALIER                                   | B ETAGE 5         |                                       |                                                                                                    | JITICE GSP                                     |  |
| Code Postal + Ville                                  | 75008                                      | PARIS             |                                       |                                                                                                    | Logiciel de Gestion des Services à la Personne |  |
| Email                                                | CONTACT                                    | @OFFICEGSP.CC     | MC                                    |                                                                                                    | ×                                              |  |
| Téléphone                                            | 01.01.01                                   | .01.01            |                                       | 6 <mark>1-</mark>                                                                                                    |                                                |  |
| Télécopie                                            | 02.02.02.                                  | .02.02            |                                       |                                                                                                    |                                                |  |
| N° Mobile                                            | 06.06.06.06.06 Site in                     |                   |                                       | nternet http://www.officegsp.com                                                                                                    |                                                |  |
| Agrément                                             | Agréemer                                   | nt N° 123456 du 1 | 15/01/2009 Pr                         | éfecture de PARIS                                                                                                    |                                                |  |
| SIRET                                                | 50989081                                   | 2101112           |                                       |                                                                                                    | Paramètres de Facturation                      |  |
| RCS                                                  | 50989081                                   | 210 PARIS         |                                       | Mention Exo TVA                                                                                                    | Tva non applicable art 2938 du CGI             |  |
| Code APE / NAF                                       | 423B                                       |                   |                                       | Mention Légale TVA                                                                                                    | Tva SAP 5.5% CGI                               |  |
| N° TVA                                               | FR 12345                                   | 67890             |                                       |                                                                                                    |                                                |  |
| Représentant Légal                                   | Mr CHRIS                                   | TOPHE Pascal      |                                       | Votre texte libre en bas de facture                                                                                                    |                                                |  |
| Qualité du Représentant Gérant de la SARL OFFICE GSP |                                            | Modèle de Fac     | cture par défaut Version Simplifiée 🔻 |                                                                                                    |                                                |  |
| Comptabilité                                         |                                            |                   | 10.02                                 | Terrare and the second second s |                                                |  |
| Journal des Ventes                                   | Journal des Ventes VT Journal de Banque BQ |                   |                                       | n du Coupon a detacher sur Facture                                                                                                    |                                                |  |
| Cpt Client (Défaut)                                  | 411000                                     |                   |                                       | Détail Ava                                                                                                    | intage Fiscal et Cumul en bas de Facture       |  |
| Cpt Ecarts Arrondis 467000                           |                                            | Impression        | n du Code Barre 🖉 Valider             |                                                                                                    |                                                |  |

GSP

OFFICE

#### 2.2.1 Logo / Signalétique

Pour changer le logo, cliquez sur le logo Office GSP, la fenêtre ci-dessous apparait afin de sélectionner votre nouveau fichier image (logo de votre société):

| Sélectionn | ez une Image        |
|------------|---------------------|
| Fichier :  |                     |
|            |                     |
|            |                     |
|            |                     |
|            |                     |
|            |                     |
|            | 🔮 Valider 🔀 Annuler |

Cliquez sur le bouton [...] recherchez votre fichier au format JPG, puis validez cette fenêtre.

Votre logo apparait maintenant dans la fiche société.

#### 2.2.2 Informations de la société

Le nom de la société est celui que vous avez renseigné lors de votre enregistrement de licence, il n'est pas possible de le modifier.

Vous pouvez modifier toutes les autres valeurs, Adresse, Code Postal, Ville, Email, Tel, Fax, N° de Mobile, Site internet, Agrément, Siret, RCS, Code APE, N° TVA..

Ces données seront imprimées automatiquement sur les documents émis par l'application Office GSP.

#### 2.2.3 Paramètres TVA

Si vous avez opté pour la **franchise de TVA** cochez la case *Exonération de TVA*. Ainsi lors de votre facturation, la TVA ne sera pas calculée.

Il est également nécessaire de renseigner la mention exo TVA avec le texte légal « TVA non applicable art 293B du CI »

Si votre activité est assujettie à la TVA, laissez la case *Exonération de TVA* vide. Dans le cadre de votre activité de service à la personne la fiscalité spécifique vous autorise à facturer au taux réduit de 5.5%\*(en vigueur en 2009), et il est nécessaire de le mentionner dans la zone *Mention Légale TVA* « TVA SAP 5.5% CGI »

#### 2.2.4 Format de Facture

#### Ligne de Bas de Facture

- Vous disposez d'une ligne de bas de facture, renseignez la librement, elle apparaitra en bas de chacune de vos factures.

#### Modèle de Facture par défaut

- Sélectionnez le modèle de facture par défaut que vous souhaitez, il sera proposé lors de la création de vos fiches clients/prospects/organismes

Vous avez le choix entre les modèle (Détaillé / Simplifié / Basic)

#### Coupon à détachable

 En sélectionnant cette option vous imprimez dans le coin supérieur droit de votre facture un petit coupon à découper afin que votre client puisse le joindre à son règlement.

# Détail Avantage Fiscal

 Cette option vous permet d'imprimer en bas de chaque facture le montant de base de calcul de réduction/crédit d'impôt que votre client pourrait obtenir s'il rassemble les critères d'éligibilité. Le cumul est également imprimé.

#### Code Barre

 En option vous pouvez imprimer un code barre sur votre facture.
 L'utilisation du code barre n'est pas encore intégrée au programme pour le moment mais fera l'objet d'un développement futur.

### 2.2.5 Paramètres comptables

Dans le logiciel Office GSP les zones vertes sont rattachées au paramétrage des données pour l'exportation vers des logiciels externes de comptabilité comme Ciel, EBP, Sage.

Dans la fiche Société, veuillez renseigner le code de votre Journal des Ventes, Journal de Banque, le Compte client par défaut, et un compte d'écarts arrondis. Veuillez vous référer à votre logiciel de comptabilité pour réaliser ce paramétrage.

Ces valeurs seront utilisées dans le cadre de l'exportation comptable. (Chapitre 11.1)

# 2.3 Autres paramètres

X ✓ .:: OFFICE GSP ::. Logiciel de gestion des services à la personne Fichiers Gestion Editions Communication Outils ? 🔱 Clients PLANNING Prospects 23 fice GSP Organismes de financement Paramètres • Société Logiciel de Gestion des Services à la Personne **EDITIONS** Sauvegarde sur Clé USB Version 1.01 A0 Intervenants Edition GRATUITE 🜮 Sauvegarde sur disque Absences et Compétences 0 Quitter Articles Tarifs / Prestations Remises skype Unités Actions Financier Autres paramètres

Il existe de nombreux autres paramètres qui sont modifiables par le menu suivant :

# 2.3.1 Paramètres [Offre/Contrat]

| ؇ Autres Param | ètres (en cours de d                                                    | éveloppement)     |                       |                          |                      |                |  |
|----------------|-------------------------------------------------------------------------|-------------------|-----------------------|--------------------------|----------------------|----------------|--|
| Offre/Contrat  | Communication                                                           | Divers            | Email / Factures      |                          |                      |                |  |
| OFFRE          |                                                                         |                   |                       |                          |                      |                |  |
| Texte Haut     | Conformément à notr                                                     | e entretien, nous | avons le plaisir de v | ous communiquer ci des   | sous notre offre :   |                |  |
| Texte Bas      | Texte Bas Vous remerciant de votre confiance<br>Meilleures Salutations, |                   |                       |                          |                      |                |  |
| CONTRAT        |                                                                         |                   |                       |                          |                      |                |  |
| Texte Haut     | Conformément à notr                                                     | e offre n°#NUMO   | FFRE#, nous avons l   | e plaisir de vous transm | ettre ce contrat pou | ir validation: |  |
| Texte Bas      | Vous remerciant de vo<br>Meilleures Salutations                         | otre confiance et | dans l'attente du re  | tour de contrat signé    |                      |                |  |
|                | ON DU MODELE INTEG                                                      | RE                |                       |                          |                      |                |  |
| Co             | ntrat                                                                   |                   | Descriptif            |                          | Intervenants         |                |  |
| 🔽 Ca           | tégorie                                                                 |                   | Adresse               |                          | Bénéficiaire         |                |  |
| V Pre          | estation                                                                |                   | 👿 Date / Période      |                          | V Eligible Crédit    | Impôt          |  |
| MODELE D'OFF   | RE/CONTRAT [ DOCU                                                       | MENT WORD ]-      |                       |                          |                      |                |  |
| Ac             | tif Document                                                            |                   |                       |                          | Ajouter              | /Modifier      |  |
|                |                                                                         |                   |                       | (                        | 🔮 Enregistrer        | Fermer         |  |

Office GSP intègre un formulaire de contrat / offre standard, vous pouvez à travers ces paramètres modifier les textes utilisés dans le formulaire.

OFFICE GSP

Vous pouvez les modifier librement afin de personnaliser votre document.

Dans les options d'éditions, vous pouvez cocher/décocher les différents types d'informations que vous souhaitez faire apparaître sur vos offres & contrats.

Si vous souhaitez utiliser un formulaire personnalisé en replacement du formulaire standard, il est possible d'importer votre propre modèle personnalisé d'offre/contrat au format Microsoft Word.

Pour cela cliquez sur la case **Actif**, puis sélectionnez votre document model Word avec l'extension doc ou docx.

Lorsque vous désactivez cette option, Office GSP utilisera à nouveau le formulaire standard intégré. Procéder à nouveau à l'importation de votre modèle de document Word afin de retrouver votre formulaire personnalisé.

Votre formulaire personnalisé au format Microsoft Word (doc ou docx) peut comporter une liste de variables (bornées par le signe #)qui seront remplacées par les données présentent dans le programme Office GSP, à l'image d'un publipostage.

Exemple : #DATESYS# sera remplacé par la date du jour dans votre document

Liste des variables :

| Date du Jour :#DATESYS#<br>Titre du Document (OFFRE/CONTRAT) : #DOCTITRE#<br>Numéro du Document : #DOCNUMERO#<br>Quantité : #CONTRATQTE# / #UNITE#<br>Prix Unitaire Brut : #CONTRATPUBRUT#<br>Remise : #CONTRATREMISE# %<br>Prix Unitaire Net : #CONTRATPUNET#<br>Montant en Chiffres : #CONTRATMONTANTC# Euros<br>Montant en Lettres : #CONTRATMONTANTC# Euros<br>Montant en Lettres : #CONTRATMONTANTL#<br>Date Début du Contrat : #CONTRATMONTANTL#<br>Date Fin du Contrat : #CONTRATDATEDEBUT#<br>Jours Heures prestation :#CONTRATJOURSHEURES#<br>Libellé du Contrat : #CONTRATIBELLE#<br>Descriptif du contrat :#CONTRATDETAIL#<br>Libellé du Tarif/Prestation : #LIBTARIF#<br>Contact Civilité Courte : #CTCIVC# | Site de la Prestation Adresse ligne 1 : #SITEAD1#<br>Site de la Prestation Adresse ligne 2 : #SITEAD2#<br>Site de la Prestation Adresse ligne 3 : #SITEAD3#<br>Site de la Prestation Code Postal : #SITECP#<br>Site de la Prestation Ville : #SITEVILLE#<br>Article Code : #ARTCODE#<br>Article Libellé : #ARTLIB#<br>Eligible à réduction d'impôt : #ARTCREDITIMPOT#<br>Intervenant 1 Civilité Courte : #INT1CIVC#<br>Intervenant 1 Civilité Longue : #INT1CIVL#<br>Intervenant 1 Nom : #INT1NOM#<br>Intervenant 1 Prénom : #INT1PRENOM#<br>Intervenant 1 Matricule : #INT1MATRICULE#<br>Intervenant 1 Téléphone : #INT1TEL#<br>Intervenant 1 Mobile : #INT1MOBILE#<br>Intervenant 2 Civilité Courte : #INT2CIVC# |
|----------------------------------------------------------------------------------------------------|----------------------------------------------------------------------------------------------------|
| Contact Civilité Longue : #CTCIVL#                                                                                                    | Intervenant 2 Civilité Longue : #INT2CIVL#                                                                                                    |
| Contact Nom : #CTNOM#                                                                                                    | Intervenant 2 Nom : #INT2NOM#                                                                                                    |
| Contact Prenom : #CTPRENOM#                                                                                                    | Intervenant 2 Prenom : #INT2PRENOM#                                                                                                    |
| Contact Adresse ligne 1 : #CTAD1#                                                                                                    | Intervenant 2 Matricule : #INT2MATRICULE#                                                                                                    |
| Contact Adresse ligne 2 : #CTAD2#                                                                                                    | Intervenant 2 Mebile : #INT2MOBILE#                                                                                                    |
| Contact Code Postal · #CTCP#                                                                                                    |                                                                                                    |
| Contact Ville : #CTVILLE#                                                                                                    |                                                                                                    |
| Client Civilité Courte : #CI CIVC#                                                                                                    |                                                                                                    |
| Client Civilité Longue : #CLCIVL#                                                                                                    |                                                                                                    |
| Client Nom : #CLNOM#                                                                                                    |                                                                                                    |
| Client Prénom : #CLPRENOM#                                                                                                    |                                                                                                    |
| Client Adresse ligne 1 : #CLAD1#                                                                                                    |                                                                                                    |
| Client Adresse ligne 2 : #CLAD2#                                                                                                    |                                                                                                    |
| Client Adresse ligne 3 : #CLAD3#                                                                                                    |                                                                                                    |
| Client Code Postal : #CLCP#                                                                                                    |                                                                                                    |
| Client Ville : #CLVILLE#                                                                                                    |                                                                                                    |
|                                                                                                    |                                                                                                    |

CFICE GSP

#### 2.3.2 Communication

| • | 🖉 Autres Paramè | tres (en cours de de | éveloppement  | t)               | 100                                    |                                           |                         |
|---|-----------------|----------------------|---------------|------------------|----------------------------------------|-------------------------------------------|-------------------------|
|   | Offre/Contrat   | Communication        | Divers        | Email / Factures | ;                                      |                                           |                         |
|   |                 | <b>Jee</b>           | SMS [         | SMS 🛛            | ] Activer                              | <u>Achat de SMS à</u>                     | la boutique             |
|   | C Ac            | tiver                | FC<br>CC<br>M | ompte            | ·                                      | Mode<br>Normal<br>Normal Persor<br>Pro    |                         |
|   | COURRIER        | le Microsoft WORD    | EMAIL         | Utilisatio       | on de Microsoft OL<br>mpte de messager | JTLOOK pour transmission<br>ie Paramètres | par Email<br>Messagerie |
|   |                 |                      |               |                  |                                        | Enregistrer                               | Fermer                  |

Dans cet écran, vous pouvez paramétrer les fonctions liées entre OFFICE GSP et d'autres logiciels ou services externes.

# - SKYPE [Logiciel de téléphonie IP]

Si vous disposez du programme Skype sur votre ordinateur, et souhaitez utiliser certaines fonctions de téléphonie avec Skype, c'est possible.

Pour activer ces fonctions veuillez suivre les instructions suivantes :

- 1 : Quittez le programme Office GSP
- 2 : Ouvrez le répertoire/dossier ou se trouve le programme Office GSP,
- 3 : Modifier avec le bloc-notes le fichier

officegsp.ini (Paramètres de configuration)

4 : Insérez une ligne comme suit :

SKYPE=1

5 : Sauvegardez le fichier puis redémarrez le programme Office GSP

Au redémarrage du programme, Office GSP demande une autorisation à Skype et reste en attente de la réponse de Skype.

Office GSP peut vous sembler bloqué à cet instant, alors dirigez vous dans votre logiciel Skype et répondez à la demande d'autorisation.

Après avoir répondu positivement dans Skype, office GSP s'ouvre normalement. *Votre icône Skype est maintenant Bleue.* 

- 1 : Quittez le programme Office GSP
- 2 : Ouvrez le répertoire ou se trouve le programme Office GSP,
- 3 : Modifier avec le bloc-notes de Windows le fichier
  - officegsp.ini (Paramètres de configuration)
- 4 : Modifiez la ligne comme suit :

SKYPE=0

5 : Sauvegardez le fichier puis redémarrez le programme

> Votre icône Skype est maintenant grise.

#### - COURRIER

Si vous disposez sur votre ordinateur du logiciel Microsoft Word, vous pouvez activer cette case, ainsi Office GSP pourra piloter Word et paramétrer votre formulaire personnalisé d'offre/contrat que vous avez renseigné dans le chapitre précédent.

#### - SMS

Office GSP permet de communiquer par SMS avec vos clients,

Notre premier partenaire référence SMSMODE <u>http://www.smsmode.com/</u>, permet si vous disposez d'un compte actif auprès de leur services, d'utiliser vos paramètres afin qu'Office GSP puisse envoyer des SMS.

Le prix de chaque SMS est variable selon les achats que vous avez réalisés chez le prestataire.

Avec vos paramètres de compte, Sélectionnez SMS Mode comme prestataire, puis saisissez votre N° de compte et le mot de passe.

Enfin sélectionnez le type de SMS que vous souhaitez envoyer.

La documentation sur le type de sms est disponible sur le site de SMS MODE.

Si vous souhaitez utilisez un autre prestataire, contactez nous.

#### - EMAILS

Office GSP permet de communiquer par Email en liaison avec Microsoft OUTLOOK.

# Attention : Office GSP n'est pas compatible avec Microsoft OUTLOOK express ou Windows Live Mail

Si vous possédez Microsoft OUTLOOK, cochez la case (Utilisation de Microsoft OUTLOOK pour l'envoi des emails)

D'autres fonctions d'envoi par Email seront développées dans des prochaines versions d'Office GSP.

#### 2.3.3 Paramètres Divers

| <ul> <li>Autres Paramètres (en cours</li> </ul> | de développement)           | and an and a state   |                            |
|-------------------------------------------------|-----------------------------|----------------------|----------------------------|
| Offre/Contrat Communicat                        | ion Divers Email            | / Factures           |                            |
|                                                 |                             |                      |                            |
|                                                 |                             |                      |                            |
|                                                 |                             |                      |                            |
|                                                 |                             |                      |                            |
|                                                 |                             |                      |                            |
|                                                 |                             |                      |                            |
| Contrôles                                       |                             |                      | Présentation N° de Facture |
| Vérification de la dispo                        | nibilité des Intervenants   |                      | Personnalisé               |
| Personnalisation des donnée                     | es affichées dans l'agenda— |                      | Préfixe                    |
| Aucun paramétrage                               | Titre Intervention          | Détail Intervention  | Année                      |
| Permanente                                      | Type Intervention           | Coordonnées Client   | Long incrém.               |
| O Uniquement sur Filtre                         | Nom Intervenant             | Lignes de séparation |                            |
|                                                 |                             |                      |                            |
|                                                 |                             |                      | Server OF Fermer           |
|                                                 |                             |                      |                            |

Divers paramètres sont présents dans cet écran. Au cours des prochains développements, de nouveaux paramètres seront ajoutés à ce niveau.

- Contrôles

En cochant l'option Vérification de la disponibilité des intervenants, Office GSP va vérifier à chaque intervention si votre intervenant est disponible, en tenant compte du paramétrage de la fiche intervenant [Chapitre 2.7] Disponibilités et Absences.

**Cette procédure de vérification n'est pas bloquante dans l'utilisation au quotidien**, dans le cas d'une indisponibilité, une petite fenêtre d'information apparait lors de la création/modification de votre évènement sans vous empêcher de forcer la saisie.

#### - Personnalisation des Numéros de Facture

La numérotation des factures est numérique dans Office GSP. Le programme commence à la facture N°1 et incrémente automatiquement

Si vous souhaitez personnalisé l'affichage de votre numérotation de facture, vous pouvez sélectionnez ces options en cliquant sur la case *Personnalisé* 

- Option Le Préfixe : Composé de 2 caractères ALPHABETIQUE
- Option Année : Composé de 2 caractères Numérique pour représenter l'année
- Option Longueur : Choisissez la longueur de la suite de numérotation

Vous pouvez ainsi obtenir pour la facture N°1 => FA0900001

Ce formatage du numéro de facture sera imprimé sur le document Facture et sera transmis dans l'export comptable, cependant à l'intérieur du logiciel il continuera à s'afficher Facture N°1

OFFICE GSP

## - Personnalisation de l'affichage dans le Planning / Agenda

| Personnalisation des données affichées dans l'agenda |                    |                      |  |  |  |  |
|------------------------------------------------------|--------------------|----------------------|--|--|--|--|
|                                                      | <b>y</b>           |                      |  |  |  |  |
| Aucun paramétrage                                    | Titre Intervention | Détail Intervention  |  |  |  |  |
| Permanente                                           | Type Intervention  | Coordonnées Client   |  |  |  |  |
| O Uniquement sur Filtre                              | Nom Intervenant    | Lignes de séparation |  |  |  |  |

Dans le planning / Agenda intégré à Office GSP , sont affichées de nombreuses informations dans des zones parfois étroites.

Afin de rendre la visualisation des évènements dans le Planning/ Agenda encore plus efficace, vous pouvez personnaliser les informations que vous souhaitez voir afficher.

Au choix, ces paramètres peuvent être permanents ou uniquement appliqués lorsque vous effectuez un filtre sur un intervenant particulier.

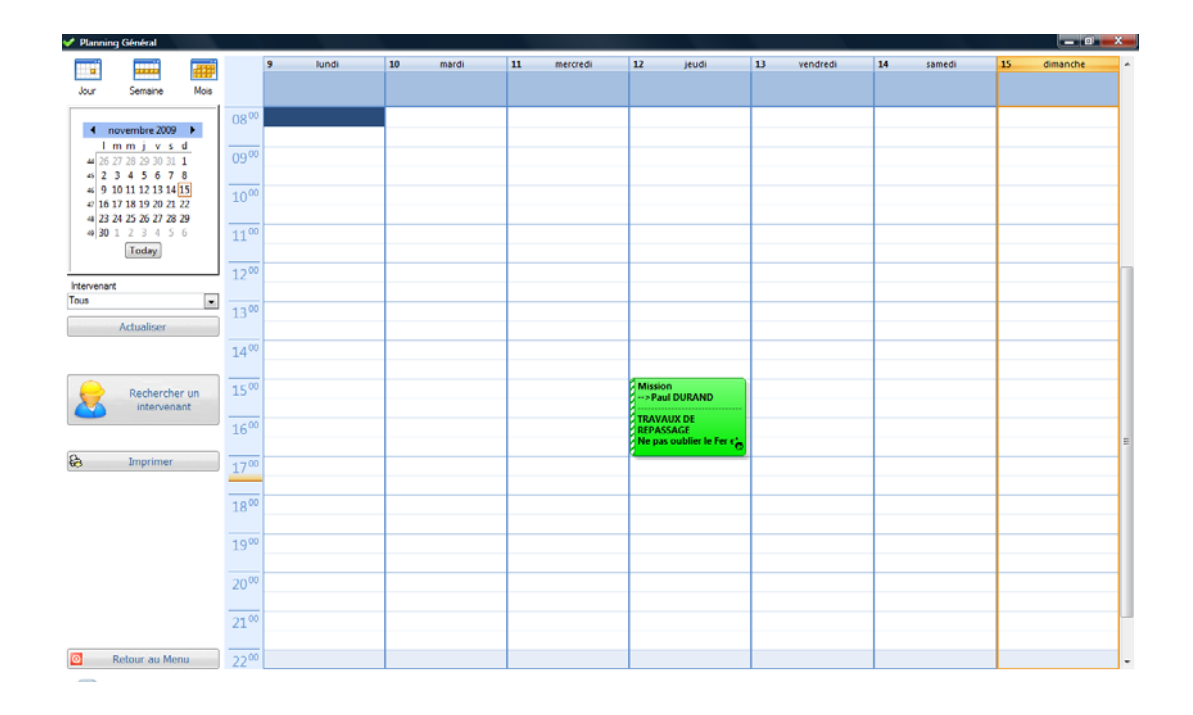

#### 2.3.4 Email/Facture

| V   | Autres Paramè  | tres (en cours de c | léveloppement) |                  |       |                          |             |          |
|-----|----------------|---------------------|----------------|------------------|-------|--------------------------|-------------|----------|
|     | Offre/Contrat  | Communication       | Divers         | Email / Factures |       |                          |             |          |
| IIr | Modèle Email p | our Envoi de Factu  | ire            |                  |       |                          |             |          |
|     | Objet :        |                     |                |                  |       |                          |             |          |
|     | Message :      |                     |                |                  |       |                          |             |          |
|     |                | Arial               | ▼ 10           | ▼ Noir           | • G 1 | <u>S</u> <del>B</del>  ≣ |             |          |
|     |                |                     |                |                  |       |                          |             | <u></u>  |
|     |                |                     |                |                  |       |                          |             |          |
|     |                |                     |                |                  |       |                          |             |          |
|     |                |                     |                |                  |       |                          |             |          |
|     |                |                     |                |                  |       |                          |             |          |
|     |                |                     |                |                  |       |                          |             |          |
|     |                |                     |                |                  |       |                          |             |          |
|     |                |                     |                |                  |       |                          |             |          |
|     |                |                     |                |                  |       |                          |             | <b></b>  |
|     |                |                     |                |                  |       |                          | Enregistrer | o Fermer |
|     |                |                     |                |                  |       |                          | _           |          |

Dans cet écran, vous paramétrez un email type qui sera utilisé pour envoyer vos factures au format pdf par email. [12.4.3]

Renseignez les zones Objet et message.

Les variables suivantes sont paramétrables :

Numéro de Facture : **#FANUM#** Civilité court du Client : **#CTCIVC#** Civilité longue du Client : **#CTCIVL#** Nom du Client : **#CTNOM#** Prénom du client : **#CTPRENOM#** Date de la Facture : **#FADATE#** Montant de la Facture en chiffres : **#FAMONTANTC#** Montant de la Facture en lettres : **#FAMONTANTL#** 

Dans votre message ces variables seront automatiquement mises à jour et votre texte ainsi personnalisé sera envoyé via OUTLOOK avec la facture attachée au format pdf.

Afin de gérer les différents types de prestations, Office GSP dispose d'un fichier Unités que nous allons détailler ci-dessous. Pour y accéder, suivez le menu suivant :

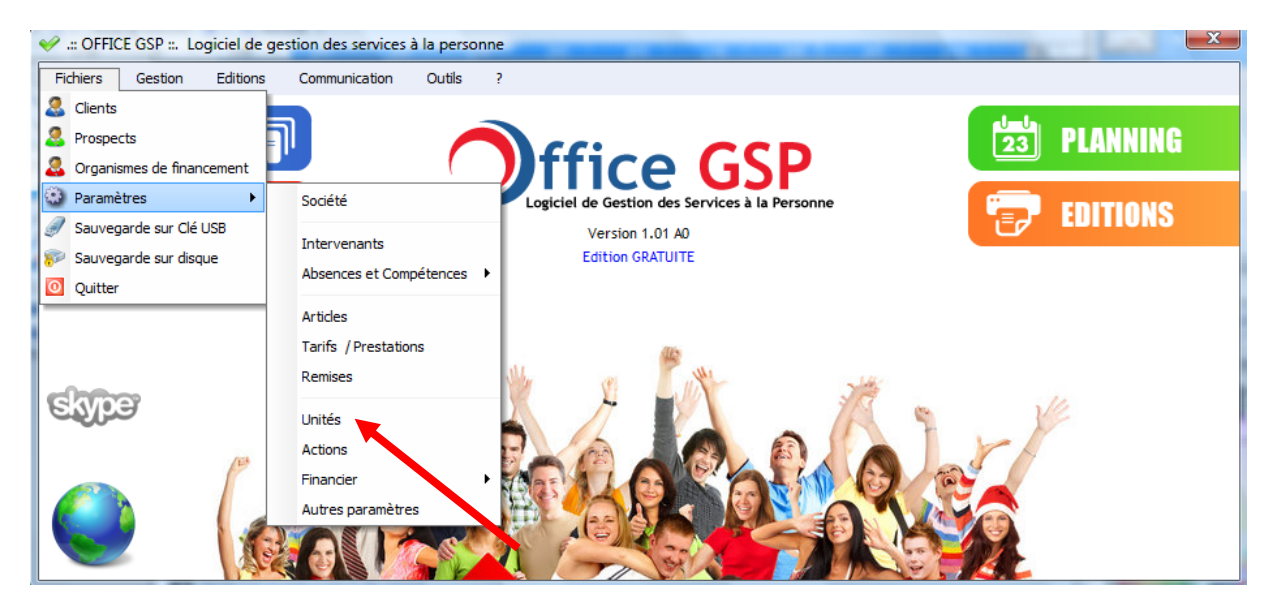

[Fichiers / Paramètres / Unités]

L'écran ci-dessous permet de créer/modifier/supprimer les unités du programme.

| 🖉 Gestion des Unités |                         |
|----------------------|-------------------------|
| Libellé Unité        | ्र Temps / Quantité 🔍 🖥 |
| Heure(s)             | Temps 🔺                 |
| Prestation(s)        | Quantité                |
| Forfait              | Forfait                 |
| Kilomètres           | Quantité                |
|                      |                         |
|                      |                         |
|                      |                         |
|                      |                         |
|                      |                         |
|                      | <b></b>                 |
| 🔶 Ajouter 🥥 Modifie  | er Supprimer 🧕 Fermer   |
| Libellé              | Temps/Quantité/Forfait  |
|                      | Temps                   |
|                      | Valider 🗙 Annuler       |
|                      |                         |

Vous pouvez personnaliser le libellé ainsi que le type d'unité.

Il est important de distinguer les unités Temps des autres. En effet lorsque vous paramétrez une unité en type temps, elle aura pour conséquence de tenir compte des horaires de vos intervenants. Les autres types d'unités Quantité/Forfait ne tiennent pas compte des horaires des intervenants.

OFFICE GSP

Au cœur d'Office GSP, l'ensemble des évènements sont définis selon différentes terminologies que nous classifions en actions. (intervention, rendez-vous, appel téléphonique...)

Pour accéder au paramétrage , suivez le menu suivant :

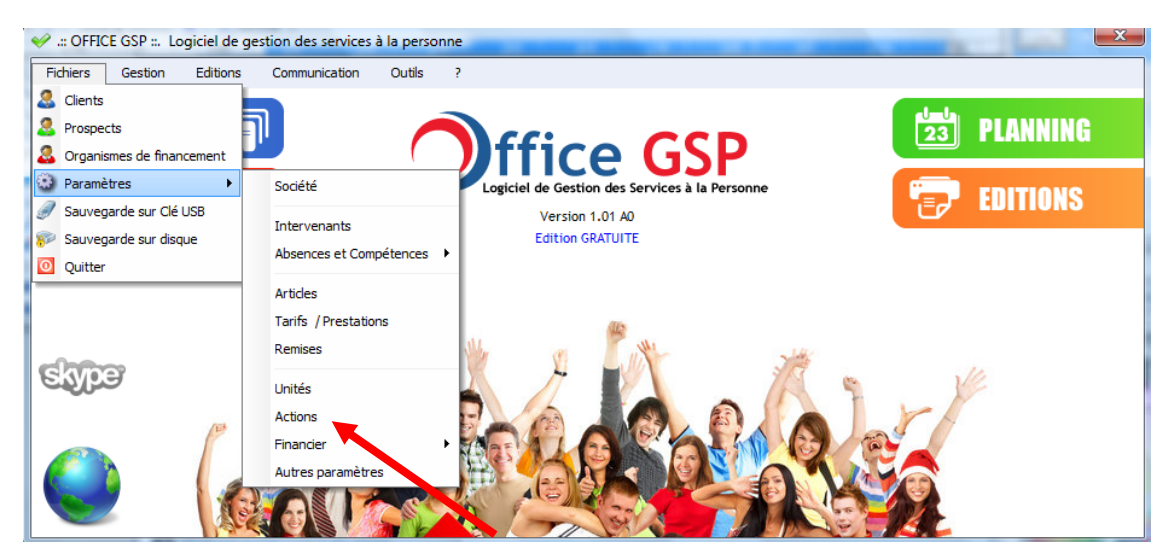

[Fichiers / Paramètres / Actions]

| <i>~</i> | Actions            | · · · · · · · · · · · · · · · · · · · |         |                |               |              | X  |
|----------|--------------------|---------------------------------------|---------|----------------|---------------|--------------|----|
| Id       | ٩                  | Libellé                               | 🔍 Icone | Couleur        | A Facturer    | Déplacement  | 1  |
| 1        | Rendez-vous        |                                       | é       | Vert           |               | V            | -  |
| 2        | Mission            |                                       |         | Rouge          | <b>V</b>      | $\checkmark$ |    |
| 3        | Appel Téléphonique |                                       | 8       | Vert           |               |              |    |
| 4        | Rappel             |                                       |         | Bleu           |               |              |    |
|          |                    |                                       |         |                |               |              |    |
| _        |                    |                                       |         |                |               |              |    |
|          |                    |                                       |         |                |               |              |    |
| -        |                    |                                       |         |                |               |              |    |
|          |                    |                                       |         |                |               |              | Ŧ  |
| +        | Ajouter 🥥 Modifier | - Supprimer                           |         |                |               | Fermer       | r  |
| Lit      | pellé              | Couleur                               |         | venants Sélect | ionnés par dé | faut         | _  |
| Rer      | ndez-vous          | Vert 🗸 🔪                              |         |                |               |              | 1  |
|          |                    |                                       | (Auc    |                |               |              | ^  |
|          |                    | Action a Facturer                     |         |                |               |              |    |
|          |                    | ✓ Génère un Déplacement               | _       |                |               |              |    |
|          |                    | ,                                     |         |                |               |              | Ŧ  |
|          |                    |                                       |         |                |               |              |    |
|          |                    |                                       |         | 2              | Annuler       | 🕢 Valide     | er |
|          |                    |                                       |         |                |               | -            |    |

Vous pouvez ajouter/modifier/supprimer les actions dans Office GSP.

Les paramètres de l'action sont :

- Le libellé de l'action
- Icône de représentation modifiable en cliquant sur la zone dessinée
- Choix de la couleur (pas encore exploité)

- Action à Facturer

Certaines actions ne nécessitent pas de facturation, si vous souhaitez facturer votre action cochez la case *Action à facturer* 

- Génère un déplacement

Certaines actions ne nécessitent pas de déplacement comme un appel téléphonique, si vous ne cochez pas la case *Génère* un déplacement les évènements avec cette action n'auront pas de site sélectionné, ni de calcul de distance, et par conséquence pas de frais de déplacement.

- Intervenants

Vous pouvez attacher à une action, un ou plusieurs intervenants à votre action.

L'intérêt de ce paramètre est de faciliter la saisie de votre évènement.

Ainsi après avoir sélectionné l'action de votre évènement, ce dernier sera automatique paramétré avec les intervenants de l'action.

Ce paramétrage est particulièrement utile pour des actions spécifiques et individuelles.

Cliquez sur le + et le – pour ajouter /supprimer vos intervenants attachés.

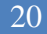

#### 2.6 Paramètres Financiers

#### 2.6.1 Coordonnées Bancaires

Dans différents fonctions d'Office GSP, le programme utilise les coordonnées bancaires.

Pour accéder au paramétrage, suivez le menu suivant :

[Fichiers / Paramètres / Financier / Coordonnées Bancaires ]

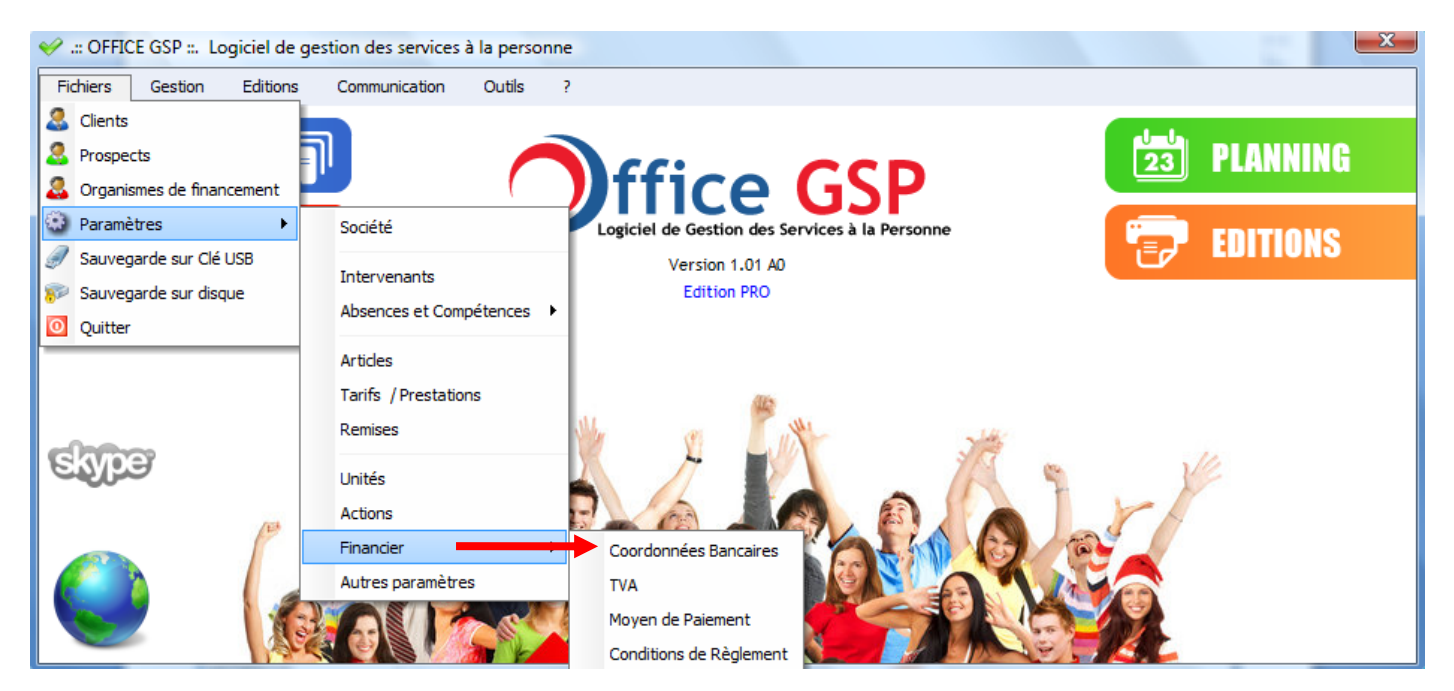

| 🤣 Coordonnées | de la Banque            |
|---------------|-------------------------|
| Code          | CA                      |
| Libellé       | CREDIT AGRICOLE         |
| Adresse       | Rue de la Paix          |
| Adresse       | 1                       |
| Adresse       |                         |
| Code Postal   | 75001                   |
| Ville         | PARIS                   |
| Domiciliation | CA 01001 PARIS          |
| Domiciliation |                         |
| N° Compte     | 68 1231 23456712 15     |
|               | 📀 Enregistrer 🗙 Annuler |

Renseignez vos coordonnées Bancaires et de domiciliation.

Attention : Formatez votre numéro de compte en séparant Code Banque, Code Guichet N° de compte et clé par des ESPACES.

# 2.6.2 TVA

Les taux de TVA sont intégrés dans Office GSP

Pour accéder au paramétrage , suivez le menu suivant :

#### [Fichiers / Paramètres / Financier / TVA ]

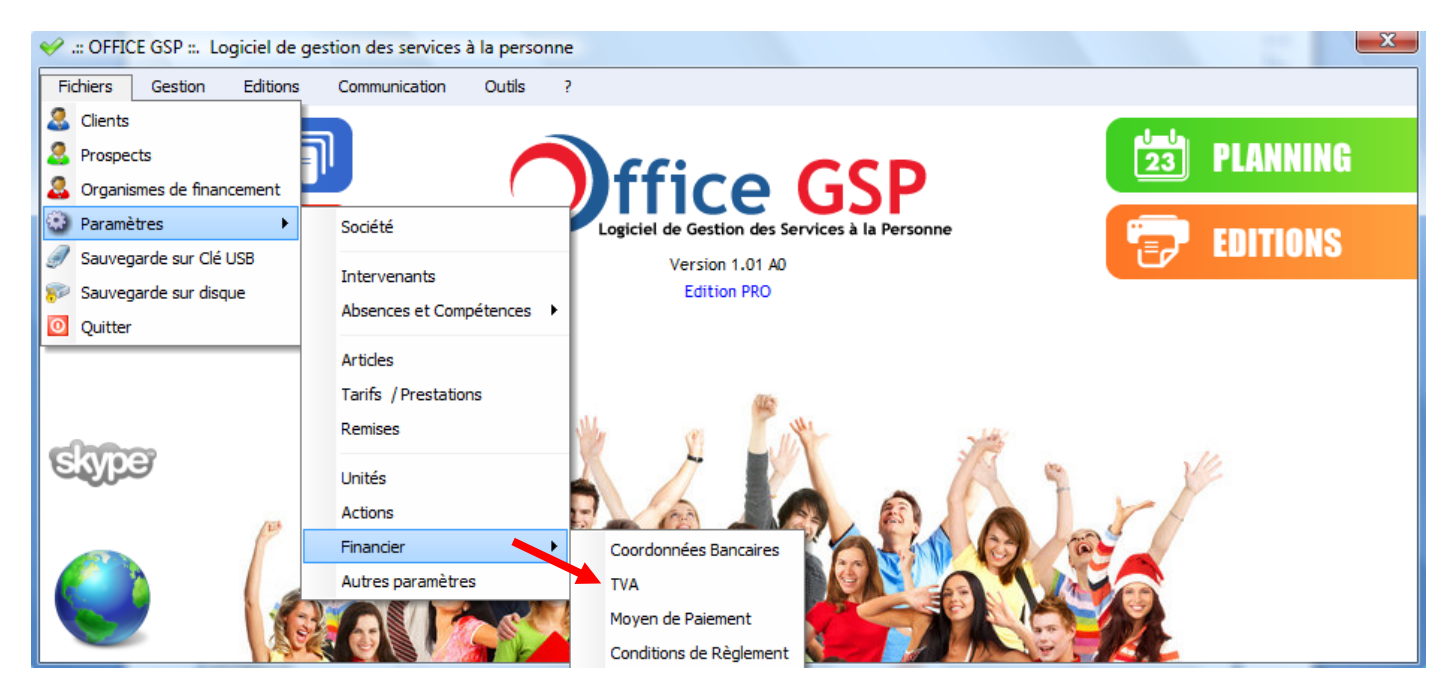

| 🛩 TVA       | -         | or it instant in farmer of the |   |                               |
|-------------|-----------|--------------------------------|---|-------------------------------|
| Taux de TVA | N° Compte | Libellé Comptable              | 1 | <ul> <li>Supprimer</li> </ul> |
| 0.00        | 445800    | TVA REGUL                      | * |                               |
| 5.50        | 445712    | TVA COLLECTEE 5.5%             |   |                               |
| 19.60       | 445714    | TVA COLLECTEE 19.6%            |   |                               |
|             |           |                                |   |                               |
|             |           |                                |   |                               |
|             |           |                                | - | Fermer                        |
|             | T         |                                | _ |                               |

Modifiez si besoin les informations en cliquant directement dans le tableau.

Affectez le N° de compte comptable qui sera utilisé lors de l'exportation comptable.

Pour ajouter un Nouveau taux de TVA cliquez en dessous de la dernière ligne.

# 2.6.3 Moyens de Paiement

Paramétrez les différents moyens de paiement de votre société. Pour accéder au paramétrage, suivez le menu suivant :

|--|

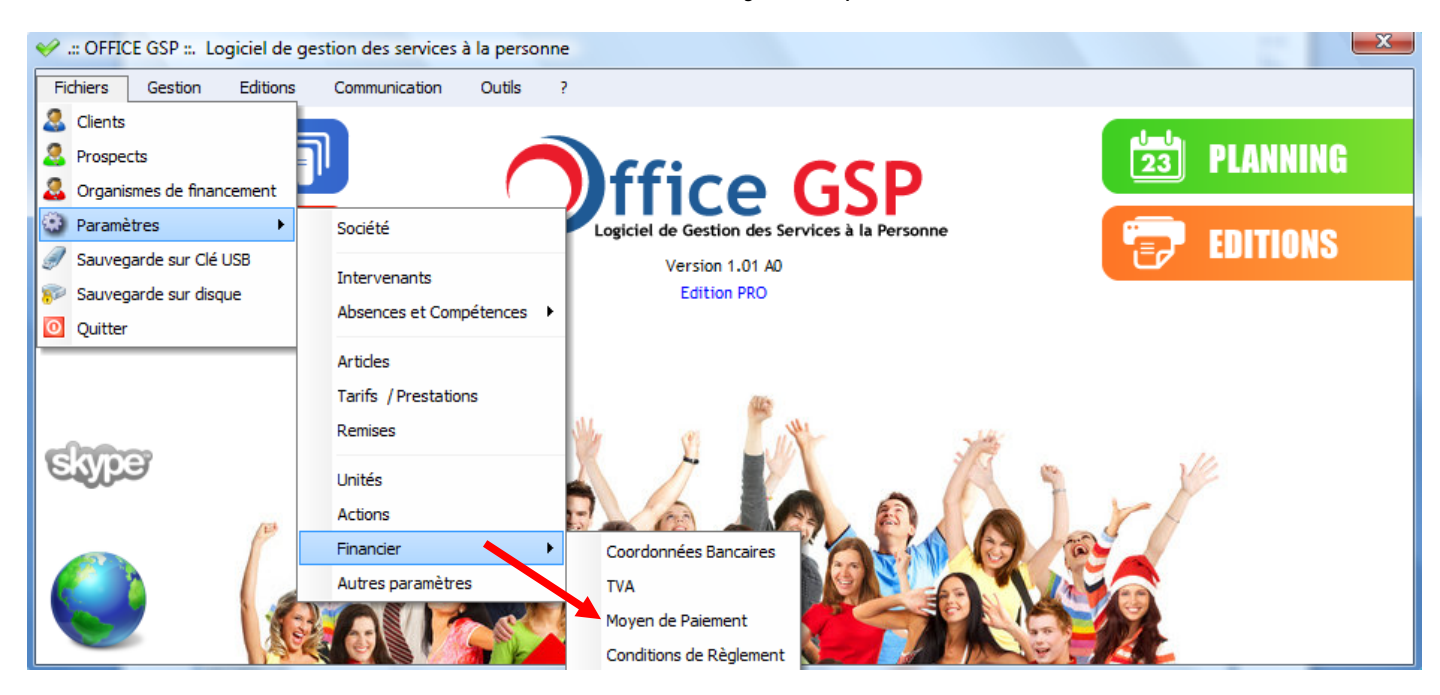

| Id       | Libellé                              | Droit à Réduction<br>Fiscale | C.E.S.U.<br>Préfinancé | 1   |
|----------|--------------------------------------|------------------------------|------------------------|-----|
| 1        | Chèque                               |                              |                        |     |
| 2        | CESU Préfinancé                      |                              | <b>V</b>               |     |
| 3        | CESU                                 |                              |                        |     |
| 4        | Virement                             |                              |                        |     |
| 5        | Prélèvement                          |                              |                        |     |
| 6        | Carte Bancaire                       |                              |                        |     |
| 7        | TIP / TUP                            |                              |                        |     |
| 8        | Espèces                              |                              |                        | -   |
| )<br>ibe | Ajouter 🥥 Modifier 🗕 Supprimer       |                              | O Ferme                | er  |
| Chè      | que 📝 Droit à réduct                 | ion fiscale                  | C.E.S.U. Préfinar      | ncé |
| °Co      | ompte Comptable Compta Code Règlemen | t 💽 Vali                     | der 🗙 Annu             | ler |

Vous pouvez Ajouter/Modifier/Supprimer vos moyens de paiement.

Paramètres :

- Libellé
- Droit à déduction Fiscale (Si non coché la facture payée par ce mode de paiement ne donnera pas droit aux avantages fiscaux)
- CESU Préfinancé (Le CESU Préfinancé est isolé pour apparaître spécifiquement sur l'attestation fiscale de fin d'année)
- N° Compte Comptable & Code Règlement (Selon votre logiciel de comptabilité)

# 2.6.4 Conditions de règlement

Définissez les conditions de règlement ainsi que les délais accordés aux clients. Pour accéder au paramétrage, suivez le menu suivant :

| [Fichiers / Paramètres / | Financier / | Conditions | de règlement ] |  |
|--------------------------|-------------|------------|----------------|--|
|--------------------------|-------------|------------|----------------|--|

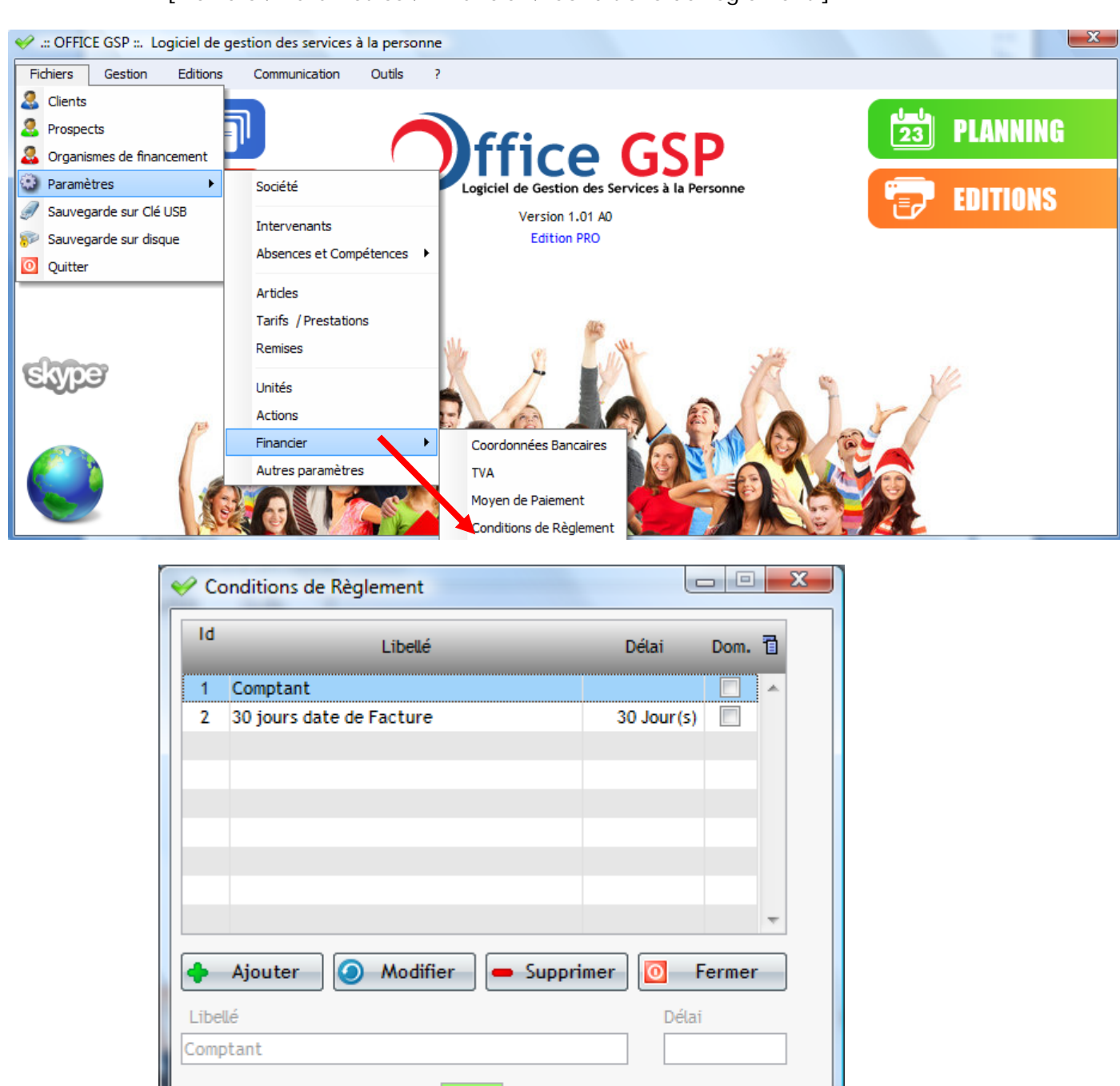

Ajoutez / Modifiez/ Supprimez vos conditions de règlement

#### Paramètres :

- Libellé

Compta Code Mode Paiement :

Domiciliation Bancaire sur Facture

- Délai (Nombre de jours) qui sera utilisé pour calculer date d'échéance de paiement de votre facture (Laissez 0 pour un paiement comptant)

×

Annuler

Valider

- Code Mode Paiement (selon votre logiciel comptable)
- Domiciliation (en cochant cette option votre domiciliation bancaire sera imprimée sur votre facture)

#### 2.7 Intervenants

Préalablement au paramétrage des intervenants, il est nécessaire de paramétrer le fichier des Motifs d'Absences et le fichier des Compétences.

#### 2.7.1 Absences

Définissez les motifs d'absences possibles dans le fichier Absences.

Pour accéder au paramétrage, suivez le menu suivant :

[Fichiers / Paramètres / Absences et Compétences / Absences]

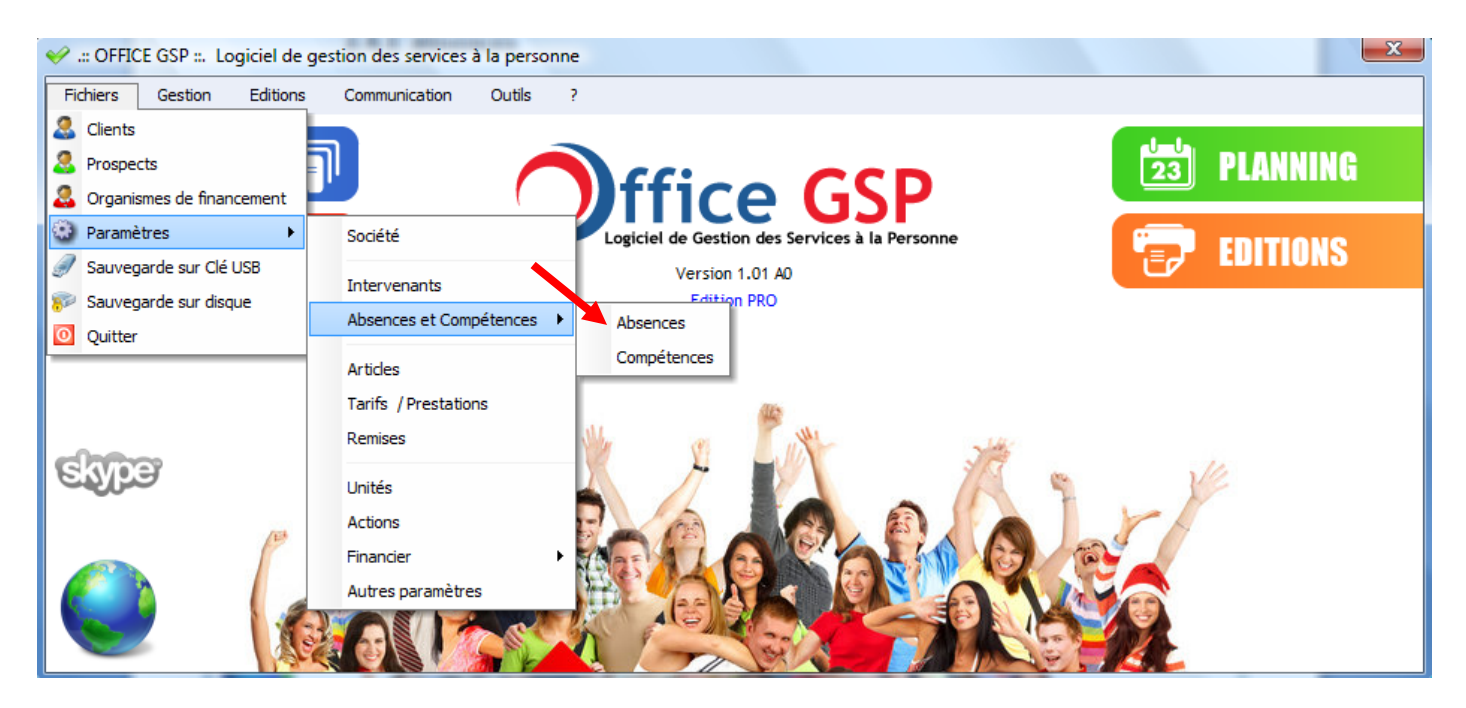

|               | Motif d'a          | bsence    | <u>م</u> 1                                                                                                    |
|---------------|--------------------|-----------|----------------------------------------------------------------------------------------------------|
| Congès        |                    |           | *                                                                                                    |
| Maladie       |                    |           |                                                                                                    |
|               |                    |           |                                                                                                    |
|               |                    |           |                                                                                                    |
|               |                    |           |                                                                                                    |
|               |                    |           |                                                                                                    |
|               |                    |           |                                                                                                    |
|               |                    |           |                                                                                                    |
|               |                    |           |                                                                                                    |
|               |                    |           |                                                                                                    |
| Ajouter       | Modifier           | Supprimer | Image: Second second se |
| Ajouter       | Modifier           | Supprimer | Fermer                                                                                                    |
| Ajouter       | Modifier           | Supprimer | Fermer                                                                                                    |
| Ajouter Motif | Modifier<br>Congès | Supprimer | Fermer                                                                                                    |

Ajoutez / Modifier/ Supprimer les différents motifs d'absence dans la base de données

OFFICE GSP

# 2.7.2 Compétences

Définissez les compétences disponibles parmi vos intervenants

Pour accéder au paramétrage, suivez le menu suivant :

[Fichiers / Paramètres / Absences et Compétences / Compétences]

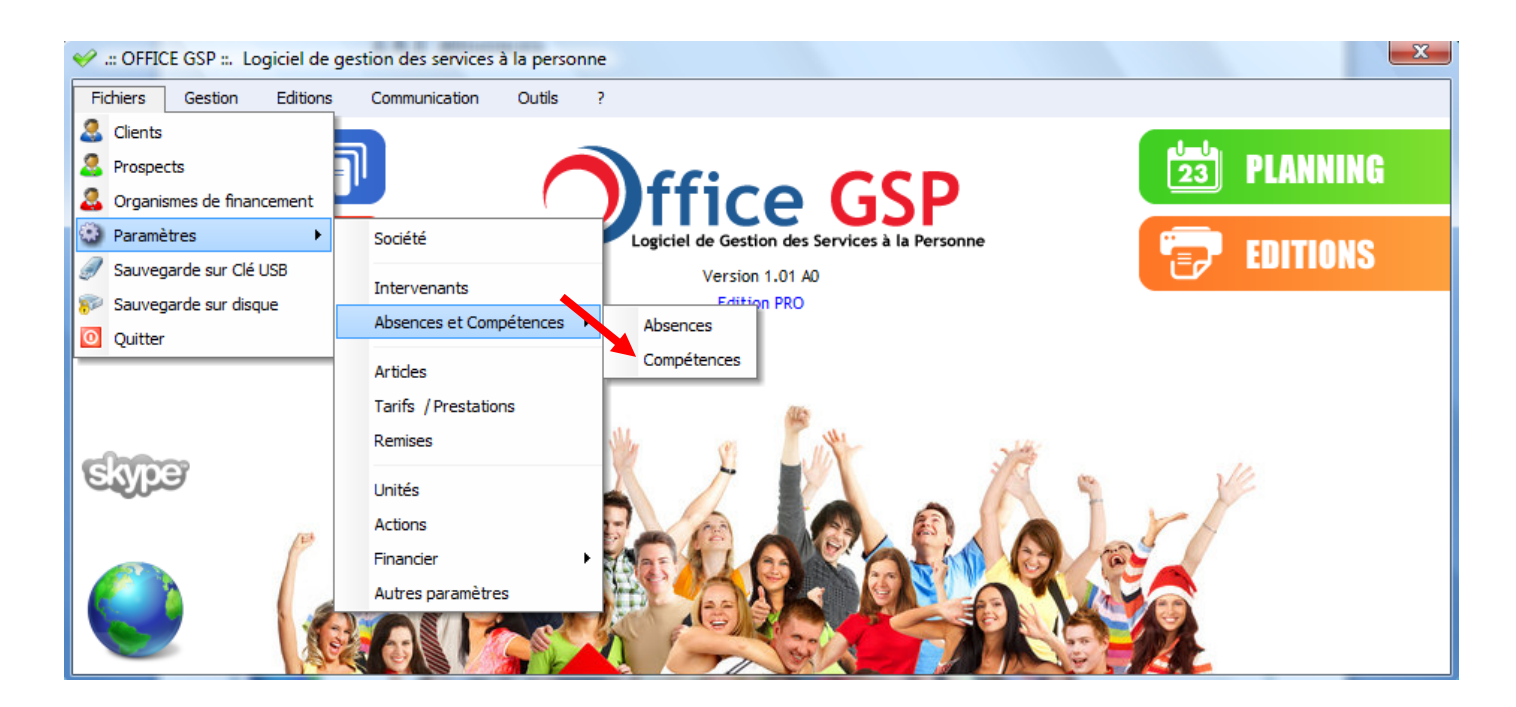

|                | Compétence |           | <u>م</u> ٦ |
|----------------|------------|-----------|------------|
| Ménage         |            |           |            |
| Jardinage      |            |           |            |
| Brocolage      |            |           |            |
| Plomberie      |            |           |            |
| Dépannage Info | rmatique   |           |            |
|                |            |           |            |
|                |            |           |            |
|                |            |           |            |
|                |            |           | -          |
| Aiouter        | Modifier   | Supprimer | • Fermer   |
| •              |            |           |            |
|                |            |           |            |
|                |            |           |            |
| Motif          | Ménage     |           |            |
| Motif          | Ménage     |           |            |

Ajoutez / Modifier/ Supprimer les différents compétences dans la base de données

#### 2.7.3 Fiche intervenant

Maintenant que les Motifs d'absence et les compétences sont définis, nous pouvons paramétrer les fiches individuelles des intervenants.

Pour accéder au paramétrage, suivez le menu suivant :

[Fichiers / Paramètres / Intervenants]

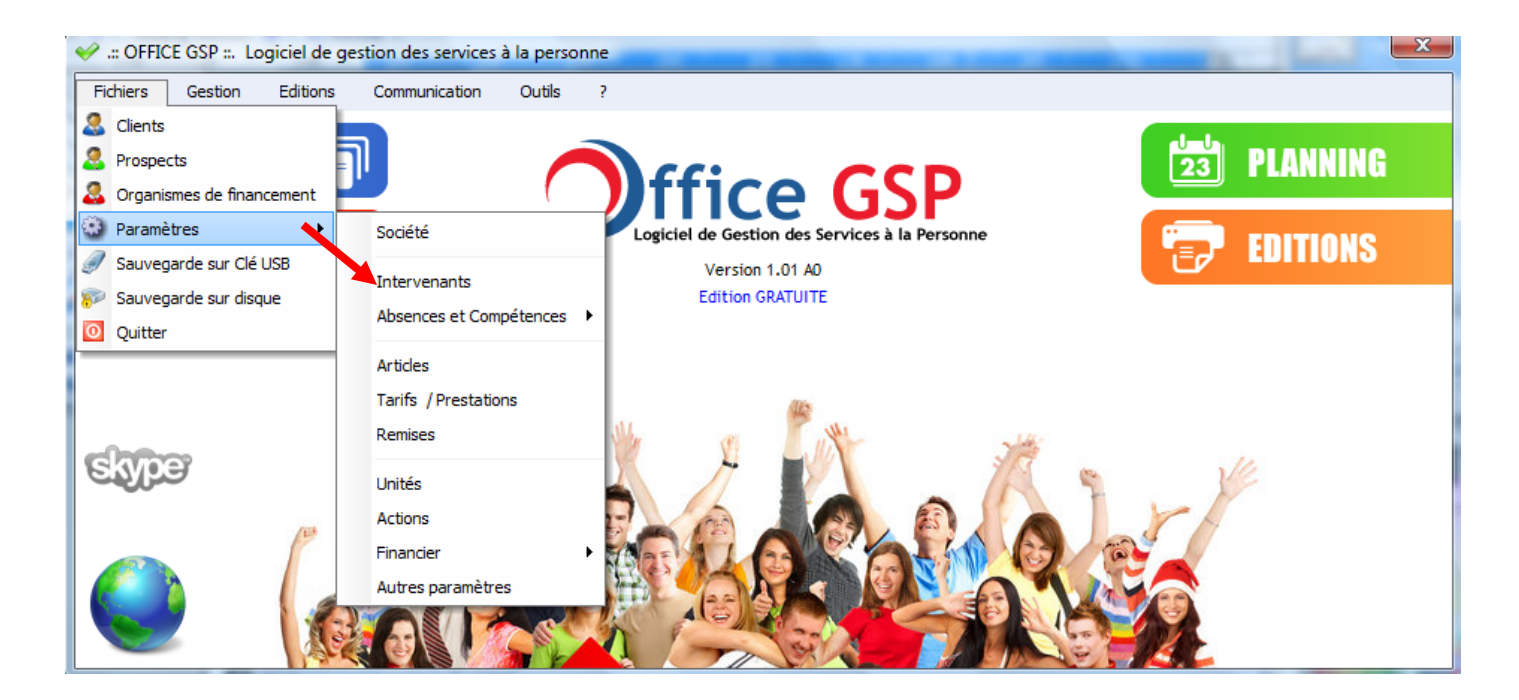

Voici l'écran permettant de modifier les différents intervenants de votre société.

Cliquez sur Ajouter puis renseignez les informations sur la droite de l'écran et Validez.

Pour Modifier sélectionnez l'intervenant dans la liste de gauche puis cliquez sur le bouton modifier.

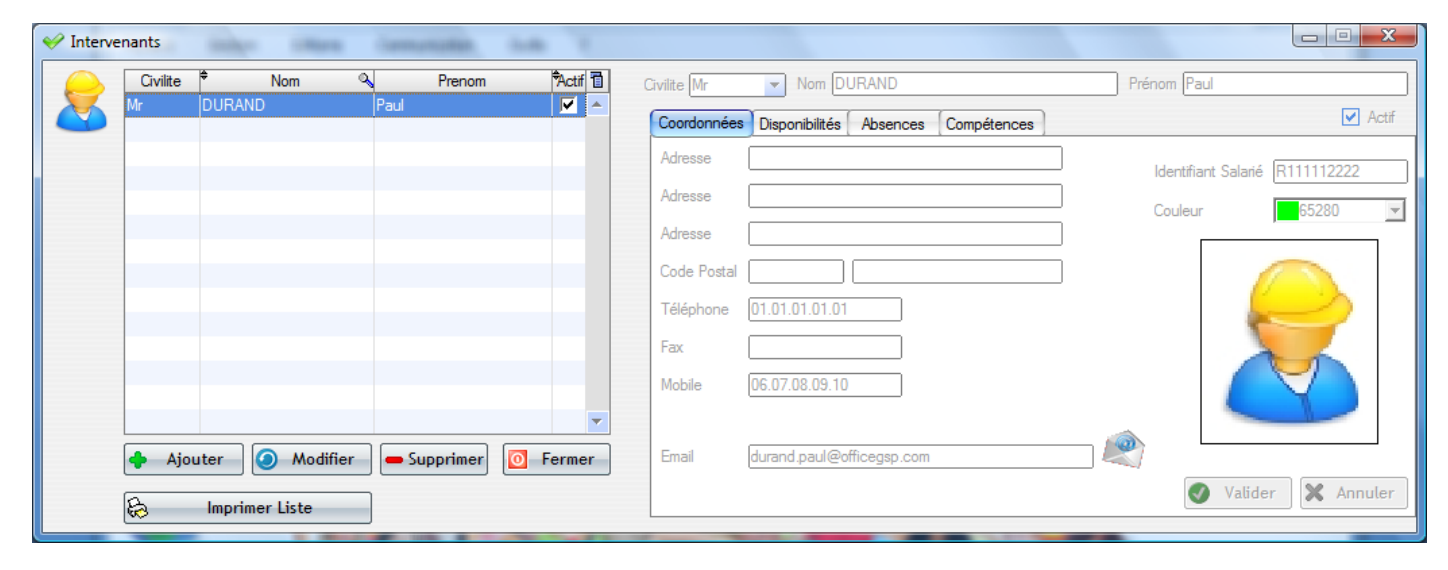

Renseignez : Civilité, Nom, Prénom Adresse, numéros de téléphone, adresse email (pour envoyer par email le planning de travail), choisir un code couleur qui sera utilisé dans l'affichage de le planning / agenda, et également la photographie de l'intervenant en cliquant sur l'image.

OFFICE GSP

# 2.7.3.1 Disponibilités

| 🤣 Interve | nants    | index (Mark     | Company     | danks 1  |                                                                         | x    |
|-----------|----------|-----------------|-------------|----------|-------------------------------------------------------------------------|------|
|           | Civilite | ♥ Nom           | Prenom      | Actif 🛅  | Civilite Mr  Nom DURAND Prénom Paul                                     |      |
|           | Mr       | DURAND          | Paul        |          | Coordonnées Disponibilités Absences Compétences                         | ctif |
|           |          |                 |             |          | 🕈 Du 🗬 Au 🗬 Lundi 🎙 Mardi 🎙 Mercredi 🗘 Jeudi 🎙 Vendredi Samedi Dimanche | 1    |
|           |          |                 |             |          | 01/06/2009 30/06/2010 🔽 🔽 🔽 🔽 🔽 Г                                       | -    |
|           |          |                 |             |          |                                                                         |      |
|           |          |                 |             |          |                                                                         |      |
|           |          |                 |             |          |                                                                         |      |
|           |          |                 |             |          |                                                                         |      |
|           |          |                 |             |          |                                                                         | -    |
|           |          |                 |             |          | Du Mardi de à Vendredi de à                                             |      |
|           |          |                 |             | -        | Au Mercredi de à Samedi de à                                            |      |
|           | 🔶 Ajou   | ıter 🧿 Modifier | - Supprimer | O Fermer | Lundi deà à Jeudi deà à Dimanche deà à                                  |      |
|           |          | Imprimer Liste  |             |          | Ajouter Modifier Supprimer Valider X Annuler                            |      |
|           | <u> </u> |                 |             |          |                                                                         |      |

Si vous avez activé le contrôle de disponibilité dans les paramètres Divers (2.3.3), vous devez renseigner les disponibilités de chaque intervenant.

Cliquez sur l'onglet Disponibilité,

Cliquez sur Ajouter , définissez une période , cochez les jours disponibles et les tranches horaires.

Vous pouvez définir plusieurs lignes de disponibilités sur une même période, ou sur des périodes différentes.

Office GSP, considère que l'intervenant n'est pas disponible si l'action de l'intervenant se situe dans une période non compris dans les paramètres de disponibilités définis.

Vous pouvez Ajouter / Modifier / Supprimer ces paramètres à tout moment

| 🥪 Interv | enants   | inter in       | n Gemente    | a 1.46 T     |                                                                                                    |
|----------|----------|----------------|--------------|--------------|----------------------------------------------------------------------------------------------------|
|          | Civilite | ♦ Nom          | Pre          | nom 🕅 🔂      | Civilite Mr Vom DURAND Prénom Paul                                                                                         |
|          | Mr       | DURAND         | Paul         |              | Coordonnées Disponibilités Absences Compétences                                                                            |
|          | Ajor     | uter Mod       | ifier Suppri | mer C Fermer | Liste des Absences<br>Motf ♀ Du ♀ Au ♀ T<br>Congès 25/12/2009 00:00 25/12/2009 00:00 ●<br>▲ Ajouter ● Modifier ● Supprimer |
|          | <b>B</b> | Imprimer Liste |              |              |                                                                                                    |

# 2.7.3.2 Absences

Par exception aux périodes de disponibilités, vous pouvez définir des périodes d'absences qui seront qualifiées en fonction du motif alloué.

Dans l'onglet Absence, Ajoutez/Modifier/Supprimer.

Vous gardez dans cet onglet, l'historique des absences de chaque intervenant.

| GSP    |
|--------|
| Ш<br>С |
| ΟFFΙ   |
|        |

#### 2.7.3.3 Compétences

| 🥪 Interve | nants    | index charac    | Company     | 0.48     |                                       |              |         |
|-----------|----------|-----------------|-------------|----------|---------------------------------------|--------------|---------|
|           | Civilite | ♦ Nom           | Prenom      | Actif    | Civilite Mr 🔹 Nom DURAND              | Prénom Paul  |         |
|           | Mr       | DURAND          | Paul        |          | Coordonnées Disponibilités Absences C | Compétences  | ✓ Actif |
|           |          |                 |             |          | Compétences                           | <\1          |         |
|           |          |                 |             |          | Jardinage                             |              |         |
|           |          |                 |             |          | Ménage                                |              |         |
|           |          |                 |             |          |                                       |              |         |
|           |          |                 |             |          |                                       |              |         |
|           |          |                 |             |          |                                       |              |         |
|           |          |                 |             |          |                                       |              |         |
|           |          |                 |             | <b>•</b> |                                       | -            |         |
|           | 🔶 Αјοι   | iter 🧿 Modifier | - Supprimer | Fermer   | Aiouter                               | Supprimer    |         |
|           | ÷        | Imprimer Liste  |             |          | - Ajoater                             | - Supprinter |         |
|           | -        |                 |             |          |                                       |              |         |

Enfin, dans le dernier onglet 'Compétences', vous ajouter / supprimer les compétences de chaque intervenant.

Dans le planning /agenda, la fonction de recherche est basée sur le critère de compétence afin de filtrer les intervenants adaptés à la mission.

La gestion du fichier article est un point très important du logiciel Office GSP

Il définit la liste des articles tout en conservant la logique fiscale des prestations éligibles aux activités des Services à la Personne.

Pour accéder au paramétrage, suivez le menu suivant :

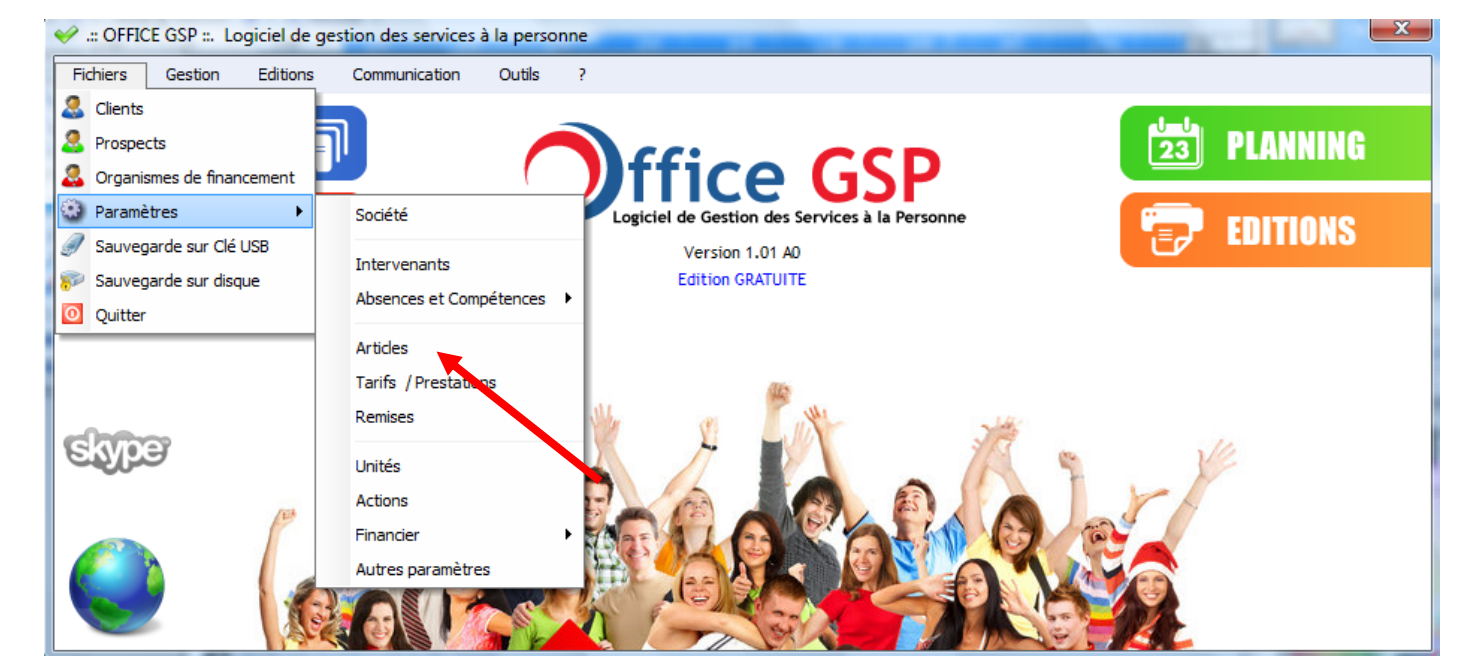

[Fichiers / Paramètres / Articles]

29

CFICE GSP

# 2.8.1 Fiche article

| Code Article                                                           | 2                                                                               | Désign                                            | ation Article                    | ٩            | . Unité                                       | Taux TVA                       | Crédit<br>Impôt         | ٦               |
|------------------------------------------------------------------------|---------------------------------------------------------------------------------|---------------------------------------------------|----------------------------------|--------------|-----------------------------------------------|--------------------------------|-------------------------|-----------------|
| ACCOMPAGNEMENT                                                         | ACCOMPAGNEM                                                                     | NENT PERS DA                                      | ANS LEURS DEPLACEMEN             | NTS          | Heure(s)                                      | 5.5                            | $\overline{\mathbf{v}}$ |                 |
| ADMINISTRATION                                                         | ASSISTANCE AD/                                                                  | MINISTRATIV                                       | /E A DOMICILE                    |              | Heure(s)                                      | 5.5                            | ~                       |                 |
| AIDE_MOBILITE                                                          | AIDE A LA MOBI                                                                  | ILITE ET TRA                                      | NSPORT DE PERSONNES              | ;            | Heure(s)                                      | 5.5                            |                         |                 |
| ANIMAUX                                                                | SOINS ET PROM                                                                   | ENADE D'AN                                        | IMAUX DE COMPAGNIE               |              | Heure(s)                                      | 5.5                            | $\overline{\mathbf{v}}$ |                 |
| ASSISTANCE_HANDICAP                                                    | ASSISTANCE AUX                                                                  | X PERSONNE                                        | S HANDICAPEES                    |              | Heure(s)                                      | 5.5                            | $\overline{\mathbf{v}}$ |                 |
| ASSISTANCE_PERS_AGE                                                    | E ASSISTANCE AUX                                                                | X PERSONNE                                        | IS AGEES                         |              | Heure(s)                                      | 5.5                            |                         |                 |
| BRICOLAGE                                                              | PRESTATIONS D                                                                   | E PETIT BRIG                                      | COLAGE                           |              | Heure(s)                                      | 5.5                            | $\overline{\mathbf{v}}$ |                 |
| CONDUITE                                                               | PRESTATION DE                                                                   |                                                   | DU VEHICULE PERSONN              | NEL DES PERS | Heure(s)                                      | 5.5                            |                         |                 |
| CONDULLE                                                               | TRESTATION DE                                                                   | CONDOTTE                                          | DO VEHICOLE PERSON               |              |                                               |                                |                         |                 |
| COURSES                                                                | LIVRAISON DE C                                                                  | COURSES A D                                       | DOMICILE                         |              | Heure(s)                                      | 5.5                            |                         | er              |
| COURSES                                                                | Modifier                                                                        | COURSES A D<br>Supprim                            | AIDE A LA MOBILITE E             | ET TRANSPOR  | Heure(s)                                      | <b>5.5</b>                     | ▼ Ferm                  | er              |
| COURSES                                                                | Modifier                                                                        | COURSES A D<br>Supprim<br>Libellé<br>Unité        | AIDE A LA MOBILITE E             |              | Heure(s)<br>T DE PERSONNI<br>enants Sélection | 5.5                            | Ferm                    | er              |
| COURSES  Ajouter  Code AIDE_MOE N° Compte Comptable                    | ILIVRAISON DE C<br>Modifier                                                     | COURSES A D<br>Supprim<br>Libellé<br>Unité<br>TVA | AIDE A LA MOBILITE E<br>Heure(s) |              | Heure(s)<br>T DE PERSONNI<br>mants Sélection  | 5.5                            | Ferm                    | er<br>cle<br>1∎ |
| COURSES  Ajouter  Code AIDE_MOE  N° Compte Comptable Libellé Comptable | LIVRAISON DE C       Modifier       BILITE       706000       Prestation de Ser | COURSES A D<br>Supprim<br>Libellé<br>Unité<br>TVA | AIDE A LA MOBILITE E<br>Heure(s) | ET TRANSPOR  | Heure(s)<br>T DE PERSONNI<br>enants Sélection | 5.5<br>ES<br>anés par défaut p | Ferm                    | er              |

Dans la fiche article, vous pouvez Ajouter/Modifier/Supprimer .

Paramètres :

- Code Article & Libellé
- Définition de l'unité de facturation
- Définition du taux de TVA Applicable (même si vous en Franchise de TVA)
- Détermination du caractère éligible au crédit/réduction d'impôt.

# Si vous ne cochez pas la case Eligible au Crédit d'impôt, toutes les prestations rattachées à cet article ne seront pas intégrées au montant éligible des réductions fiscales

- Détermination du Plafond Fiscal / Foyer de cet article (Information reprise sur l'édition de l'attestation fiscale pour information, si plafond =0 la limite de plafond ne sera pas affichée)
- Renseignements comptables (N°compte & Libellé à définir selon votre logiciel de comptabilité)

L'affectation d'intervenants à la fiche article n'est pas exploitée dans la version actuelle.

Les tarifs sont paramétrés dans le chapitre suivant. (2.9.1)

# 2.9 Tarifs

#### 2.9.1 Tarif / Prestations

La gestion des tarifs, permet de définir le tarif de vos prestations avec facilité.

Vous pouvez décliner sans limite vos différentes prestations.

Pour accéder au paramétrage, suivez le menu suivant :

[Fichiers / Paramètres / Articles]

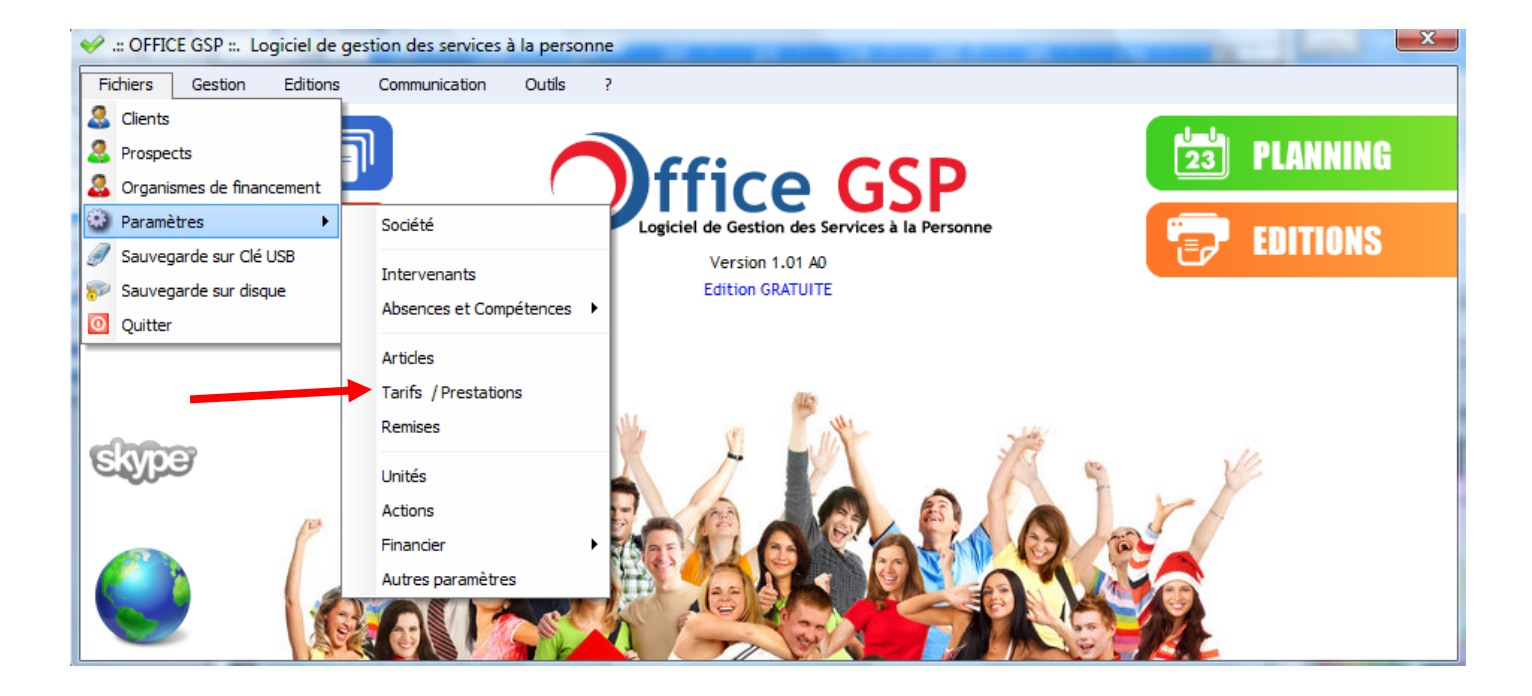

| Secontrats Types / Tarifs                  |                         |                                                   |                            |              |            |               | x  |
|--------------------------------------------|-------------------------|---------------------------------------------------|----------------------------|--------------|------------|---------------|----|
| Libellé                                    | 🔪 Code Article          | Désignation Article                               | Quantité                   | Prixunitaire | Forfait    | Frais<br>DEPL | 1  |
| TRAVAUX DE REPASSAGE                       | REPASSAGE               | COLLECTE ET LIVRAISON A DOMICILE DE LINGE REPASSE | 1.00 Heure(s)              | 15.00€       |            |               | *  |
| DEPANNAGE INFORMATIQUE                     | INFORMATIQUE            | ASSISTANCE INFORMATIQUE ET INTERNET A DOMICILE    | 1.00 Forfait               | 25.00€       | <b>V</b>   |               |    |
| GARDE MALADE                               | GARDE_MALADE            | GARDE MALADE                                      | 4.00 Heure(s)              | 22.00€       |            | 7             |    |
|                                            |                         |                                                   |                            |              |            |               |    |
|                                            |                         |                                                   |                            |              |            |               |    |
|                                            |                         |                                                   |                            |              |            |               |    |
|                                            |                         |                                                   |                            |              |            |               |    |
|                                            |                         |                                                   |                            |              |            |               |    |
|                                            |                         |                                                   |                            |              |            |               | -  |
| Ajouter 🥥 Modifier 🗖 🗕 Supprin             | ner                     |                                                   |                            |              | <b>0</b> F | erme          | r  |
|                                            |                         |                                                   | 146                        |              |            |               |    |
| Libellé GARDE MALADE                       |                         | Intervenants Sélectionnés pr                      | ar défaut pour cet Article |              |            |               |    |
| Définitions                                |                         | (Augun)                                           | *                          |              |            |               |    |
| Article GARDE MALADE                       |                         |                                                   |                            |              |            |               |    |
| Quantité 4.00 Heure(s) -                   | Non Cumulána — Driv III | sitaira NET 22.00 f                               |                            |              |            |               |    |
|                                            | Non Cumulees Prix of    |                                                   | <b>T</b>                   |              |            |               |    |
| ✓ Facturation des Frais de Déplacement e   | n Supplément            | k                                                 |                            |              |            |               |    |
| [                                          |                         |                                                   |                            | X Annuler    |            | Valide        | r  |
| Article FRAIS DE DEPLACEMENT / KM          | ▼ Prix Unitaire         | TTC 0.50 €                                        |                            |              |            |               |    |
| Likellá Daukisiszkisz szur fusis da dáslar |                         |                                                   |                            |              |            |               |    |
| Libere Participation aux mais de deplac    | ement                   | ernx par kiii parcouru                            | U Kill                     |              |            |               |    |
|                                            |                         |                                                   |                            |              |            |               | at |

Vous pouvez Ajouter/Modifier/Supprimer un Tarif.

Paramètres :

- Libellé
- Affectation de l'article de référence
- Détermination d'une quantité initiale si besoin, sinon mettre 1.
- L'unité est celle de la fiche article (non modifiable dans le tarif)
- Option 'Non cumulées'

Si l'unité est une unité de temps, vous avez la possibilité de cocher la case 'Non cumulées'

Cette option lorsqu'elle est activée, dans le cas d'une prestation regroupant Plusieurs intervenant, n'additionne pas le temps de travail des deux intervenants mais prends l'amplitude la plus grande (par exemple Mr X 2H de travail, Mr Y 1H de travail = 2H).

Au contraire, si elle est décochée, le temps sera additionné (par exemple Mr X 2H de travail, Mr Y 1H de travail = 3H)

- Définition du Prix unitaire net TTC / unité
- Affecter des intervenants automatiques pour faciliter la saisie des évènements.

En option, vous pouvez paramétrer la facturation automatique de frais de déplacement. Pour cela cochez la case *Facturation des Frais de Déplacement en Supplément* 

Renseignez l'article de référence, un libellé personnalisé qui sera repris sur la facture, un prix unitaire TTC, choisissez entre un prix Forfaitaire ou un prix au kilomètre.

Dans le cadre d'un tarif au kilomètre, le programme Office GSP double la distance inscrite dans la fichier client pour définir la quantité à facturer.

Si vous renseignez une valeur dans la zone franchise kilométrique, Office GSP ne facturera que le kilométrage excédentaire à la franchise définie.

OFFICE GSP

#### 2.9.2 Remises

La gestion des remises, permet de définir individuellement ou globalement des remises applicables par période déterminées.

Pour accéder au paramétrage, suivez le menu suivant :

[Fichiers / Paramètres / Remises]

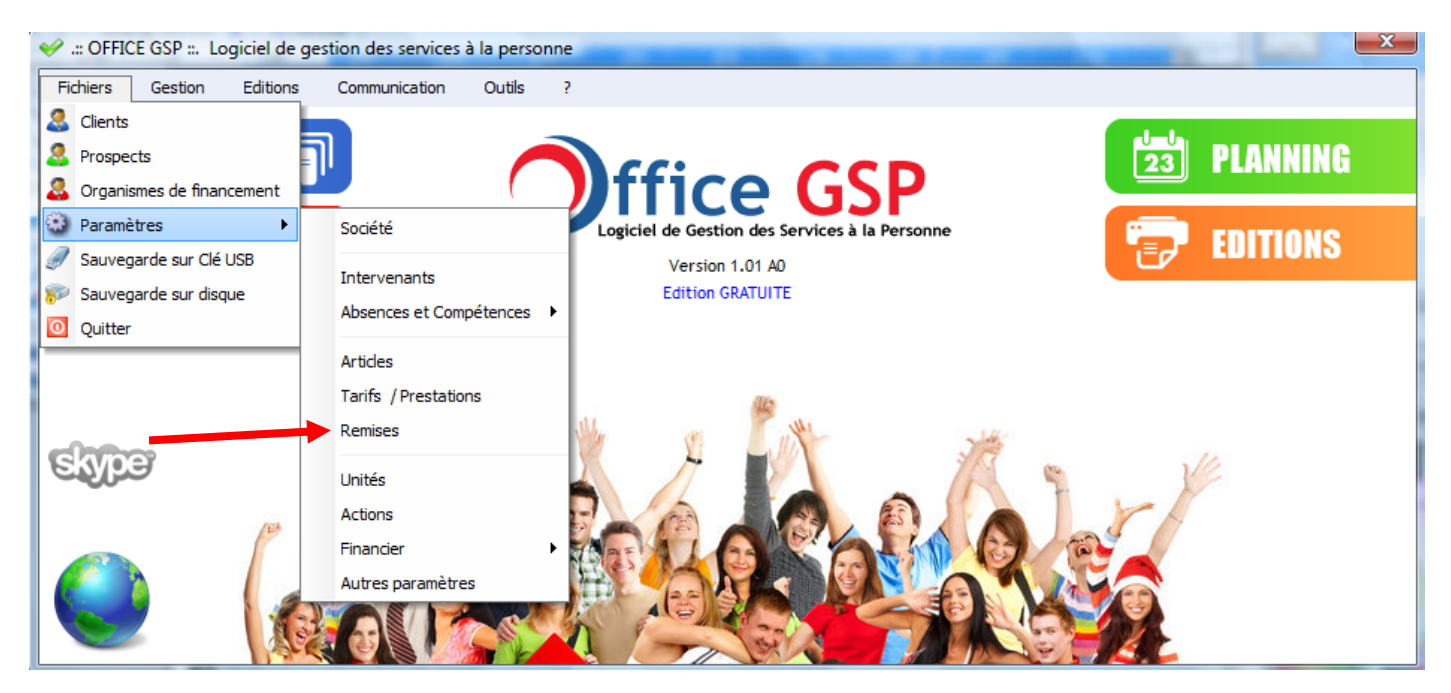

| SESTION DES REMISES                 | XXI2 8-8-2 881            | added and                       | BAE II AN | Belli Auto               | ing da     |            | X  |
|-------------------------------------|---------------------------|---------------------------------|-----------|--------------------------|------------|------------|----|
| Client                              | Prestation                | Prix Unitaire<br>base TTC Unité | Remise    | Prix unitaire<br>NET TTC | Date_debut | Date_fin   | 1  |
| MR DUPONT MARC ( PARIS )            | DEPANNAGE INFORMATIQUE    | 25.00€ Forfait                  | 10.00 %   | 22.50€ 0                 | 01/01/2010 | 31/03/2010 | ~  |
| -                                   | -                         |                                 |           |                          |            |            |    |
|                                     |                           |                                 |           |                          |            |            |    |
|                                     |                           |                                 |           |                          |            |            |    |
|                                     |                           |                                 |           |                          |            |            |    |
|                                     |                           |                                 |           |                          |            |            |    |
|                                     |                           |                                 |           |                          |            |            |    |
|                                     |                           |                                 |           |                          |            |            | Ŧ  |
| 🔶 Nouveau 🧿 Modifier 🔲 🗕 Supprimer  |                           |                                 |           |                          |            | O Ferme    | er |
|                                     |                           |                                 |           |                          |            |            |    |
| Client R DUPONT MARC( PARIS )       | Prix Unitaire de Base TTC | 25.00€ Forfait                  | -         | Du 01/01/20              | 10         | Valide     | er |
| Prestation 👂 DEPANNAGE INFORMATIQUE | Remise 10.00 % Prix Uni   | taire NET TTC 22.               | 50 €      | Au 31/03/20              | 10         | 🗙 Annule   | er |
|                                     |                           |                                 |           |                          |            |            |    |

- Sélectionnez un client en cliquant sur (la loupe), sinon ce sont l'ensemble des clients qui seront concernés.
- Sélectionnez une prestation / Tarif, sinon c'est l'ensemble de vos prestations qui seront concernés par la remise.
  - L'unité et le prix de la prestation sont présents à l'écran pour rappel et ne sont pas modifiables dans cette partie du programme.
- Définissez dans la zone Jaune, le montant de la remise,
- Enfin, saisissez la période d'application de cette remise.

Vous pouvez ainsi réaliser un grand nombre de combinaisons.

# 3 - Fichiers Client / Prospect / Organisme

# 3.0.1 Définitions

Au cœur du logiciel Office GSP vous gérez 3 catégories de Tiers

Clients – Prospects – Organismes de Financement

La gestion des données est similaire quelle que soit la catégorie, vous pouvez accéder au fichier client en cliquant sur la zone bleue en haut à droite de l'écran principal,

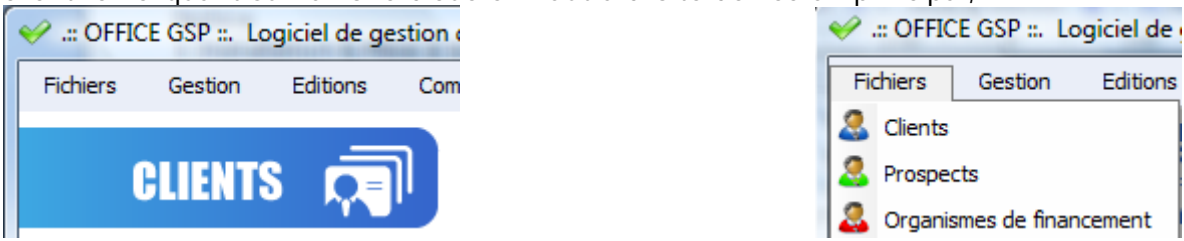

ou bien par le menu [Fichiers] comme pour les autres catégories Prospect et Organismes.

# 3.0.2 Rechercher dans le ficher client

Pour accéder aux bases de données Clients / Prospects / Organismes, Office GSP vous propose un premier écran sous forme de liste.

| 1 | 🥖 Liste de | s Clients |               | a many Weddened com      |               | the contraction of |            |                |            |
|---|------------|-----------|---------------|--------------------------|---------------|--------------------|------------|----------------|------------|
|   | Code       | 0         | Nom           | 🔍 Prénom                 | Ad            | iresse 🔍 Co        | ode Postal | Ville 🔍 Te     | l Fixe 🔍 🛅 |
|   | 1          | Mr        | DUPONT        | Marc                     | 15 Avenue MON | ITAIGNE<br>75      | 5008 PARIS | 01.02.0        | )3.04.05   |
|   |            |           |               |                          |               |                    |            |                |            |
|   |            |           |               |                          |               |                    |            |                |            |
|   |            |           |               |                          |               |                    |            |                |            |
|   |            |           |               |                          |               |                    |            |                |            |
|   |            |           |               |                          |               |                    |            |                | -          |
|   | •          |           |               |                          |               |                    |            |                | 4          |
|   | 🔶 Nouve    | eau 🧿     | Modifier Supp | rimer) 📁 Ouvrir la Fiche | 🔒 🔂 Fiche Cli | ient 🔶 🔶 Nouvel    | Événement  | Sélectionner 🔇 | Fermer     |
| L | -          |           |               |                          |               |                    | _          |                |            |

A partir de cet écran vous retrouvez la liste de vos clients, avec la possibilité d' Ajouter / Modifier / Supprimer et imprimer une fiche client .

| V Edition de la Fiche Client    |  |
|---------------------------------|--|
| DUPONT Marc                     |  |
| Données à imprimer sur la fiche |  |
| Liste des Contacts              |  |
| ✓ Liste des Sites               |  |
| Liste des Contrats              |  |
| ✓ Liste des Evenements          |  |
| ✓ Liste des Factures            |  |
| lo Aperçu avant Impression      |  |
| S Fermer                        |  |

Editions

Lorsque vous souhaitez faire une recherche, cliquez sur le haut des colonnes ou se situe la loupe pour rechercher un client particulier , exemple :

|   | 🎸 Liste des C | lients   | man accessing our | - |
|---|---------------|----------|-------------------|---|
| l | Code 🔍        | <b>.</b> | DU                | 2 |
|   | 1             | Mr       | DUPONT            |   |

Pour Modifier la fiche double cliquez sur la ligne choisie, ou appuyer sur le bouton modifier.

Pour créer une nouvelle fiche, cliquez sur le bouton Nouveau.

3.1 Création d'une fiche client

| Nouveau Clie | ent                                 | The second second second second second second second second second second second second second second second se |
|--------------|-------------------------------------|----------------------------------------------------------------------------------------------------|
|              | Code Civilite Monsieur              |                                                                                                    |
|              | Nom                                 |                                                                                                    |
|              | Prénom                              |                                                                                                    |
|              | Adresse                             |                                                                                                    |
|              | Adresse                             |                                                                                                    |
|              | Adresse                             |                                                                                                    |
|              | CP Ville                            | Conditions de Règlement                                                                                         |
|              | Latitude 0.000000 Distance          |                                                                                                    |
|              | Longitude 0.000000 0.00 Km 25       | Informations Complémentaires                                                                                    |
|              | Email                               |                                                                                                    |
|              | Tel Mobile                          |                                                                                                    |
|              | Fax D.Naissance                     | N°Compte Comptable                                                                                              |
|              | Skype                               | N° Compte Auxiliaire                                                                                            |
|              | Messenger                           |                                                                                                    |
|              | Abonnements aux listes de diffusion | Notifications Automatisées                                                                                      |
|              | Type Liste de diffusion Date        | Recevoir Facture par Email en PDF     Notification par Email / Nouvel événement                                 |
|              |                                     | Notification SMS / nouvel Événement                                                                             |
|              |                                     |                                                                                                    |
|              | L                                   |                                                                                                    |

Ci-dessus l'écran permettant la création de votre fiche client, renseignez le code client que vous souhaitez, civilité, nom, prénom et toutes les coordonnées postales.

Office GSP dispose de la liste complète des codes postaux Français (sans les Boites postales). Dans la saisie du code postal, si le code postal est dédié à une ville, le nom de la ville s'affichera automatiquement, si le code postal est partagé sur plusieurs communes, alors un écran de sélection apparaitra afin de choisir la bonne commune.

#### Exemple :

|   | Code                  | TEST                     | 0        | ivilite Monsieu | ır 💌      |           |             |                           |       |  |
|---|-----------------------|--------------------------|----------|-----------------|-----------|-----------|-------------|---------------------------|-------|--|
| X | Nom                   | DUPONT                   |          |                 |           |           |             |                           |       |  |
|   | Prénom                | m PIERRE                 |          |                 |           |           |             |                           |       |  |
|   | Adresse               | Adresse RUE DES OLIVIERS |          |                 |           |           |             |                           |       |  |
|   | Adresse               | Adresse Codes Postaux    |          |                 |           |           |             |                           |       |  |
|   |                       |                          |          | Code Postal     |           | Ville     |             | Département               | 1     |  |
|   | Adresse               |                          | - 100    | 80120           | RUE       |           |             | SOMME                     | -     |  |
|   | CP                    | 80120 Ville              |          | 80120           | QUEND     |           |             | SOMME                     |       |  |
|   | - 1996 - <del>1</del> |                          |          | 80120           | BERNAY EN | PONTHIEU  |             | SOMME                     | E     |  |
|   | Latitude              | 0.000000                 | D        | 80120           | FOREST MO | NTIERS    |             | SOMME                     |       |  |
|   | Longitude             | 0.000000                 |          | 80120           | NAMPONT   |           |             | SOMME                     |       |  |
|   |                       |                          |          | 80120           | FAVIERES  |           |             | SOMME                     |       |  |
|   | Email                 |                          |          | 80120           | ARRY      |           |             | SOMME                     |       |  |
|   | Tel                   |                          |          | 80120           | VRON      |           |             | SOMME                     | +     |  |
|   | Fax                   | [                        |          |                 |           | Sélection | ner         | 🗙 An                      | nuler |  |
|   | Skype                 |                          |          |                 | <u> </u>  | 501000000 |             |                           | Idtor |  |
|   |                       |                          | -        |                 |           | 10        | in compre   | Advidure                  | -15   |  |
|   | Messenge              | er                       |          |                 |           |           |             |                           |       |  |
|   | Abonne                | ments aux listes d       | e diffus | ion             |           |           | Notificatio | ons Automatisées          |       |  |
|   | Туре                  | Liste                    | de diffu | Ision           | Date      | 1         | Recev       | oir Facture par Email en  | PDF   |  |
|   |                       |                          |          |                 |           | ~ 3       | □ Notifi    | cation par Email / Nouvel | événe |  |
|   |                       |                          |          |                 |           |           | Notifi      | cation SMS / nouvel Évén  | ement |  |
|   |                       |                          |          |                 |           | _         |             |                           |       |  |

Après sélection de la ville, Office GSP se connecte à Google Maps pour calculer la distance entre votre entreprise et l'adresse de votre client. A cette occasion, Office GSP intègre les coordonnées de Latitude et Longitude relatifs l'adresse de votre client.

Pour des raisons techniques (Google Maps n'ayant pas référencé la rue) si le kilométrage affiché ne vous parait pas correct vous pouvez le modifier manuellement. L'estimation kilométrique est une assistance à la saisie.

Renseignez les coordonnées téléphoniques, et abonnez votre client aux listes de diffusions (Chapitre 12.1)

Sélectionnez une condition de règlement,

Les zones vertes décrivent les paramètres comptables (Compte Client et compte auxiliaire) à paramétrer selon votre logiciel de comptabilité.

Dans les Notifications Automatisées,

Précisez si votre client souhaite recevoir, ses Factures par Email (12.4), Confirmation d'Evènement par Email (pas encore disponible), ou Notification d'un événement par Email (Pas encore disponible)

Cliquez sur le bouton Enregistrer pour créer votre fiche client.

Lors de la création de la fiche client, Office GSP va automatiquement créer une fiche Contact, et une fiche Site dans votre dossier client avec les coordonnées que vous avez renseigné.
# 3.1 Fiche Client

| V Fiche Client : DUPONT PIERREQ                                   | JEND      |             |                   |       |        |                            |
|-------------------------------------------------------------------|-----------|-------------|-------------------|-------|--------|----------------------------|
| Scoordonnées                                                      | Code      | TEST        | Civilite Monsieur | ▼ Cré | ation  | N° Compte Comptable 411000 |
| Décrivez les paramètres essentiels                                | Nom       | DUPONT      |                   |       |        | N° Compte Auxiliaire       |
| de votre client, les contacts ou<br>membres de la famille, et les | Prénom    | PIERRE      |                   |       |        | Conditions de Règlement    |
| paramètres de gestion /                                           | Adress    | RUE DES OLI | VIERS             |       |        | Comptant                   |
| Facturation.                                                      | Adresse   | •           |                   |       |        | Modèle de Facture          |
|                                                                   | Adress    | •           |                   |       |        |                            |
|                                                                   | CP        | 80120       | Ville QUEND       |       |        |                            |
| Cartographie                                                      | Contacte  |             |                   |       |        |                            |
| 🥞 Sites                                                           | Contacts  | Nom         | Prénom            | Tel   | Mobile | Email 🔍 🛅                  |
| 6 Offres et Contrats                                              | Mr DUPOI  | łΤ          | PIERRE            |       |        |                            |
| A Financements                                                    |           |             |                   |       |        |                            |
| 🝟 Évènements                                                      |           |             |                   |       |        |                            |
| Facturation                                                       | - Aiouter | Modif       | ier Supprimer     |       |        |                            |
| Règlements                                                        | Ajoucor   |             |                   |       |        | Modifier X Annuler         |

La fiche client dispose d'un menu latéral permettant de couvrir différents domaines attachés à l'activité de votre client.

Ce premier écran, représente les coordonnées de facturation du client.

Dans la partie basse de l'écran, vous disposez d'une liste de contacts afin d'y insérer les différentes personnes avec lesquelles vous êtes en relation. Mr, Mme, Enfants ...

### 3.2 Contacts de la fiche client

Dans la liste des contacts, un seul contact est désigné comme contact principal.

Dans chaque Évènement vous aurez le choix de sélectionner le contact que vous souhaitez afin de personnaliser votre intervention. Voici le description d'une fiche contact.

| ✓ Information | is Contac | ts                       |                                      |
|---------------|-----------|--------------------------|--------------------------------------|
|               | Civilite  | Mr Contact Principal     | Téléphone                            |
|               | Nom       | DUPONT                   | Mobile                               |
|               | Prenom    | PIERRE                   | Fax                                  |
| Adresse RUE   | DES OLIV  | IERS                     | ID Skype                             |
| Adresse       |           |                          | ID Messenger                         |
| Adresse       |           |                          | D.Naissance                          |
| CP 801        | 20        | Ville QUEND              | Notifications Automatisées           |
|               |           |                          | Recevoir Facture par Email en PDF    |
| Email         |           |                          | Notification SMS / Evénement nouveau |
| Abonnements   | aux liste | s de diffusion           |                                      |
| Туре 🔍        | Lis       | te de diffusion 🔍 Date 🔍 |                                      |
|               |           |                          | - +                                  |
|               |           |                          | ▼ Valider X Annuler                  |
|               |           |                          |                                      |

Chaque Contact peut être abonné à des listes de diffusions différentes.

Pour saisir rapidement un nouveau contact, après avoir saisie Civilité, Nom et Prénom, cliquez sur l'icône (haut à gauche), l'adresse générale du client facturé s'intègre automatiquement.

| GSP    |
|--------|
| Ш<br>С |
|        |
|        |

## 3.3 Cartographie

Dans cette partie de la fiche client, Office GSP affiche la carte de Google MAPgéo localisée. Vous pouvez zoomer dans la carte afin d'agrandir la zone à explorer.

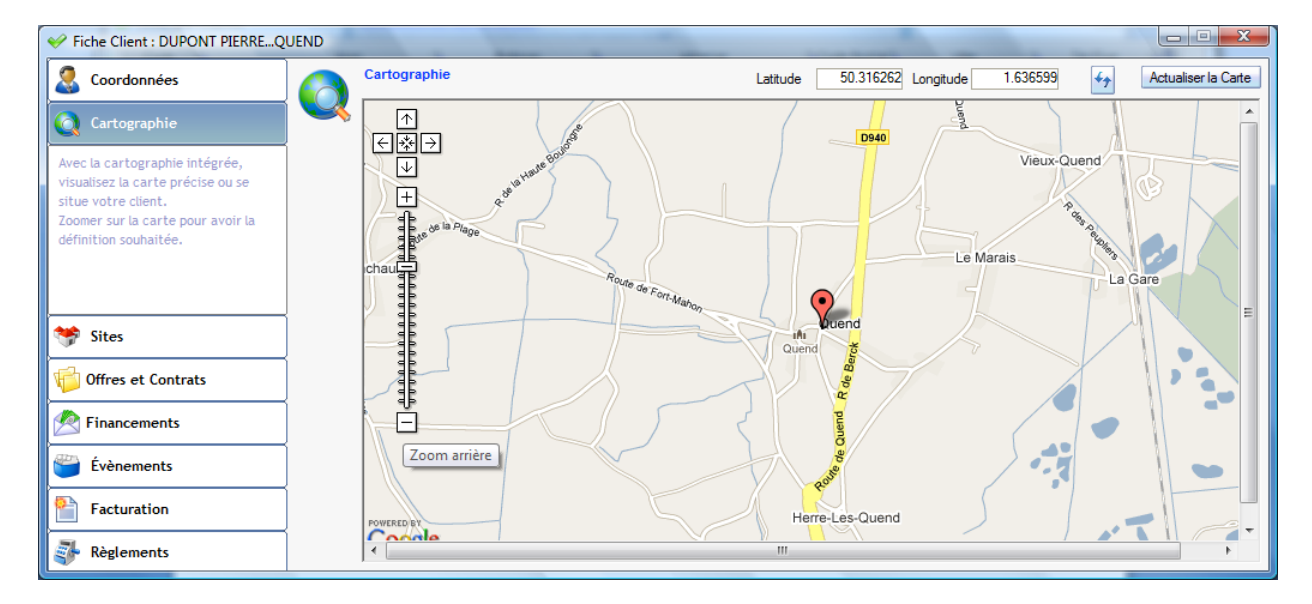

# 3.4 Sites d'intervention

Définissez dans la zone Sites de la fiche client les différents sites d'interventions , Résidence principale, résidence secondaire...

| V Fiche Client : DUPONT PIERREQ                        | UEND |                      |                      |          |                        | 83 |
|--------------------------------------------------------|------|----------------------|----------------------|----------|------------------------|----|
| Scoordonnées                                           |      | Sites d'Intervention | Sites d'Intervention |          | n du Site              |    |
| Cartographie                                           |      | Libellé              | Adre                 |          |                        |    |
|                                                        |      | Auresserrincipale    | KUL DES GETVIERS     |          | Nom Adresse Principale |    |
| Sites                                                  |      |                      |                      | Adresse  | RUE DES OLIVIERS       |    |
| Vous pouvez définir plusieurs sites<br>d'intervention. |      |                      |                      | Adresse  |                        |    |
| Les sites sont indispensables dans la                  |      | -                    |                      | Adresse  |                        |    |
| de la réalisation des prestations.                     |      |                      |                      | СР       | 80120 Ville QUEND      |    |
|                                                        |      |                      |                      | Distance | 203.00 Km 25           |    |
|                                                        |      |                      |                      | Mémo     |                        |    |
| 0ffres et Contrats                                     |      |                      |                      |          |                        |    |
| Pinancements                                           |      |                      |                      |          |                        |    |
| 📛 Évènements                                           |      |                      |                      |          | · ·                    |    |
| Facturation                                            |      |                      |                      |          | Modifier               | +  |
| Règlements                                             |      | Ajouter              | Aodifier Supprimer   |          | Carte Quitter          |    |

Saisissez l'adresse de chaque site, Google Maps estime automatiquement la distance entre votre société et le site de destination. Cliquez sur la borne kilométrique pour réaliser le calcul, et modifiez manuellement si l'estimation n'est pas conforme.

L'estimation kilométrique est une assistance à la saisie.

Il est également possible de visualiser la carte géo localisée de l'adresse du site en cliquant le le bouton Carte et même de visualiser un itinéraire via les services de Google Maps.

Exemple ci-dessous :

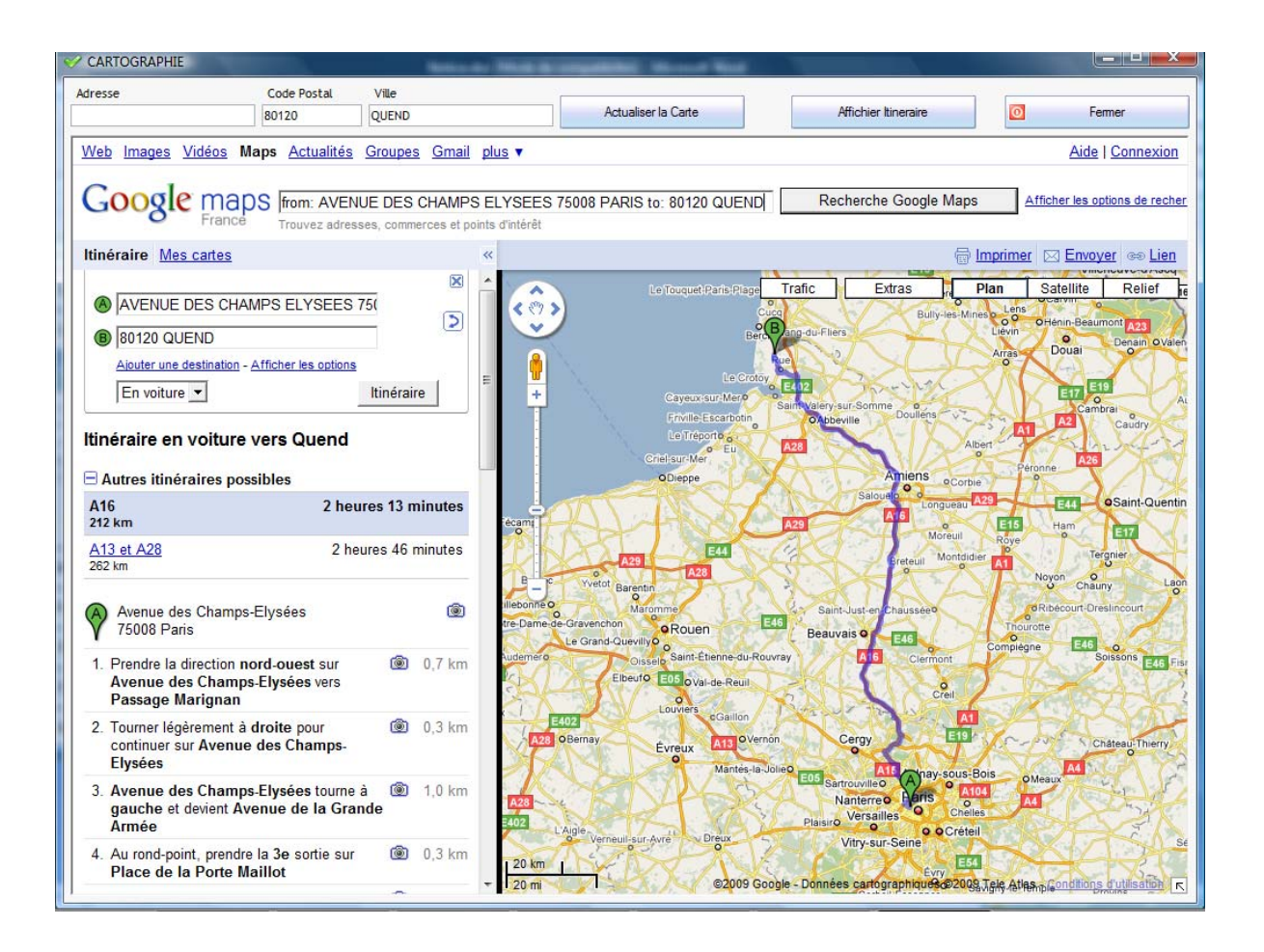

### 3.5 Financements

Dans chaque fiche client vous pouvez définir les financements qui ont été accordés sur le coût de vos prestations.

L'écran ci-dessous permet d'enregistrer ces accords, et de générer lors de la facturation une facture complémentaire à l'attention de l'organisme de financement pour la partie financée.

| V Fiche Client : DUPONT PIERREQUEND                               |                                 |                               |                                  |                    |                            |
|-------------------------------------------------------------------|---------------------------------|-------------------------------|----------------------------------|--------------------|----------------------------|
| 🔍 Coordonnée:                                                     | Paramètres des financements     |                               |                                  |                    |                            |
| Cartographie                                                      | Organisme Financeur             |                               | Montant TTC %<br>Financé Financé |                    | i Au Frais<br>Depl Actif 🖬 |
|                                                                   | CONSELL REGIONAL SOMME( AMIE GA | RDE MALADE                    | 20.00 %                          | Heure(s) 16/11/200 | 9 31/12/2009 🔲 💌 🔺         |
| 💝 Sites                                                           |                                 |                               |                                  |                    |                            |
| Offres et Contrats                                                |                                 |                               |                                  |                    |                            |
| 🖄 Financements                                                    |                                 |                               |                                  |                    |                            |
| Renseignez dans cette section les                                 |                                 |                               |                                  |                    |                            |
| paramétres de financements<br>attachés à votre client/prospect.   |                                 |                               |                                  |                    |                            |
| Le système de facturation établira<br>automatiquement une facture | Modifie                         | er                            |                                  |                    |                            |
| séparée pour les prestations                                      |                                 |                               |                                  |                    |                            |
| externe.                                                          | Organisme 👂 CONSEIL REG         | IONAL SOMME( AMIENS )         |                                  | Applicable du 16   | /11/2009 au 31/12/2009     |
| Événements                                                        | Prestation 🖉 GARDE MALAI        | DE                            |                                  | Ref Dossier        |                            |
|                                                                   | Montant Financé TTC             | ou en % 20.00 % pa            | r Heure(s)                       | Ŧ                  | ✓ Actif                    |
| Facturation                                                       | Financement des Frais de Déplac | ement attenants à cette prest | ation                            |                    |                            |
| 🕵 Réglements                                                      | Montant Financé TTC             | ou en % pa                    | r Quantité                       | Eni                | registrer X Annuler        |

Définissez l'organisme, la prestation couverte par le financement, son montant en valeur ou pourcentage, la période d'application, la référence du dossier.

Enfin, si l'organisme de financement vous accorde un financement des frais de déplacement, alors complétez la saisie en cliquant sur le financement des Frais de déplacement.

# 4 - Offres/ Contrat

### Définitions

Office GSP vous propose de gérer vos offres et contrats.

La gestion des Offres et contrats n'est pas indispensable dans l'utilisation du logiciel mais formalise les informations que vous proposez à vos clients/prospects et permet de garder un enregistrement de vos accords contractuels.

| V Fiche Client : DUPONT PIERREQ                                | UEND |             |               |        |        |             |                                  |        | ×     |
|----------------------------------------------------------------|------|-------------|---------------|--------|--------|-------------|----------------------------------|--------|-------|
| Coordonnées                                                    | 1 Ch | Liste des O | ffres et Cont | rats   |        |             |                                  |        |       |
| Cartographie                                                   |      | N° Offre    | N°Contrat     | Date   |        |             | Libellé                          | Etat   | <br>▲ |
| 💝 Sites                                                        |      |             |               |        |        |             |                                  |        |       |
| 📁 Offres et Contrats                                           |      |             |               |        |        |             |                                  |        |       |
| Enregistrez la liste des Contrats<br>établis avec votre client |      |             |               |        |        |             |                                  |        |       |
|                                                                |      |             |               |        |        |             |                                  |        |       |
| Rinancements                                                   |      |             |               |        |        |             |                                  |        |       |
| 資 Évènements                                                   | ]    |             |               |        |        |             |                                  |        | •     |
| Facturation                                                    | ]    | + Nouve     | elle Offre    | Mo     | difier | 🗭 Événement | Transformer l'offre en contrat 🗸 | Ouitta | -     |
| Règlements                                                     |      | Брор Сан    | diter         | 🗕 Supj | primer |             | Clôturer le Contrat 🛛 🥑          | Quitte |       |

Dans cet écran, vous Créez/Modifiez vos offres, puis transformez les en contrat après acceptation de votre client.

Cliquez sur Nouvelle Offre pour commencer la création de votre offre. Exemple :

| Vouvelle Offre                               | Care and          | Charles of Concession, Name             |    |                                      |               |                                             |                  |
|----------------------------------------------|-------------------|-----------------------------------------|----|--------------------------------------|---------------|---------------------------------------------|------------------|
| Nouveau                                      | Etat<br>Rédaction | Période                                 | 2≡ | Contact concerné<br>DUPONT PIERRE    |               | Planification Hebo                          | lomadaire        |
| Contrat Type / Tarif                         |                   | Date de début : 01/01/2010              |    | Site                                 |               | 🔽 Lundi                                     |                  |
| Détail du Contrat Type                       |                   | Date de fin : 31/12/2010                |    | Adresse Principale                   | - 🕂 📝         | <ul> <li>Mardi</li> <li>Mercredi</li> </ul> |                  |
| GARDE_MALADE                                 | <b>•</b>          | Periode predefinie                      |    | Intervenants Sélectionnés pour le Co | ntrat<br>্ৰ 🖥 | V Jeudi                                     |                  |
| 4.00 Heure(s)                                |                   | Date Offre : 16/11/2009 Date Contrat :  | 4  | Mr DURAND Paul                       | ^             | Samedi                                      |                  |
| Libellé du Contrat<br>Garde Malade           |                   | Date Clôture :                          | -  |                                      | -             | Dimanche                                    |                  |
| Descriptif_contrat                           |                   | Règlement                               |    | Coût Principal Quantité P            | rix Unitaire  | TTC Remise Prix                             | Unitaire Net TTC |
| Surveillance à Domicile<br>4 heures par Jour | A                 | Comptant                                |    | 200.00 Heure(s) -                    | 22            | .00€ 0.00%                                  | 22.00 €          |
|                                              | -                 | Planifié Réalisé Facturé 0.00 0.00 0.00 |    |                                      |               | 🤗 Valider                                   | Fermer           |

Saisissez le tarif qui concerne la prestation proposée, un libellé, un descriptif, une période, un mode de règlement, un contact, un site, un ou plusieurs intervenants.

La quantité totale de l'offre, le prix, la remise éventuelle.

Les jours de la semaine concernés par votre offre. Cliquez sur le bouton valider pour enregistrer votre offre

Vous pouvez maintenant éditer votre offre, en cliquant sur le bouton Editer.

OFFICE GSP

Si vous n'avez pas définit dans les paramètres divers un formulaire word personnalisé, Office GSP vous propose le modèle d'offre standard ci-dessous :

| OFFICE GSP<br>AVENUE DES CHAIPS EL YSEES<br>BOTTS POSTALE<br>ESCALIER BETAGE 5                                                                 | OFFRE N° 1<br>MR DUPONT PIERRE<br>RUE DES OLIVIERS                                           |  |  |  |  |  |  |  |
|----------------------------------------------------------------------------------------------------|----------------------------------------------------------------------------------------------|--|--|--|--|--|--|--|
| 75008 PARIS<br>le1: 01.01.01.01 Pax: 02.02.0<br>Ermail: CONTACT@OFFICEGSP.COM<br>SRE1: 309590512101112<br>Stelntemet: http://www.officegsp.com | 80120 QUEND                                                                                  |  |  |  |  |  |  |  |
| Monsieur,<br>Conformément à notre entretien, nous                                                                                              | avons le plaisit de vous communiquer cildessous notre d'ître :                               |  |  |  |  |  |  |  |
| Contrat : GA<br>Catégorie : GA                                                                                                    | RDE MA LA DE                                                                                 |  |  |  |  |  |  |  |
| Nature de la prestation : Ga<br>Description : Sur                                                                                              | Garde Malade<br>Survitance è Domicie                                                         |  |  |  |  |  |  |  |
| Adresse Intervention : Rue                                                                                                    |                                                                                              |  |  |  |  |  |  |  |
| Période de réalisation :<br>Intervenant (s): Mr                                                                                                | 01/01/2010 au 31/12/2010<br>DURAND Paul                                                      |  |  |  |  |  |  |  |
| Bénéficiaire : Mr                                                                                                    | DUPONT PIERRE                                                                                |  |  |  |  |  |  |  |
| Quantité : 20                                                                                                    | 00.00 Heure(s) Prix Unitaire TTC : 22.00€                                                    |  |  |  |  |  |  |  |
| Montant Total TTC :                                                                                                    | 4 400.00 € (Prestation éligible au crédit d1mpô¢)                                            |  |  |  |  |  |  |  |
| Vous remerdant de votre confiance<br>Meilleures Salutations,                                                                                   | (QUATRE MILLE QUATRE CENTS EUROS) Vous remer dant de votre confiance Melleur es Salutations, |  |  |  |  |  |  |  |
| Mr CHRI 8TOPHE Pascal<br>Gérant de la SARL OFFICE GSP<br>Le 16/11/2006<br>Signature du responsable                                             |                                                                                              |  |  |  |  |  |  |  |
| Agré                                                                                                    | ement N°123458 du 16/01/2009 Prefeoture de PARI 8)                                           |  |  |  |  |  |  |  |

Lorsque votre client accepte l'offre transmise vous pouvez transformer l'offre en contrat en cliquant sur le bouton **'Transformer l'offre en contrat'** et ensuite cliquez sur le bouton **'Editer'** 

| Office GS                                                                                                    |                                                         |  |  |  |  |  |
|----------------------------------------------------------------------------------------------------|---------------------------------------------------------|--|--|--|--|--|
| OFFICE GSP                                                                                                    |                                                         |  |  |  |  |  |
| BOITE POSTALE<br>ESCALIER BETAGE 5<br>75005 PABIS                                                                                   | RUE DES OLIVIERS                                        |  |  |  |  |  |
| let: 01.01.01.01 Fax: 02.02.02.02.02<br>Emeil: CONTACT@OFRCEGSP.COM<br>SHET: 509590512101112<br>Stelntemet: http://www.offcegap.com | 80120 QUEND                                             |  |  |  |  |  |
| Monsieur,                                                                                                    |                                                         |  |  |  |  |  |
| Conformément à notre offre n°1, nous avons le ;                                                                                     | plaisir de vous transmetre ce contrat pour valitiation: |  |  |  |  |  |
| Contrat : GARDE MAI                                                                                                    | LADE                                                    |  |  |  |  |  |
| Catégorie : GARDE MAI                                                                                                    | LADE                                                    |  |  |  |  |  |
| Nature de la prestation : Garde Malac                                                                                               | de                                                      |  |  |  |  |  |
| Description : Surveilance 4 (<br>4 heures per Jo                                                                                    | urvellance & Comicile<br>Heures gar Jour                |  |  |  |  |  |
| Adresse Intervention : RUE DES OUV                                                                                                  | IERS                                                    |  |  |  |  |  |
| 50120 QUENO                                                                                                    |                                                         |  |  |  |  |  |
| Période de réalisation : 01/01/20                                                                                                   | 10 au 31/12/2010                                        |  |  |  |  |  |
| Intervenant (s): Mr DURAND                                                                                                    | Paul                                                    |  |  |  |  |  |
| Bénéficiaire : Mr DUPONT                                                                                                    | PIERRE                                                  |  |  |  |  |  |
| Quantité: 200.00 H                                                                                                    | eure(s) Prix Unitaire TTC : 22.00 €                     |  |  |  |  |  |
| Montant Total TTC : 4 400.00                                                                                                    | (Prestation éligible au crédit d'impôt)                 |  |  |  |  |  |
|                                                                                                    | WILLE QUATRE CENTS EUROS)                               |  |  |  |  |  |
| Vous remerciant de votre confiance et dans l'atter<br>Meilleures Salutations,                                                       | nte du retour de contrat signé                          |  |  |  |  |  |
| Mr CHRI STOPHE Pasoal                                                                                                    |                                                         |  |  |  |  |  |
| Gérant de la SARL OFFICE GSP                                                                                                    | Signature du client                                     |  |  |  |  |  |
| Le 16/11/2009<br>Sgneture-duresponsable                                                                                             |                                                         |  |  |  |  |  |
| Agréement Nº1                                                                                                    | 23458 du 16/01/2009 Préfecture de PARI 8                |  |  |  |  |  |
| ·                                                                                                    |                                                         |  |  |  |  |  |

Votre Numéro de contrat s'est incrémenté, et une zone pour la signature du client est apparue.

Maintenant, nous allons pouvoir se servir ce des informations pour faciliter la saisie des évènements que nous allons détailler dans le chapitre suivant.

L'ensemble de l'activité gérée par Office GSP est composé d'évènements simples et composés.

Les évènements peuvent être affiliés à un contrat ou non.

Les évènements peuvent être gérés par la fiche client ou directement par le Planning / Agenda.

# 5.1 Gestion des Evènements par la fiche client

| V Fiche Client : DUPONT PIERREQ                                                                                                    | UEND |        |          | -        |   |         |           |     | _      |          | _       |                   | -        |       |          | x  |
|----------------------------------------------------------------------------------------------------|------|--------|----------|----------|---|---------|-----------|-----|--------|----------|---------|-------------------|----------|-------|----------|----|
| Scoordonnées                                                                                                    |      | Évèner | nents    |          |   |         |           |     |        |          |         |                   |          |       |          |    |
| Q Cartographie                                                                                                    |      | Offre  | Contrat  | Action   | ו | Descrip | tion C    | λ ( | Du     | н        | Au      | ٩                 | Etat     | Hors. | Grat.lom | рЪ |
| 💝 Sites                                                                                                    | ]    |        |          |          |   |         |           |     |        |          |         |                   |          |       |          |    |
| 6 Offres et Contrats                                                                                                    | ]    |        |          |          |   |         |           |     |        |          |         |                   |          |       |          |    |
| Pinancements                                                                                                    | ]    |        |          |          |   |         |           |     |        |          |         |                   |          |       |          |    |
| 📛 Évènements                                                                                                    | ]    |        |          |          |   |         |           |     |        |          |         |                   |          |       |          |    |
| Visualisez en liste l'ensemble des<br>Actions Rendez-vous, Interventions,<br>Appels, et tout autres évènements<br>qui ont été réalisé avec votre client. |      |        |          |          |   |         |           |     |        |          |         |                   |          |       |          |    |
|                                                                                                    |      |        |          |          |   |         |           |     |        |          |         |                   |          |       |          | ▼  |
| Facturation                                                                                                    |      | +      | Evènemen | t Simple |   |         | Modifi    | er  | 😓 Fict | ne Inter | vention | <mark>−</mark> Sι | upprimer |       | Ouitte   |    |
| Règlements                                                                                                    |      | 🔶 Ev   | /ènement | Composé  |   | [       | 🕈 Dupliqu | ler | +      | Répé     | ter     |                   |          |       | Lanco    |    |

Dans cette partie de la fiche client, retrouvez les différents évènements qui concernent votre client.

Pour ajouter un évènement, cliquez sur le bouton évènement simple ou évènement composé.

Un évènement simple est adapté pour une prestation non décomposée en plusieurs éléments.

Exemple : Dépannage informatique 2H chez Mr DUPONT

Un évènement composé permet une saisie multiple d'évènements simples dans un même écran de saisie.

Exemple : Jardinage chez Mr DUPONT de 8H à 10H puis Garde Enfants de 10H à 12H...

Nous allons découvrir les deux types d'évènements.

CFICE GSP

# 5.1.1 L'évènement Simple

| 🤣 Evène   | ement Simple          | and the second second s |                  |                    | ×                                  |
|-----------|-----------------------|----------------------------------------------------------------------------------------------------|------------------|--------------------|------------------------------------|
| Action    | Mission               |                                                                                                    | •                | Client             | Site                               |
|           |                       |                                                                                                    |                  | Code               | Adresse Principale 🔹 👻 🖶 🕅         |
| litre     | Garde Malade          |                                                                                                    |                  | TEST               | RUE DES OLIVIERS                   |
| Mémo      |                       |                                                                                                    | <u>^</u>         |                    | Adresse                            |
|           |                       |                                                                                                    |                  | Mr DUPONT PIERRE   | 80120 QUEND                        |
|           |                       |                                                                                                    | -                | Contact            | Distance (km) 🤜 406                |
| The state | Offres et Contrats    |                                                                                                    |                  |                    | Intervenants                       |
|           | Offre N° 1 Contrat N° | 1 Garde Malade                                                                                                    |                  | S Mr DUPONT PIERRE | 🔶 🕈 Intervenant Durée Pause 🛅      |
| Tarif     | GARDE MALADE          |                                                                                                    | -                | Téléphone Mobile   | Mr DURAND Paul 4:0 h               |
| Unité     | Heure(s)              | Oté Facturée                                                                                                    | 4 00             |                    |                                    |
| Prix Uni  | taire TTC de Base     | Remise Prix                                                                                                    | Unitaire Net TTC | Adresse Email      | ÷ 🕗                                |
|           | 22.00€                | 0.00%                                                                                                    | 22.00 €          |                    |                                    |
| Dial      | acomont GRATUIT       | Frais Annexes                                                                                                    |                  | Réduction d'impôt  | iode Date : Heure :                |
|           |                       | Montant Total                                                                                                    | 88.00 €          | 35.20 €            | U 雅 16/11/2009 🔽 🕥 09:29 🕃         |
| 🗌 🗌 Évèr  | nement GRATUIT        | Montant Financé                                                                                                    | 17.60 €          | NET annès lan ât   | Date : Heure : 🗸 Valider           |
| Hors      | Agenda                | Net à Payer                                                                                                    | 70.40 €          | 35.20 €            | U 16/11/2009 🗠 🎦 13:29 🗟 🗙 Annuler |
|           |                       |                                                                                                    |                  |                    |                                    |

Sélectionnez l'action que vous souhaitez réaliser,

Si vous avez défini un contrat, sélectionnez-le, toutes les zones seront automatiquement renseignées.

Dans le cas contraire sélectionnez votre tarif, un ou plusieurs intervenants, date et heures de l'évènement.

Si votre unité est une unité de temps, chaque changement d'horaire modifiera la quantité facturée. Dans ce cas la quantité facturée est exprimée en base 100 : 1H30=1.5

Parmi les options disponibles, vous pouvez :

- Désactiver la facturation des frais de déplacement pour cet évènement.
- Rendre cet évènement totalement gratuit
- Ne pas le faire afficher dans le Planning / Agenda

Valorisation de l'évènement :

Pendant votre saisie, le montant de l'évènement se calcule automatiquement afin d'évaluer le coût total de la prestation (y compris la partie financement et l'estimation de la réduction d'impôt)

Gestion des horaires des intervenants :

Vous pouvez ajouter plusieurs intervenants sur un même évènement en cliquant sur '+' Chaque intervenant dispose d'un horaire spécifique et vous pouvez enregistrer un temps de pause qui sera décompté automatique du temps total à facturer.

| Intervenan | t                       |                   |
|------------|-------------------------|-------------------|
|            | Paul DURAND             |                   |
|            | Début                   | Fin               |
|            | 16/11/2009 09:29        | 16/11/2009 13:29  |
|            | Dur                     | ée réelle 04:00 h |
|            | dont F                  | ause min          |
|            | Durée réelle de l'inter | vention 04:00 h   |
|            | 🗙 Annu                  | ler 🔮 Valider     |
|            |                         |                   |

#### 5.1.2 Frais Annexes

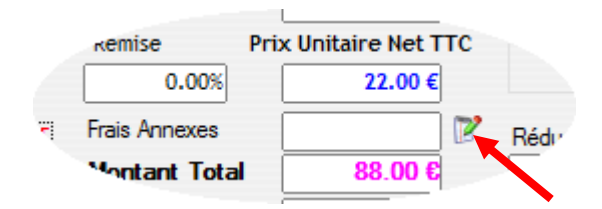

Dans chaque évènement vous pouvez ajouter des Frais annexes supplémentaire à la prestation. Si vous avez configuré les frais de déplacement dans le fichier tarif, ils seront appliqué lors de la facturation (sauf si vous avez cochez la case Déplacement Gratuit)

Pour tous autres frais, cliquez sur la petite icône avec le crayon.

Voici l'écran qui apparait pour la saisie des frais annexes

| 🥪 Frais annexes d | le l'evennement r | n° 31                         |                          |                |        |        |            |             | x    |
|-------------------|-------------------|-------------------------------|--------------------------|----------------|--------|--------|------------|-------------|------|
|                   | Libellé           |                               | Intervenant              | Quantité       | PU TTC | REMISE | PU NET TTC | Montant TTC | 1    |
|                   |                   |                               |                          |                |        |        |            |             |      |
|                   |                   |                               |                          |                |        |        |            |             |      |
|                   |                   |                               |                          |                |        |        |            |             |      |
|                   |                   |                               |                          |                |        |        |            |             |      |
|                   |                   |                               |                          |                |        |        |            |             |      |
|                   |                   |                               |                          |                |        |        |            |             |      |
|                   |                   |                               |                          |                |        |        |            |             |      |
|                   | <u> </u>          |                               |                          |                |        |        |            |             |      |
| Ajouter           | Modiffer          | <ul> <li>Supprimer</li> </ul> |                          |                |        |        |            | O Ferme     | er   |
| Tarif             |                   |                               |                          | -              |        |        |            |             |      |
| Code Article      |                   |                               |                          |                |        |        |            |             | -    |
| Libellé           |                   |                               |                          |                | 1      |        |            |             |      |
| 2.0000            | Quantité          | Prix Uni                      | taire TTC Remise Prix Un | itaire Net TTC | 1      |        |            |             |      |
|                   | 0.00              | -                             | 0.00 € 0.00 %            | 0.00€          |        |        | 🝼 Valid    | er 🗙 Annu   | ıler |
|                   |                   |                               |                          |                |        |        |            |             |      |

Ajoutez/Modifiez/Supprimer vos lignes de frais annexes librement.

Attention les frais annexes seront éligibles au crédit/réduction d'impôt en fonction du paramétrage de la fiche article que vous avez paramétré.

GSP

**OFFICE** 

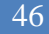

#### 5.1.3 L'évènement Composé

La notion d'évènement composé permet une saisie beaucoup plus fluide des prestations complexes comprenant plusieurs prestations différentes sur une même journée.

Voici l'écran de saisie de l'évènement composé

| Client<br>Code Nom<br>TEST Mr D    | Code Nom du Client<br>TEST Mr DUPONT PIERRE |                |                    |                |              | Nom du Contact         Date de l'événement           Image: Mr DUPONT PIERRE         16/11/2009 |             |                       |        |                      |                    |                  | 09:42            | A 15       | :00  |
|------------------------------------|---------------------------------------------|----------------|--------------------|----------------|--------------|-------------------------------------------------------------------------------------------------|-------------|-----------------------|--------|----------------------|--------------------|------------------|------------------|------------|------|
| Libellé                            | h                                           | tervenant      | Site               | Heure<br>Début | Heure<br>Fin | Quantité<br>Facturée                                                                            | Unité       | Prix Unit<br>TTC Base | Remise | Prix Unit<br>Net TTC | Déplac.<br>Gratuit | Hors<br>Agenda ( | Event<br>Gratuit | Etat       | 7    |
| arde Malade                        | Mr DURA                                     | ID Paul        | Adresse Principale | 09:42          | 13:42        | 4.00                                                                                            |             | 22.00€                |        | 22.00€               |                    |                  | A                | Faire      | -    |
| EPANNAGE INFORMATIQUE              | Mr DURA                                     | ID Paul        | Adresse Principale | 14:00          | 15:00        | 1.00                                                                                            | Forfait     | 25.00€                |        | 25.00€               |                    |                  | A                | Faire      |      |
|                                    |                                             |                |                    |                |              |                                                                                                 |             |                       |        |                      |                    |                  |                  |            |      |
|                                    |                                             |                |                    |                |              |                                                                                                 |             |                       |        |                      |                    |                  |                  |            |      |
|                                    |                                             |                |                    |                |              |                                                                                                 |             |                       |        |                      |                    |                  |                  |            |      |
|                                    |                                             |                |                    |                |              |                                                                                                 |             |                       |        |                      |                    |                  |                  |            |      |
|                                    |                                             |                |                    |                |              |                                                                                                 |             |                       |        |                      |                    |                  |                  |            |      |
| Action                             |                                             | Prestation / T | arif               |                |              |                                                                                                 |             |                       |        |                      |                    |                  |                  |            |      |
| Mission                            | -                                           | GARDE MALAD    | E                  |                |              | -                                                                                               | 🔶 Ajou      | iter 🥥                | Modif  | ier 🗕 🕳              | Suppr              | imer             | 0                | Fermer     |      |
| Contrat / Offre :                  |                                             | Article        |                    |                |              |                                                                                                 | Oto Epoturó | Unité                 | Ba     | se Unitaire          | ттс                | Remise           | Prix Un          | itaire Ne  | t TT |
| Offre N° 1 Contrat N° 1 Garde Mala | de 👻                                        | GARDE MALA     | DE                 |                |              | -                                                                                               | 4.          |                       | -      | 2                    | 2.00€              | 0.00             | 6                | 22         | .00  |
| Intervenant                        |                                             | Libellé        |                    |                |              |                                                                                                 | Harrim      |                       |        |                      |                    | A                | m2               |            |      |
| Mr DURAND Paul                     | -                                           | Garde Malade   |                    |                |              |                                                                                                 |             | Heure :               | • A    | Faire                | Fidis              | Annexes          |                  |            |      |
| Site                               |                                             | Mémo           |                    |                |              |                                                                                                 | DE (        | 09.72                 | O Te   | erminé               | Mo                 | ntant To         | tal              | 88.        | .00  |
| Adresse Principale                 | -                                           |                |                    |                |              | -                                                                                               |             | 13-47                 | Rédu   | ction d'impôt        | Mor                | ntant Fina       | ncé              |            |      |
| Distance (km) 🦪                    | 406                                         |                |                    |                |              | -                                                                                               | ~ 0         | 10, 12                |        | 44.00                | € Net              | t à Paye         | r 🗌              | 88.        | 00 ( |
| Distance (kin)                     |                                             |                |                    | _              |              |                                                                                                 | dont pause  | 0 min                 | NET    | après Imp            | ôt 🛛               | N. M. P.I        |                  | <i>a</i> , |      |
| ×                                  | Déplacement                                 | GRATUIT        | Évènement GRA      | TUIT           | Hors Ag      | enda                                                                                            |             |                       |        | 44.00                | E S                | Valid            | er               | Annu       | iter |

Comme l'exemple ci-dessus, vous pouvez saisir dans un même écran, une suite de prestation pour votre client en décomposant les différentes prestations.

Chaque prestation est un évènement simple regroupé en évènement composé.

Vous pouvez combiner différentes prestations, différents intervenants, à différentes plages horaires.

Lors de la saisie de chaque ligne de prestation vous retrouvez les mêmes informations que dans l'évènement simple.

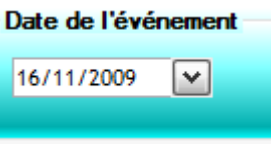

Pour changer la date d'un évènement composé, cliquez sur la date, L'ensemble des prestations composées seront déplacées à la nouvelle date.

Si vous souhaitez modifier le contact, cliquez sur l'icône contact différent.

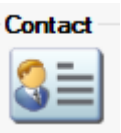

afin de sélectionner un

# 5.1.4 Gestion des évènements dans la fiche client

| V Fiche Client : DUPONT PIERREQ                                          | UEND |       | _       |        |                    | _                       |              |            | -                  |                | _          |                | -                  |       |       |            |
|--------------------------------------------------------------------------|------|-------|---------|--------|--------------------|-------------------------|--------------|------------|--------------------|----------------|------------|----------------|--------------------|-------|-------|------------|
| Scoordonnées                                                             |      | Évène | ments   |        |                    |                         |              |            |                    |                |            |                |                    |       |       |            |
| Q Cartographie                                                           |      | Offre | Contra  | t      | Action             | De                      | scription    | ٩          | Du                 | н              | Au         | Q              | Etat               | Hors. | Grat. | Comp 🛅     |
| Sites                                                                    | ļ    | 1     | 1       |        | Mission<br>Mission | DEPANNAGE<br>Garde Mala | INFORMATIQUE | 16/<br>16/ | 11/2009<br>11/2009 | 14:00<br>09:42 | 16/11/2009 | 15:00<br>13:42 | A Faire<br>A Faire |       | Г     | ▲ <b>▼</b> |
| Giffres et Contrats                                                      |      | 1     | 1       | *      | Mission            | Garde Mala              | le           | 16/        | 11/2009            | 09:29          | 16/11/2009 | 13:29          | A Faire            | Г     | Г     | Г          |
| Financements                                                             |      |       |         |        |                    |                         |              |            |                    |                |            |                |                    |       |       |            |
| 🚰 Évènements                                                             |      |       |         |        |                    |                         |              |            |                    |                |            |                |                    |       |       |            |
| Visualisez en liste l'ensemble des                                       |      |       |         |        |                    |                         |              |            |                    |                |            |                |                    |       |       |            |
| Actions Rendez-vous, Interventions,<br>Appels, et tout autres évènements |      |       |         |        |                    |                         |              |            |                    |                |            |                |                    |       |       |            |
| qui ont été réalisé avec votre client.                                   |      |       |         |        |                    |                         |              |            |                    |                |            |                |                    |       |       |            |
|                                                                          |      |       |         |        |                    |                         |              |            |                    |                |            |                |                    |       |       |            |
|                                                                          |      |       |         |        |                    |                         |              |            |                    |                |            |                |                    |       |       | -          |
| Pacturation                                                              |      | +     | Evènem  | ent Si | mple               |                         | Modi         | fier       | 🔒 Fi               | che In         | tervention | <b>—</b> S     | upprimer           |       | Ou    | itter      |
| Règlements                                                               |      | 🔶 E   | vènemei | nt Cor | mposé              |                         | 🔶 Duplio     | quer       | •                  | Rép            | péter      |                |                    |       |       |            |

Chaque évènement enregistré apparait dans la liste ci-dessus avec un Etat : A Faire

Vous pouvez modifier cet état en retournant dans l'évènement par la modification ou avec un **clic droit** de la souris sur la ligne concernée.

| Coordonnées                                                              | EP- | Évène | ments   |             |         |                        |            |            |         |           |        |         |            |       |       |
|--------------------------------------------------------------------------|-----|-------|---------|-------------|---------|------------------------|------------|------------|---------|-----------|--------|---------|------------|-------|-------|
| Cartographie                                                             |     | Offre | Contrat |             | Action  | Description            | 2          | Du         | н       | Au        |        | S       | Etat       | Hors. | Grat. |
| •                                                                        |     |       |         | ate 1       | Mission | DEPANNAGE INFORMATIQUE |            | 16/11/2009 | 14:00   | 16/11/20  | 09 15  | :00 A   | Faire      | Г     | Г     |
| P Sites                                                                  |     | 1     | 1       | dia 1       | Mission | Garde Malade           |            | 16/11/2009 | 09:42   | 16/       | hange  | er Eta  | t : A FAIF | RE    |       |
| Offres et Contrats                                                       |     | •     |         |             | mission |                        |            | 10/11/2007 | 07.27   |           | Change | er Eta  | t : TERM   | INE   |       |
|                                                                          |     |       |         |             |         |                        |            |            |         | P         | Marque | er : H  | ors Agen   | da    |       |
| Thancements                                                              |     | -     |         |             |         |                        |            |            |         | 1         | Marque | er : Da | ans Ager   | da    |       |
| Évènements                                                               |     |       |         |             |         |                        |            |            |         | 1         | Marque | er : Gi | ratuit     | - 1   |       |
| isualisez en liste l'ensemble des                                        |     |       |         |             |         |                        |            |            |         | P         | Marque | er:A    | Facturer   |       |       |
| ctions Rendez-vous, Interventions,                                       |     |       |         |             |         |                        |            |            |         |           |        |         |            | _     |       |
| ppels, et tout autres évènements<br>ui ont été réalisé avec votre client |     |       |         |             |         |                        |            |            |         |           |        |         |            |       |       |
| al one ete realise avec vorre cliente                                    |     |       |         |             |         |                        |            |            |         |           |        |         |            |       |       |
|                                                                          |     |       |         |             |         |                        |            |            |         |           |        |         |            |       |       |
|                                                                          |     |       |         |             |         |                        |            |            |         | 1         |        |         |            |       |       |
| Facturation                                                              |     | •     | Evèneme | nt Sin      | nple    | Mod                    | lifier     | Fi         | iche In | terventio | n 🗕    | Sup     | oprimer    |       |       |
|                                                                          |     |       |         | o.c.m.comay |         |                        | CONCERNING |            |         |           |        |         |            |       | Oui   |

Une fois l'évènement facturé, son état passera de Terminé à Facturé, vous pouvez cependant le modifier à nouveau et le passer à Terminer pour éventuellement refaire une facturation.

## 5.1.5 Duplication

Vous pouvez également dupliquer un évènement en cliquant sur le bouton Dupliquer.

| 🥪 Evè | nement à Dupliquer                                                  |         |
|-------|---------------------------------------------------------------------|---------|
|       | Événement de Référence :                                            |         |
|       | 16/11/2009 - Mission - Garde Malade                                 |         |
| 2     | Date : Frais Annexes - Frais Annexes - Date : Date de duplication : |         |
| 3     | Dupliquer cet Évènement                                             | Quitter |

Sélectionnez la date du nouvel évènement, sélectionnez les frais annexes si vous souhaitez également les dupliquer,

Cliquez sur Dupliquer

GSP

## 5.1.6 Réplication

Pour les prestations récurrentes, il est possible de répliquer rapidement vos évènements fréquents par l'écran ci-dessous :

| 🥪 Evènement l  | Répété            | E- (0 0 0 11                | <ul> <li>Address</li> </ul> | i hall    |            |          | x                       |
|----------------|-------------------|-----------------------------|-----------------------------|-----------|------------|----------|-------------------------|
| Événement de R | éférence : 16/11/ | 2009 - Mission - Garde Mala | de                          |           |            |          |                         |
|                |                   |                             |                             |           |            |          |                         |
|                |                   |                             |                             | Jours à i | répéter    | _        | đ                       |
| Jours à Répe   | éter              | Période de Répétition       | Mercredi 18 Nove            | embre 200 | )9         |          | -                       |
| Undi           | Vendredi          | PW2                         | Lundi 23 Novemb             | re 2009   |            |          |                         |
| Cunar          | Venarea           | Date :                      | Mercredi 25 Nove            | embre 200 | )9         |          |                         |
| Mardi          | Samedi            | DU 16/11/2009 💌             | Lundi 30 Novemb             | re 2009   |            |          | =                       |
| Mercredi       | Dimanche          | 999999                      | Mercredi 2 Décer            | mbre 2009 | )          |          |                         |
|                |                   | Date ·                      | Lundi 7 Décembre            | e 2009    |            |          |                         |
| Jeudi          |                   | ALL 31/12/2009              | Mercredi 9 Décer            | mbre 2009 | )          |          |                         |
| Horaire de 0   | 9:29 à 13:29      |                             | Lundi 14 Décemb             | re 2009   |            |          |                         |
|                |                   | Frais Annexes —             | Mercredi 16 Déce            | embre 200 | )9         |          | Ŧ                       |
| Fréquence Cha  | aque semaine 💌    | Dupliquer                   | 🕗 😽 Cal                     | culer les | Dates 🗕    | Supprime | er                      |
| ·              |                   | I                           |                             |           |            |          |                         |
|                |                   | Générer le                  | es Événements               |           |            |          | 2                       |
| Action         | Condo Molodo      | Libelle                     | Du                          | 00.00     | AU         | 12.20    | E                       |
| Mission        | Garde Malade      |                             | 16/11/2009                  | 09:29     | 16/11/2009 | 13:29    | î                       |
| Mission        | DEDANNAGE U       |                             | 16/11/2009                  | 14:00     | 16/11/2009 | 13:42    |                         |
| MISSION        | DEPANNAGE II      | NFORMATIQUE                 | 10/11/2009                  | 14:00     | 10/11/2009 | 15:00    |                         |
|                |                   |                             |                             |           |            |          |                         |
|                |                   |                             |                             |           |            |          |                         |
|                |                   |                             |                             |           |            |          |                         |
|                |                   |                             |                             |           |            |          |                         |
|                |                   |                             |                             |           |            |          |                         |
|                |                   |                             |                             |           |            |          | $\overline{\mathbf{v}}$ |
|                |                   |                             |                             | 4         | Q. Q.      | uitter   |                         |

Sélectionnez les jours concernés, la période la fréquence

Cliquez sur 'Calculer les dates', supprimez les dates qui ne vous conviennent pas.

Puis cliquez sur le bouton 'Générer les Evènements'

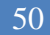

## 5.1.7 Fiche d'intervention

Sur chaque évènement vous avez la possibilité d'imprimer une fiche d'intervention afin que votre intervenant puisse transporter le résumé de la mission à réaliser.

|                                                                                                    | tice GSP                                                 | Fiche inte                                                      | Imprime a: 1971/2009 10:17 |
|----------------------------------------------------------------------------------------------------|----------------------------------------------------------|-----------------------------------------------------------------|----------------------------|
| AVENUE DES CHANE                                                                                                    | rs el visees                                             |                                                                 |                            |
| CONTE POSTALE<br>ESCALIER DE TAGE :<br>15008 PARIS<br>Iel: 01.01.01.01.01<br>Porteble : 05.05.05<br>Enrei: CONTACTOR | 5<br>10 ▶=xx : 02.02.02.02<br>6.05<br>0.05 = 0.05 = 0.04 | Adveze de l'intervention<br>MR DUPONT PIERR<br>RUE DES OLIVIERS | E                          |
| SIKE1: 50959051210                                                                                                   | 01112                                                    | 80120 QUEND                                                     |                            |
| N° IVA : FR 1234567<br>Stalistamatic http://                                                                         | SPO APENAF: 4235 🔪                                       |                                                                 |                            |
| Contact : Mr DUPO                                                                                                    | DNT PIERRE Må                                            | mo:                                                             |                            |
| Téléphone: /                                                                                                    |                                                          |                                                                 |                            |
|                                                                                                    |                                                          | Planification                                                   |                            |
| -2225-                                                                                                    | 40/44 2020 - 20-20                                       |                                                                 | 40/44/2000 42:20           |
| H.A.                                                                                                    | 16/11/2009 09:29                                         | au                                                              | 16/11/2009 13:29           |
| THE S                                                                                                    |                                                          | Modification                                                    |                            |
|                                                                                                    |                                                          | au                                                              |                            |
|                                                                                                    | Intervenant :                                            | Monsieur DURAI                                                  | ND Paul                    |
|                                                                                                    | Description de l'intervention                            | 1:                                                              |                            |
| Ĩ                                                                                                    | Gande Malade                                             |                                                                 |                            |
| Ţ                                                                                                    | Remarques :                                              |                                                                 |                            |
| ļ                                                                                                    | Data:                                                    | Signature du                                                    | olent :                    |
| Caurter i deletjer i najste i O                                                                                      | Ag ntermenti №123468 du<br>***** 2 P                     | 15/01/2009 Préfecture de F                                      | ARIS )                     |

# 5.1.8 Gestion des Evènements par le Planning / Agenda

Dans l'écran principal d'Office GSP vous pouvez accéder au Planning/ Agenda par le bouton vert 'Planning'

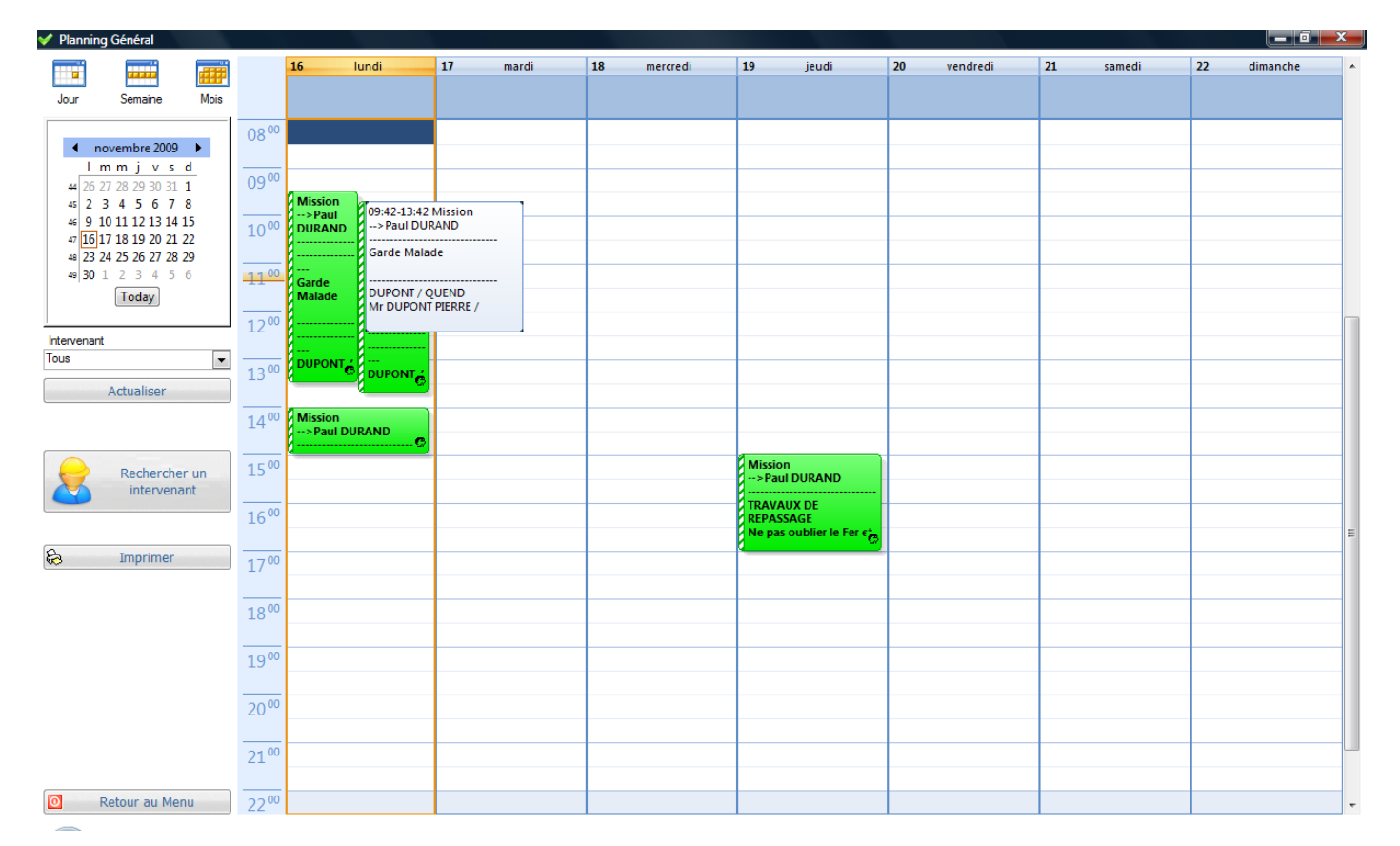

Sélectionnez la période dans le calendrier de gauche, puis le type d'affichage , Jour/Semaine/Mois

Chaque évènement est représenté dans le Planning / Agenda, la couleur de chaque évènement est relative au paramétrage de chaque intervenant concerné.

Au survol de la zone, le détail de l'évènement s'affiche selon les paramètres que vous avez définis dans les Paramètres divers chapitre (2.3)

Pour modifier un évènement double cliquez sur l'objet évènement choisi.

Vous pouvez déplacer comme sur Outlook tous les évènements simples, *les évènements composés ne sont pas déplaçables visuellement par le Planning / Agenda, il faut ouvrir l'objet évènement et changer la date dans l'écran de saisie.* 

Pour créer un nouvel évènement simple , **Double clic** sur une plage horaire disponible, la fenêtre de sélection client apparait automatiquement.

Pour créer un Nouvel évènement composé, *CTRL + Double Clic*, la fenêtre de sélection client apparait automatiquement.

Pour imprimer la fiche d'intervention directement du Planning Agenda, sélectionnez l'objet évènement puis appuyer sur **F12**.

OFFICE GSP

#### **Rechercher un Intervenant**

Pour rechercher un intervenant disponible afin de réaliser une nouvelle prestation, cliquez sur le bouton de gauche '**Rechercher un Intervenant**'

| V Rechercher | un Intervenant |            |            |        |             | <u> </u>     |
|--------------|----------------|------------|------------|--------|-------------|--------------|
|              | Client         | Date :     | Heure :    | Di     | ate :       | P<br>Heure : |
|              |                | 16/11/2009 | 12:00 🚔    | AU 🏢 1 | 6/11/2009 🔽 | 13:00 🚔      |
|              | Competence     |            |            |        |             | •            |
|              | 47             |            | Rechercher |        |             | Annuler      |
|              |                |            | Résul      | tats   |             |              |
|              |                |            |            |        |             | <b>^</b>     |
|              |                |            |            |        |             |              |
|              |                |            |            |        |             | Ŧ            |
|              |                |            |            |        |             |              |

Sélectionnez le client, puis la date et heure de la prestation et enfin la compétence recherchée.

Cliquez sur le bouton rechercher pour afficher les résultats.

Sélectionnez le nom de l'intervenant situé dans le tableau en bas de la fenêtre, puis cliquez sur le bouton Nouvelle intervention Simple ou composée.

| ؇ Rechercher | un Intervenant  |                                          |                                     |
|--------------|-----------------|------------------------------------------|-------------------------------------|
|              | Client          | Mr DUPONT PIERRE                         | P                                   |
|              | Période<br>DU 🖭 | Date : Heure :<br>16/11/2009 V V 22:00 R | Date : Heure :<br>16/11/2009  23:00 |
|              | Compétence      | Ménage                                   | •                                   |
|              | 47              | Rechercher                               | O Annuler                           |
|              |                 | Résulta                                  | ts                                  |
|              |                 | Mr DURAND Paul                           |                                     |
|              |                 |                                          |                                     |
|              |                 |                                          |                                     |
|              | Nouv            | elle Intervention Simple                 | Nouvelle Intervention Composée      |

# 6 - Facturation

Après avoir basculé vos interventions en état : **Terminé** (Chapitre 9.3), ces dernières sont prêtes à être facturées.

La génération des factures peut être réalisée à partir de la fiche client rubrique Facturation, ou directement en cliquant sur l'icône Facturation du bouton Gestion de l'écran principal.

Si vous débutez la facturation à partir de la fiche client, seules les interventions relatives au client seront affichées dans la liste à facturer.

Si vous accédez à la facturation à partir de la fenêtre générale, toutes les interventions (ayant l'état **Terminé**) de tous les clients seront de affichées dans la liste à facturer.

### 6.1 Générer la facturation

| ؇ Créatior         | Facture               |               |                    | -                 |            |       |              |        | 100     |                |           |               |            | x |
|--------------------|-----------------------|---------------|--------------------|-------------------|------------|-------|--------------|--------|---------|----------------|-----------|---------------|------------|---|
| Mission            | s Terminées er        | Attente       | e de Fact          | uration           |            |       |              |        | Nombi   | re total de Fa | actures : | 0 /           | Illimité   |   |
|                    | Client                | Contrat<br>N° | Intervention<br>N° | Titre             | Du         |       | Ац           |        | Durée   | Quantite       | Unité     | Prix Unitaire | Distance 1 | ٥ |
| Mr DUF             | ONT PIERRE            | 1             | 32                 | Garde Malade      | 16/11/2009 | 09:42 | 16/11/2009   | 13:42  | 04:00 h | 4.00           |           | 22.00         | 406 Km     | * |
|                    |                       |               |                    |                   |            |       |              |        |         |                |           |               |            |   |
|                    |                       |               |                    |                   |            |       |              |        |         |                |           |               |            |   |
|                    |                       |               |                    |                   |            |       |              |        |         |                |           |               |            |   |
|                    |                       |               |                    |                   |            |       |              |        |         |                |           |               |            |   |
|                    |                       |               |                    |                   |            |       |              |        |         |                |           |               |            |   |
|                    |                       |               |                    |                   |            |       |              |        |         |                |           |               |            |   |
|                    |                       |               |                    |                   |            |       |              |        |         |                |           |               |            | T |
| <u>^ Sélection</u> | nnez les Intervention | ns à Facture  | er <u>Da</u>       | te de Facturation |            |       |              |        |         |                |           |               |            |   |
|                    | Tout Sélectionner     |               |                    | 16/11/2009 ≑      | +          |       | Générer la/l | es Fac | ture(s) |                | 0         | Fermer        |            |   |
| 1                  | out Dé sélectionne    | r 📐           | 1                  |                   |            |       |              |        |         |                |           |               |            | _ |
|                    |                       |               |                    |                   |            |       |              |        |         |                |           |               |            |   |

Cochez sur la gauche les Interventions/Missions que vous souhaitez facturer, pour tout sélectionner/ Désélectionner cliquez sur les boutons en bas à gauche de la fenêtre.

Ajustez la date de facturation si besoin, puis Cliquez sur le bouton 'Générer'

A la fin du traitement de facturation, Office GSP vous informe des numéros de facture générés et vous propose de les imprimer.

Vous retrouverez ces factures dans le journal de facturation (6.2)

Pour les prestations bénéficiant d'un financement, Office GSP établit une première facture au nom du client pour sa quote-part, puis une seconde facture auprès de l'organisme de financement relative à la partie financée par l'organisme.

OFFICE GSP

A partir de la fiche client, vous disposez de l'onglet Facturation ci-dessous :

| V Fiche Client : DUPONT PIERREQ                                          | UEND  |                    |              |                 |                   |           | _      | -       |      | • X    |
|--------------------------------------------------------------------------|-------|--------------------|--------------|-----------------|-------------------|-----------|--------|---------|------|--------|
| Scoordonnées                                                             |       | Frais Automatiques | par Facture  | 0               |                   | 3         |        |         |      |        |
| Q Cartographie                                                           | j 🛄 . |                    | Libele       | Qua             | ntite P.U.TIC     |           |        |         |      |        |
| 💝 Sites                                                                  | ]     |                    |              |                 |                   | •         |        |         |      |        |
| 6 Offres et Contrats                                                     |       | Liste des Factures |              | 0               | Frais par Facture |           |        |         |      |        |
| / Einancomontr                                                           | 1     | Туре               | N°           | Date            | Echéance          | HT        | TVA    | πс      | Payé | * 📋    |
|                                                                          | Į     | Facture            | 1            | 16/11/2009      | 16/11/2009        | 66.73€    | 3.67€  | 70,40€  |      |        |
| \! Évènements                                                            |       |                    |              |                 |                   |           |        |         |      |        |
| Facturation                                                              |       |                    |              |                 |                   |           |        |         |      |        |
| Visualisez rapidement la liste des<br>factures émises pour votre client, |       |                    |              |                 |                   |           |        |         |      |        |
| Générez une facturation manuelle,                                        |       |                    |              |                 |                   |           |        |         |      |        |
| Créez un Avoir sur la base d'une                                         |       |                    |              |                 |                   |           |        |         |      |        |
| Facture ou un Avoir.                                                     |       |                    |              |                 |                   |           |        |         |      |        |
|                                                                          |       |                    |              |                 |                   |           |        |         |      | -      |
|                                                                          |       |                    | actura de Cá | inéror un Avoir | Ale differ        | _ Cupprim |        | unliner |      | witter |
| Règlements                                                               |       | - Generer une F    |              | enerer un Avoir | Modifier          | supprim   | er Vis | uauser  | v v  | utter  |

De la fiche client, vous pouvez réaliser les options complémentaires suivantes :

- Générer un avoir basé sur une facture existante
- Modifier une facture existante
- Supprimer une facture
- Visualisez une facture à l'écran

Attention si vous supprimez une facture, ne laissez pas d'écart dans la numérotation de vos factures, les services fiscaux et votre cabinet comptable souhaitent une numérotation homogène.

Lors de la suppression d'une facture, les évènements constitutifs de la facture ne sont pas basculés automatiquement de l'état **Facturé** à l'état **Terminé**. Vous devez réaliser cette opération manuellement comme décrit dans le chapitre (5.1.4)

#### Frais complémentaires de facturation

Dans cette fenêtre vous pouvez également intégrer des frais complémentaires de facturation qui seront appliqué **systématiquement** à chaque facture, par exemple des frais pour encaissement de Cesu, des frais de dossiers...

Cliquez sur le bouton **Frais par Facture** pour paramétrer ces frais complémentaires de facturation.

# 6.2 Journal de Facturation

Pour accéder au Journal de Facturation cliquez sur l'icône ci-dessous :

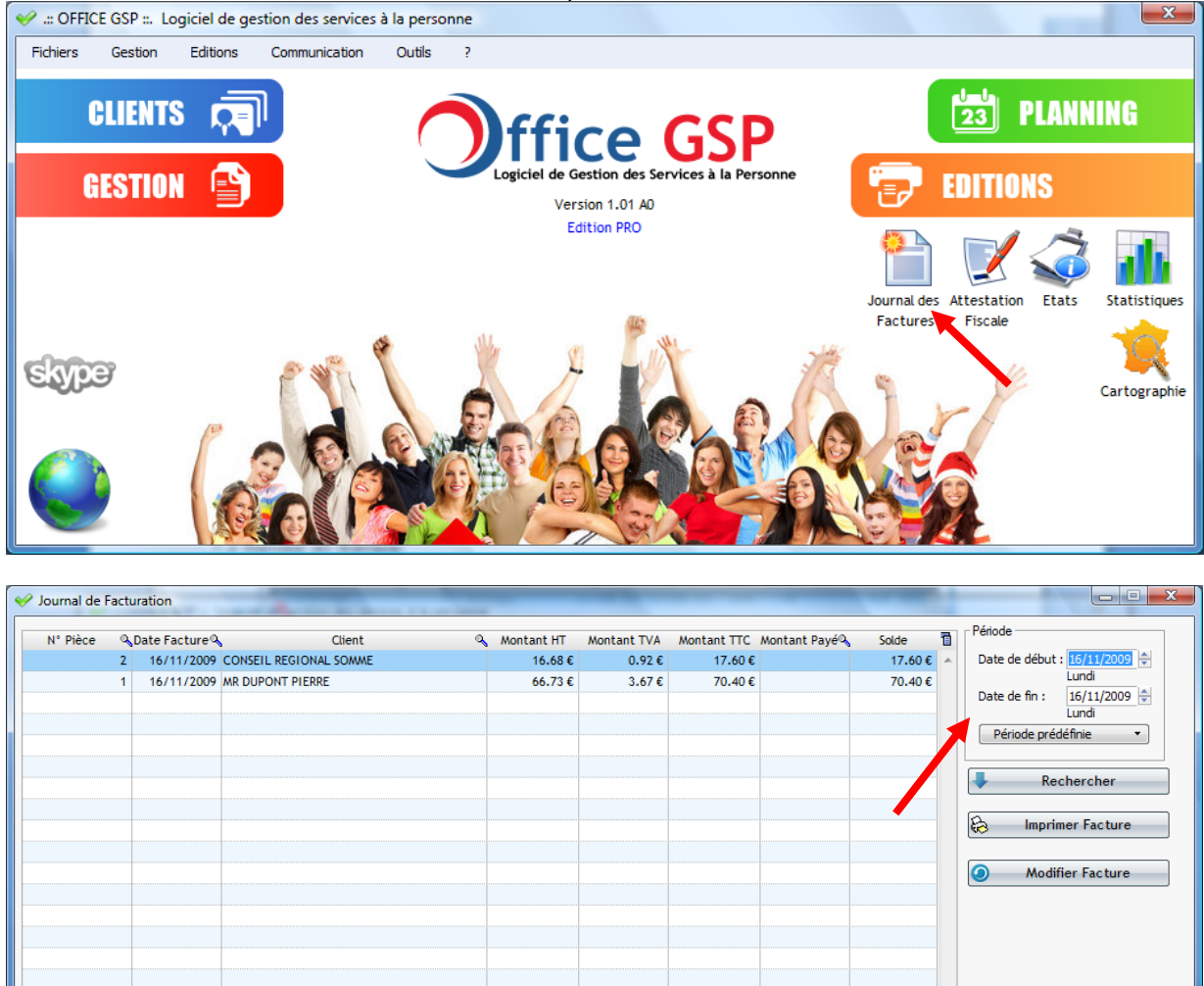

Définissez la période de facturation que vous souhaitez afficher, puis cliquez sur **Rechercher** pour faire apparaitre la liste des factures

88.00€

0

88.00€

Fermer

Vous pouvez Imprimer une ou plusieurs factures en cliquant sur le bouton Imprimer.

Pour sélectionner plusieurs factures cliquez sur la première ligne, maintenez la touche shift enfoncée et cliquez sur la dernière ligne. Pour sélectionnez toutes les lignes : CTRL + A

Vous pouvez si besoin, Modifier une facture après l'avoir sélectionné dans la liste.

Pour modifier le numéro de Facture, sélectionner votre ligne de facture puis sur CTRL +F1

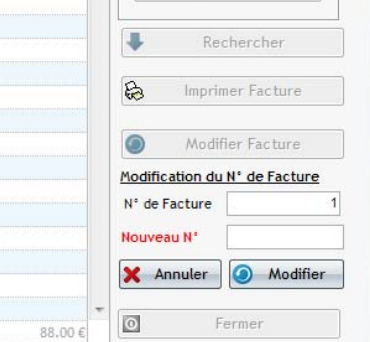

Dans le cadre de la numérotation des factures, Office GSP, utilise le numéro de facture le plus grand et incrémente ce dernier pour toute nouvelle facture.

# 7 - Paiements

Office GSP intègre un module de gestion des encaissements afin d'enregistrer le paiement de vos clients et pointer les factures que vous avez établis

Vous pouvez accéder à la gestion des encaissements, à partir de la fiche client rubrique Règlements,

| V Fiche Client : DUPONT PIERREQ                                         | UEND |            | -                 |         |              |   |                       |
|-------------------------------------------------------------------------|------|------------|-------------------|---------|--------------|---|-----------------------|
| Coordonnées                                                             |      | Règlements |                   |         |              |   |                       |
|                                                                         |      | Date       | Moyen de Paiement | Libellé | Montant Payé | Ð | Solde                 |
| Cartographie                                                            |      |            |                   |         |              | - | Solde Total 70.40 €   |
| 🥗 Sites                                                                 |      |            |                   |         |              |   | Solde Echu 70.40 €    |
| 6 Offres et Contrats                                                    |      |            |                   |         |              |   |                       |
| Sinancements                                                            |      |            |                   |         |              |   |                       |
| 🗳 Évènements                                                            | ]    |            |                   |         |              |   |                       |
| Facturation                                                             |      |            |                   |         |              |   |                       |
| 🐝 Règlements                                                            |      |            |                   |         |              |   | 🔶 Saisir un Règlement |
| Retrouvez la liste des règlements                                       |      |            |                   |         |              |   |                       |
| reçus de votre client ainsi que le<br>solde total du compte et le solde |      |            |                   |         |              |   |                       |
| échu à la date du jour.                                                 |      |            |                   |         |              |   |                       |
|                                                                         |      |            |                   |         |              |   |                       |
|                                                                         |      |            |                   |         |              | - | 0 Quitter             |
|                                                                         |      |            |                   |         |              |   |                       |

Ou par la fenêtre principale du logiciel Menu Gestion

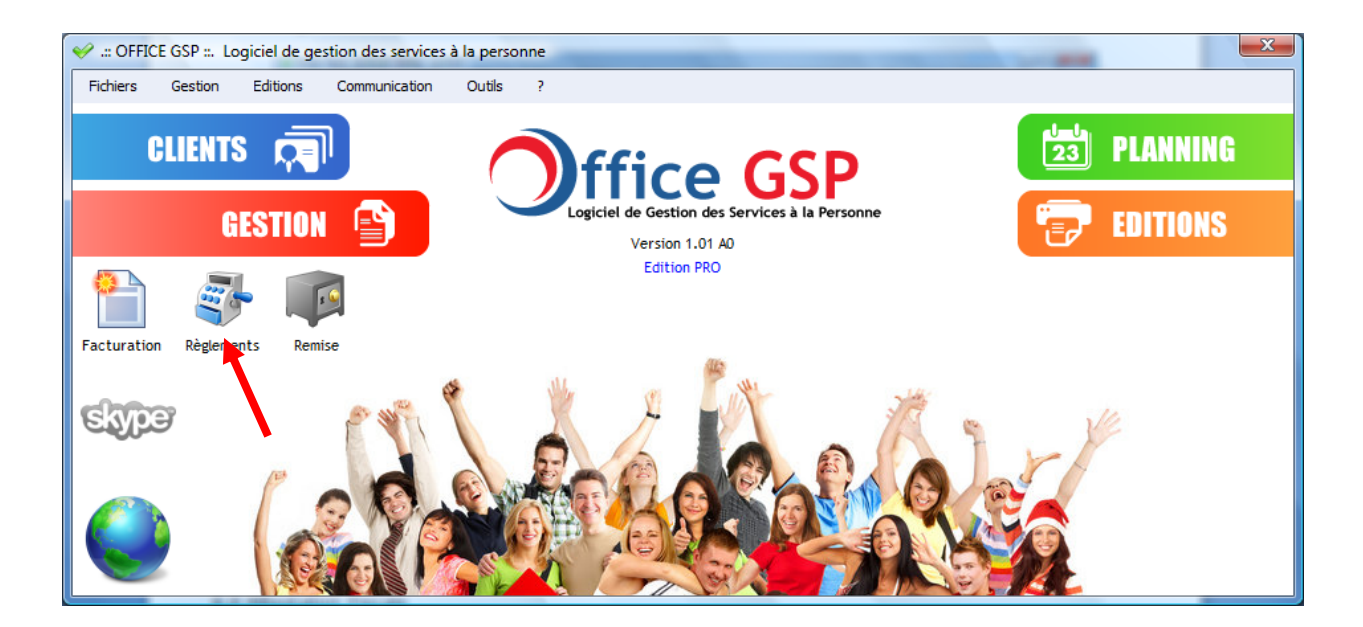

CFICE GSP

## 7.1 Saisie des règlements

| Saisie des    | Règlements                            |                   |                  |                          |                           |                |          | х |
|---------------|---------------------------------------|-------------------|------------------|--------------------------|---------------------------|----------------|----------|---|
|               |                                       | -                 |                  | Client                   | TEST                      | ₽ 🖌 ፬          | QUITTER  |   |
|               |                                       | m                 |                  | DUPONT<br>RUE DES OLIVIE | RS                        |                |          |   |
| -             |                                       |                   |                  | 80120<br>QUEND           |                           |                |          |   |
| 🔶 Nouveau     | Règlement 🔀 Liste de                  | es Règlements 🛛 🗞 | Editions         |                          |                           |                |          |   |
| Moyen de Pa   | iement                                |                   | Montant Règ      | ement 0                  | .00 €                     |                | Neuroe   |   |
| Références d  | u Réglement                           |                   |                  |                          | 16/11/2009 🛒<br>Lundi     |                | Nouveau  | , |
| Factures et A | voirs en attente de Règlen            | nent              |                  |                          |                           |                |          |   |
| Туре          | Numéro de Pièce                       | DATE              | Echéance         | Montant TTC              | Montant TTC<br>Restant dû | Montant Imputé | Pointage | ٦ |
| Facture       | 1                                     | 16/11/2009        | 16/11/2009       | 70.4                     | 10 70.40                  | 0.00           | ) 🔲      |   |
|               |                                       |                   |                  |                          |                           |                |          |   |
|               |                                       |                   |                  |                          |                           |                |          |   |
|               |                                       |                   |                  |                          |                           |                |          |   |
|               |                                       |                   |                  |                          |                           |                |          |   |
|               |                                       |                   |                  |                          |                           |                |          |   |
|               |                                       |                   |                  |                          |                           |                |          |   |
|               |                                       |                   |                  |                          |                           |                |          | • |
| Montants rest | ants non imputés<br>Date Mode de Paie | ment Ré           | férences         | Montant                  | Trop percu                | Imputation     | Pointage | 7 |
|               |                                       |                   |                  |                          |                           |                |          |   |
|               |                                       |                   |                  |                          |                           |                |          |   |
|               |                                       |                   |                  |                          |                           |                |          | - |
| Martin        |                                       |                   | Sector Reserves  |                          |                           |                |          |   |
| Montant Point | e                                     | 0.00 Ecart        | inal de Pointage | 0.00                     |                           |                |          |   |
|               |                                       |                   |                  |                          |                           |                |          | _ |

Après avoir sélectionné votre client avec la loupe, ses coordonnées s'affichent avec les factures en attente de règlement.

Pour saisir un nouveau règlement, renseignez complètement les données dans la zone Jaune.

Puis cliquez sur le bouton **NOUVEAU** 

Ensuite, cochez les lignes pour affecter votre règlement sur les factures concernées

Au fil de vos affectations le montant pointé (Bleu) augmente et l'écart de pointage (rouge) diminue.

S'il subsistait des précédents écarts de règlements antérieurs, ces derniers seront affichés dans le tableau inférieur afin de les pointer également si besoin.

Il n'est pas possible de saisir un règlement avec un écart de pointage Négatif.

Après vos affectations, si votre montant réglé est supérieur à vos factures pointées, il restera un écart de pointage. Si vous validez votre règlement avec un reliquat en écart de pointage, il sera enregistré comme trop perçu, afin d'être compensé lors d'un prochain règlement.

C'est le cas par exemple d'un acompte pour lequel aucune facture n'a encore été émise.

Ci-dessous l'exemple d'un règlement de 80 Euros pour une facture de 70.40 Euros

| (B)                                                                                                    |                                                                                                    |               |                                                                                                    | Client                                                                                                 | EST                                                                                                    | ₽ 🔗 🔯                                         | QUITTER                                                                                                    |
|----------------------------------------------------------------------------------------------------|----------------------------------------------------------------------------------------------------|---------------|----------------------------------------------------------------------------------------------------|----------------------------------------------------------------------------------------------------|----------------------------------------------------------------------------------------------------|-----------------------------------------------|----------------------------------------------------------------------------------------------------|
|                                                                                                    | 7                                                                                                    | 0             |                                                                                                    | DUPONT<br>BUE DES OLIVIERS                                                                             |                                                                                                    |                                               |                                                                                                    |
|                                                                                                    |                                                                                                    | -             |                                                                                                    |                                                                                                    |                                                                                                    |                                               |                                                                                                    |
|                                                                                                    |                                                                                                    |               |                                                                                                    | QUEND                                                                                                  |                                                                                                    |                                               |                                                                                                    |
| 🔶 Nouveau Règleme                                                                                                    | nt 🔀 Liste des                                                                                                    | Règlements 🔒  | Editions                                                                                                    |                                                                                                    |                                                                                                    |                                               |                                                                                                    |
| Moyen de Paiement                                                                                                    | Chèque                                                                                                    |               | Montant Règ                                                                                                    | lement 80.00 €                                                                                         | Date du Règlement                                                                                       |                                               |                                                                                                    |
| Références du Réglem                                                                                                    | ent qsqs                                                                                                    |               |                                                                                                    |                                                                                                    | 16/11/2009 🜩<br>Lundi                                                                                   | 1                                             | Nouveau                                                                                                    |
| Factures et Avoirs en a                                                                                                    | ttente de Règleme                                                                                                    | nt            |                                                                                                    |                                                                                                    |                                                                                                    |                                               |                                                                                                    |
| Type Nume                                                                                                    | éro de Pièce                                                                                                    | DATE          | Echéance                                                                                                    | Montant TTC                                                                                            | Montant TTC<br>Restant dû                                                                               | Montant Imputé                                | Pointage 🛅                                                                                                    |
| Facture 1                                                                                                    |                                                                                                    | 16/11/2009    | 16/11/2009                                                                                                    | 70.40                                                                                                  | 70.40                                                                                                   | 70.40                                         |                                                                                                    |
|                                                                                                    | Saisie de                                                                                                    | es Règlements |                                                                                                    |                                                                                                    |                                                                                                    |                                               |                                                                                                    |
|                                                                                                    | _                                                                                                    |               |                                                                                                    |                                                                                                    |                                                                                                    |                                               |                                                                                                    |
|                                                                                                    | 4                                                                                                    | Voulez-vou    | is enregistrer ce règle                                                                                                    | ement avec un Trop Perçu                                                                               | de 9.6 Eur                                                                                              |                                               |                                                                                                    |
|                                                                                                    |                                                                                                    |               |                                                                                                    |                                                                                                    |                                                                                                    |                                               |                                                                                                    |
|                                                                                                    |                                                                                                    |               | Oui                                                                                                    | Non                                                                                                    | Annuler                                                                                                 |                                               |                                                                                                    |
| Montants restants non i                                                                                                    | mputés                                                                                                    |               |                                                                                                    |                                                                                                    |                                                                                                    |                                               |                                                                                                    |
| N° Date                                                                                                    | Mode de Paieme                                                                                                    | ent Ré        | éférences                                                                                                    | Montant                                                                                                | Trop perçu                                                                                              | Imputation                                    | Pointage                                                                                                    |
|                                                                                                    |                                                                                                    |               |                                                                                                    |                                                                                                    |                                                                                                    |                                               |                                                                                                    |
|                                                                                                    |                                                                                                    |               |                                                                                                    |                                                                                                    |                                                                                                    |                                               | -                                                                                                    |
| Montant Pointé                                                                                                    |                                                                                                    | 70.40 Ecart   | Final de Pointage                                                                                                    | 9.60                                                                                                   | X Annuler                                                                                               | Valider                                       |                                                                                                    |
|                                                                                                    |                                                                                                    |               |                                                                                                    |                                                                                                    |                                                                                                    |                                               |                                                                                                    |
| e qui donner                                                                                                    | a ensuite                                                                                                    | :             |                                                                                                    |                                                                                                    |                                                                                                    |                                               |                                                                                                    |
| THE REPORT OF STREET                                                                                                    | inte                                                                                                    |               |                                                                                                    |                                                                                                    |                                                                                                    |                                               | - O X                                                                                                    |
| <ul> <li>Saisie des Kegleme</li> </ul>                                                                                                    | ints                                                                                                    |               |                                                                                                    | Client                                                                                                 | EST (                                                                                                   |                                               |                                                                                                    |
| Saisie des Regieme                                                                                                    | ents                                                                                                    | 5             |                                                                                                    | Client T                                                                                               | EST                                                                                                    |                                               |                                                                                                    |
| Salsie des Kegleme                                                                                                    | ents C                                                                                                    | 5             |                                                                                                    | Client T<br>DUPONT<br>RUE DES OLIVIERS                                                                 | EST                                                                                                    |                                               |                                                                                                    |
| Satste des Kegleme                                                                                                    | ints                                                                                                    | je n          |                                                                                                    | Client T<br>DUPONT<br>RUE DES OLIVIERS<br>80120<br>QUEND                                               | EST                                                                                                    |                                               | QUITTER                                                                                                    |
| Sansie des riègieme                                                                                                    | nts                                                                                                    | Bèdements P   | Eritions                                                                                                    | Client T<br>DUPONT<br>RUE DES OLIVIERS<br>80120<br>QUEND                                               | EST                                                                                                    |                                               | QUITTER                                                                                                    |
| Satste des Kegleme                                                                                                    | nt 🔀 Liste des                                                                                                    | Règlements 🕃  | 3 Editions                                                                                                    | Client T<br>DUPONT<br>RUE DES OLIVIERS<br>80120<br>QUEND                                               | EST                                                                                                    |                                               | QUITTER                                                                                                    |
| Satste des Kegleme     Satste des Kegleme     Nouveau Règleme     Moyen de Paiement                                                                                                    | nts                                                                                                    | Règlements 🗜  | 3 Editions                                                                                                    | Client T<br>DUPONT<br>RUE DES OLIVIERS<br>80120<br>QUEND                                               | EST J<br>Date du Règlement -<br>16/11/2009 ♥                                                            |                                               | QUITTER                                                                                                    |
| Saisle des Régleme     Saisle des Régleme     Nouveau Règleme     Moyen de Paiement     Références du Régleme                                                                                                    | Int X Liste des                                                                                                    | Règlements &  | 3 Editions                                                                                                    | Client T<br>DUPONT<br>RUE DES OLIVIERS<br>80120<br>QUEND                                               | EST                                                                                                    |                                               | QUITTER                                                                                                    |
| Saisle des Régleme     Saisle des Régleme     Nouveau Règleme     Moyen de Paiement     Références du Réglem     Factures et Avoirs en a                                                                                                    | Int X Liste des<br>Chèque<br>ent<br>tterte de Règleme                                                                        | Règlements &  | S Editions                                                                                                    | Client T<br>DUPONT<br>RUE DES OLIVIERS<br>80120<br>QUEND<br>ement 0.00 €                               | EST                                                                                                    |                                               | QUITTER                                                                                                    |
| Satsie des Régleme     Satsie des Régleme     Nouveau Règleme     Moyen de Paiement     Références du Réglem     Factures et Avoirs en a     Type Nume                                                                                                    | Int X Liste des<br>Chèque<br>ent<br>ttente de Règleme<br>éro de Pièce                                                        | Règlements &  | <ul> <li>Editions</li> <li>Montant Règi</li> <li>Echéance</li> </ul>                                                                                                    | Client T<br>DUPONT<br>RUE DES OLIVIERS<br>80120<br>QUEND<br>ement 0.00 €<br>Montant TTC                | EST                                                                                                    | P 🗭 🖸                                         | QUITTER<br>QUITTER                                                                                                    |
| Satsie des Régleme     Satsie des Régleme     Nouveau Règleme     Moyen de Paiement     Références du Réglem     Factures et Avoirs en a     Type Nume                                                                                                    | Ints                                                                                                    | Règlements &  | B Editions  C Montant Règi  Echéance                                                                                                    | Client T<br>DUPONT<br>RUE DES OLIVIERS<br>80120<br>QUEND<br>ement 0.00 €<br>Montant TTC                | EST                                                                                                    | P 🔗 🖸                                         | Image: Nouveau       Pointage                                                                                                    |
| Satsie des Régleme     Satsie des Régleme     Nouveau Règleme     Moyen de Paiement     Références du Réglem     Factures et Avoirs en a     Type Nume                                                                                                    | Int Chèque<br>ent<br>ttente de Règleme<br>éro de Pièce                                                                       | Règlements &  | 3 Editions<br>Montant Règi<br>Echéance                                                                                                    | Client T<br>DUPONT<br>RUE DES OLIVIERS<br>80120<br>QUEND<br>ement 0.00 €<br>Montant TTC                | EST                                                                                                    | P 🔗 🖸                                         | QUITTER<br>QUITTER                                                                                                    |
| Satsie des Régleme     Satsie des Régleme     Nouveau Règleme     Moyen de Paiement     Références du Réglem     Factures et Avoirs en a     Type Num                                                                                                    | Int X Liste des Chèque ent Chèque ent éro de Pièce                                                                           | Règlements &  | Echéance                                                                                                    | Client T<br>DUPONT<br>RUE DES OLIVIERS<br>80120<br>QUEND<br>ement 0.00 €<br>Montant TTC                | EST<br>Date du Règlement<br>16/11/2009 ਦ<br>Lundi<br>Montant TTC<br>Restant dû                          | P <table-cell-columns> 🖸</table-cell-columns> | QUITTER<br>QUITTER                                                                                                    |
| Satsie des Régleme     Satsie des Régleme     Nouveau Règleme     Moyen de Paiement     Références du Réglem     Factures et Avoirs en a     Type Num                                                                                                    | Int 23 Liste des<br>Chèque<br>ent<br>tterte de Règleme<br>éro de Pièce                                                       | Règlements &  | B Editions  C Montant Règi  Echéance                                                                                                    | Client T<br>DUPONT<br>RUE DES OLIVIERS<br>80120<br>QUEND<br>ement 0.00 €<br>Montant TTC                | EST                                                                                                    | P<br>D<br>Montant Imputé                      | QUITTER     QUITTER     Nouveau     Pointage     1     Nouveau                                                                                                    |
| Satsie des Régleme     Satsie des Régleme     Nouveau Règleme     Moyen de Paiement     Références du Réglem     Factures et Avoirs en a     Type Nume                                                                                                    | Int X Liste des<br>Chèque<br>ent<br>ttente de Règleme<br>éro de Pièce                                                        | Règlements &  | S Editions  C Montant Règi  Echéance                                                                                                    | Client T<br>DUPONT<br>RUE DES OLIVIERS<br>80120<br>QUEND<br>ement 0.00 €                               | EST                                                                                                    | P 🗭 💿                                         | QUITTER                                                                                                    |
| Satsie des Régleme     Satsie des Régleme     Nouveau Règleme     Moyen de Paiement     Références du Réglem     Factures et Avoirs en a     Type Num                                                                                                    | Int X Liste des Chèque ent Chèque ent éro de Pièce                                                                           | Règlements &  | Echéance                                                                                                    | Client T<br>DUPONT<br>RUE DES OLIVIERS<br>80120<br>QUEND<br>ement 0.00 €<br>Montant TTC                | EST<br>Date du Règlement<br>16/11/2009<br>Lundi<br>Montant TTC<br>Restant dû                            | P < 🖸                                         | QUITTER                                                                                                    |
| Satsie des Kégleme     Satsie des Kégleme     Moyen de Paiement     Références du Régleme     Factures et Avoirs en a     Type Num     Num     Nu | Int S Liste des                                                                                                    | Règlements &  | Contract Règi  Contract Règi  Echéance  Echéance Echéance  Echéance  Echéan | Client T<br>DUPONT<br>RUE DES OLIVIERS<br>80120<br>QUEND<br>Montant TTC                                | EST<br>Date du Règlement -<br>16/11/2009<br>Lundi<br>Montant TTC<br>Restant dû                          | P 🗭 🖸                                         | QUITTER     QUITTER     Nouveau     Pointage     Image: Image and the second second se |
| Satsie des Kégleme     Satsie des Kégleme     Moyen de Paiement     Références du Régleme     Factures et Avoirs en a     Type Num     Num     Num     Num     Montants restants non i     Num     Num     2     16/11/2005                                                                                                    | Int Chèque<br>Int Chèque<br>Int Chèque<br>Ittente de Règleme<br>Éro de Pièce<br>imputés<br>Mode de Paieme<br>P Espèces       | Règlements &  | Echéance                                                                                                    | Client T<br>DUPONT<br>RUE DES OLIVIERS<br>80120<br>QUEND<br>ement 0.00 €<br>Montant TTC                | EST<br>Date du Règlement<br>16/11/2009  →<br>Lundi<br>Montant TTC<br>Restant dû<br>Trop perçu<br>9.60   | P 🗭 🖸                                         | QUITTER                                                                                                    |
| Ansite des Régleme     Sansie des Régleme     Moyen de Paiement     Références du Régleme     Type Num     Type Num     Montants restants non I     N° Date     2 16/11/2009                                                                                                    | Ints                                                                                                    | Règlements &  | Editions Editions Ed | Client T<br>DUPONT<br>RUE DES OLIVIERS<br>80120<br>QUEND<br>Montant TTC<br>Montant TTC                 | EST                                                                                                    | P 🗭 🖸<br>Montant Imputé                       | QUITTER                                                                                                    |
| Satsiè des Régleme  Nouveau Règleme  Moyen de Paiement  Références du Réglem  Factures et Avoirs en a  Type Nume  Nume  Nume  Automation de la comparison de la comparison de la compari                                                        | Int Chèque<br>Int Chèque<br>ent<br>Chèque<br>ent<br>ttente de Règleme<br>éro de Pièce<br>imputés<br>Mode de Paieme<br>Pièces | Règlements &  | Echéance                                                                                                    | Client T<br>DUPONT<br>RUE DES OLIVIERS<br>80120<br>QUEND<br>ement 0.00 €<br>Montant TTC                | EST                                                                                                    | P 🗭 🖸                                         | QUITTER                                                                                                    |
| Ansie des Régleme     Nouveau Règleme     Moyen de Paiement     Références du Réglem     Factures et Avoirs en a     Type Num     Num     Num     Num     Num     Num     Date     2     16/11/2009     Date     2     16/11/2009     Montant Pointé                                                                                                    | Ints                                                                                                    | Règlements &  | Editions Editions Echéance                                                                                                    | Client T<br>DUPONT<br>RUE DES OLIVIERS<br>80120<br>QUEND<br>ement 0.00 €<br>Montant TTC<br>Montant TTC | EST<br>Date du Règlement -<br>16/11/2009  →<br>Lundi<br>Montant TTC<br>Restant dû<br>Trop perçu<br>9.60 |                                               | QUITTER                                                                                                    |

Dans l'onglet suivant vous retrouvez les différents règlements de votre client :

| V | Saisie de   | es Règlemen  | its                  |              |            |                  |                 |                |            |               |                   |
|---|-------------|--------------|----------------------|--------------|------------|------------------|-----------------|----------------|------------|---------------|-------------------|
|   |             | 4            | _                    |              |            | Client           |                 | TEST           | P          | 🤣 🖸           | QUITTER           |
| - |             |              | 1                    | 5            |            | DUPON<br>RUE DE  | T<br>S OLIVIERS |                |            |               |                   |
|   | -           | 1            |                      |              |            | 80120<br>QUEND   |                 |                |            |               |                   |
|   | 🔶 Nouve     | eau Règlemen | t 🔀 Liste des        | Règlements 🗞 | Editions   |                  |                 |                |            |               |                   |
|   | N°          | Date         | Moyen de<br>Paiement |              | Références |                  | Montant         | Non Imputé     | N°Remise 🛅 | Date de débu  | nt : 18/08/2009 🚔 |
|   | 2           | 16/11/2009   | Chèque               | qsqs         |            |                  | 80.00           | 9.60           | <b>•</b>   | Date de fin : | 16/11/2009        |
|   |             |              |                      |              |            |                  |                 |                |            | Période pr    | édéfinie 🔻        |
|   |             |              |                      |              |            |                  |                 |                |            | 5             | Actualiser        |
|   |             |              |                      |              |            |                  |                 |                |            | 0             | Modifier          |
|   |             |              |                      |              |            |                  |                 |                |            | -             | Supprimer         |
|   |             |              |                      |              |            |                  |                 |                |            |               |                   |
|   | Détail du 🛛 | Valament     |                      |              |            |                  |                 |                | -          |               |                   |
|   | Type        | Numéro       | o de Pièce 🔍         | DATE 🔍       | Echéance 🔍 | Montant<br>Pièce | : Q             | Monta<br>Imput | nt 🔍 🔂     |               |                   |
|   | acture      | 1            |                      | 16/11/2009   | 16/11/2009 |                  | 70.40           |                | 70.40 🔺    | Solde Total   |                   |
|   |             |              |                      |              |            |                  |                 |                |            |               | -9.60             |
|   |             |              |                      |              |            |                  |                 |                |            | Solde Echu    | -9.60             |
|   |             |              |                      |              |            |                  |                 |                |            |               |                   |
|   |             |              |                      |              |            |                  |                 |                |            |               |                   |
|   |             |              |                      |              |            |                  |                 |                | •          |               |                   |

Paramétrez la date de début et date de fin puis appuyez sur **Actualiser** pour afficher les règlements de la période souhaité.

Dans cette fenêtre vous pouvez modifier les références et la date d'un précédent règlement, voir supprimer un règlement tant que la remise en banque n'a pas été faite.

Lors de la sélection d'un règlement, apparait dans le tableau inférieur la liste des factures qui ont été affectés au règlement.

Sur la droite, le solde du compte client est affiché.

60

Dans l'onglet Editions, Ajustez la date d'échéance si besoin, puis cliquez sur le bouton Factures en Attente

| isie des Règlem | ents                          |                   |                            |                  |                             |         |
|-----------------|-------------------------------|-------------------|----------------------------|------------------|-----------------------------|---------|
|                 | ~                             |                   | Client                     | TEST             | ₽ 🔗 🧕                       | QUITTER |
|                 | Ö                             | 5                 | DUPONT<br>RUE DES OLIVIER  | RS               |                             |         |
|                 |                               |                   | 80120<br>QUEND             |                  |                             |         |
| Nouveau Règlem  | ent 🔀 Liste des Règi          | ements 🗞 Editions |                            |                  |                             |         |
| Date Limite d'  | Echéance : 16/11/200<br>Lundi | 9 🜩 🗲             | Factures en Attente de Pai | ement 😓 Imprimer | toutes les pièces sélection | onnées  |
| Туре            | Numéro de Pièce               | DATE              | Echéance                   | Montant TTC      | Montant TTC<br>Restant dû   | đ       |
| Non Imputé      | qsqs                          | 16/11/2009        | 16/11/2009                 | 9.6              | )                           | 9.60 📥  |
|                 |                               |                   |                            |                  |                             |         |
|                 |                               |                   |                            |                  |                             |         |
|                 |                               |                   |                            |                  |                             |         |
|                 |                               |                   |                            |                  |                             |         |
|                 |                               |                   |                            |                  |                             |         |
|                 |                               |                   |                            |                  |                             |         |
|                 |                               |                   |                            |                  |                             |         |
|                 |                               |                   |                            |                  |                             |         |
|                 |                               |                   |                            |                  |                             |         |
|                 |                               |                   |                            |                  |                             |         |
|                 |                               |                   |                            |                  |                             |         |
|                 |                               |                   |                            |                  |                             |         |
|                 |                               |                   |                            |                  |                             |         |
|                 |                               |                   |                            |                  |                             |         |
|                 |                               |                   |                            |                  |                             |         |

Un état des factures en attente vous sera présenté à l'écran.

Ce document pourra vous servir de relance dans le cas de retard de paiement.

Ici dans l'exemple il ne subsiste que le trop perçu que nous avons précédemment registré.

#### 7.2 Remise en Banque

Office GSP intègre également un module de gestion des remises Bancaires.

Pour y accéder, veuillez cliquer sur l'icône située dans le menu Gestion.

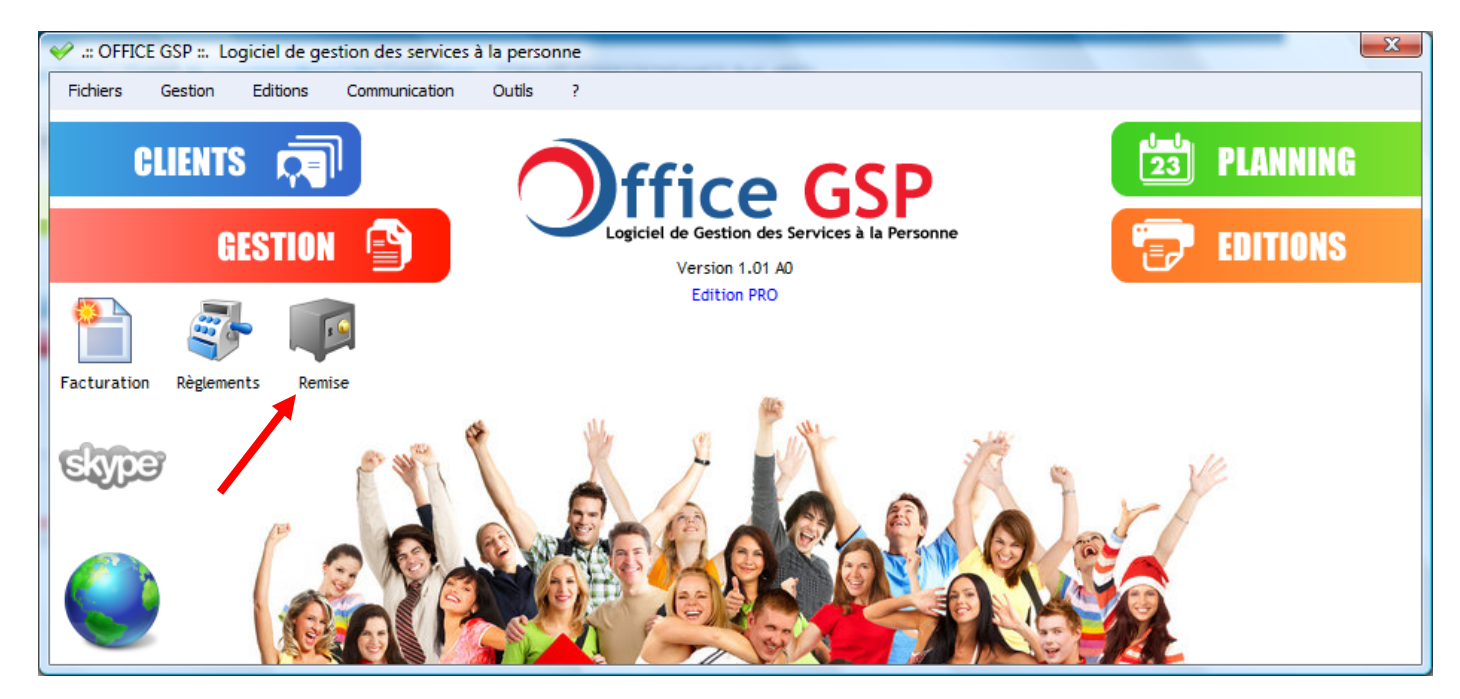

La fenêtre de gestion des remises en Banque est divisée en trois onglets :

| Liste des Remises | 🔶 Nouvelle Remise 🤇 | Modifier un Remise |     |         |               |                                                                                                    |
|-------------------|---------------------|--------------------|-----|---------|---------------|----------------------------------------------------------------------------------------------------|
| Remise            | Banque              | Date 🔍             | Ref | Montant | <u>়</u><br>• | Banque<br>CREDIT AGRICOLE                                                                                          |
|                   |                     |                    |     |         | = 0.00        | Date de début : 18/10/2009           Dimanche           Date de fin :         17/11/2009           F         Mardi |
|                   |                     |                    |     |         |               | Période prédéfinie                                                                                                 |
|                   |                     |                    |     |         |               | - Supprimer                                                                                                    |
|                   |                     |                    |     |         |               |                                                                                                    |
|                   |                     |                    |     |         |               | Remise en Banque                                                                                                   |
|                   |                     |                    |     |         |               |                                                                                                    |

#### - Liste des Remises

Sélectionnez votre banque, puis la période de recherche puis cliquez sur actualiser. La liste des remises en banque s'affiche dans le tableau central. A partir de cette liste vous pouvez imprimer une remise en banque

Vous pouvez également supprimer une remise en banque si cette dernière a été préalablement mise à Zéro.

#### - Nouvelle Remise

| loyen de Règleme   | ent C      | Chèque          | -            |        |         |                     | 🔶 Nouvelle   | e Remis |
|--------------------|------------|-----------------|--------------|--------|---------|---------------------|--------------|---------|
| N° Regit           | Date       | Moyen Règlement |              | CLient | 2       | Référence Règlement | Montant Payé | ×       |
| 1                  | 24/09/2009 | Chèque          | DUPONT PARIS |        | acompte |                     | 100.00€      | Г       |
|                    |            |                 |              |        |         |                     |              |         |
|                    |            |                 |              |        |         |                     |              |         |
|                    |            |                 |              |        |         |                     |              |         |
|                    |            |                 |              |        |         |                     |              |         |
|                    |            |                 |              |        |         |                     |              |         |
|                    |            |                 |              |        |         |                     |              |         |
|                    |            |                 |              |        |         |                     |              |         |
|                    |            |                 |              |        |         |                     |              |         |
|                    |            |                 |              |        |         |                     |              |         |
|                    |            |                 |              |        |         |                     |              |         |
|                    |            |                 |              |        |         |                     |              |         |
|                    |            |                 |              |        |         |                     |              |         |
|                    |            |                 |              |        |         |                     |              |         |
|                    |            |                 |              |        |         |                     |              |         |
|                    |            |                 |              |        |         |                     |              |         |
|                    |            |                 |              |        |         |                     |              |         |
|                    |            |                 |              |        |         |                     |              |         |
|                    |            |                 |              |        |         |                     |              |         |
| electionnez la Bar | nque       |                 |              | •      |         | Montant total de la | a Remise     | 0.00    |

Pour réaliser une remise en Banque, il faut commencer par sélectionner le moyen de règlement.

Sélectionnez chèque (par exemple) puis appuyez sur le bouton **Nouvelle Remise** 

La liste des chèques non encore remis apparait dans le tableau, cochez la case de droite de chaque règlement que vous souhaitez remettre en banque.

A la fin de votre sélection, dirigez vous dans la zone de couleur Jaune, sélectionnez la banque ou vous allez effectuer la remise, le montant est automatiquement calculé selon votre sélection.

Ajustez la date de la remise, et précisez une référence interne .

Enfin, cliquez sur le bouton à l'icône verte pour valider votre remise.

Office GSP vous confirme le numéro qui a été attribué à votre remise.

Pour imprimer le bordereau de remise, retournez sur l'onglet liste des remises, sélectionnez votre remise, puis cliquez sur le bouton **imprimer**.

### - Modifier une Remise

| Remise en Banque       | And Address of the Owner, Name | Annual Advances on |             |                            |           |
|------------------------|--------------------------------|--------------------|-------------|----------------------------|-----------|
| 🔀 Liste des Remises 🔶  | Nouvelle Remise 🥥 Mo           | difier un Remise   |             |                            |           |
| Numéro de la Remise    | 1                              |                    |             | 9                          | Modifier  |
| N°Regit COL2_D         | ATE Moyen Règlement            | CLient             | م Référence | Règlement Montant P        | ayé x 🗋   |
| 1 24/09/               | 2009 Chèque                    | DUPONT PARIS       | acompte     | 100                        | 0.00€ 🔽 🔺 |
|                        |                                |                    |             |                            |           |
|                        |                                |                    |             |                            |           |
|                        |                                |                    |             |                            |           |
|                        |                                |                    |             |                            |           |
|                        |                                |                    |             |                            |           |
|                        |                                |                    |             |                            |           |
|                        |                                |                    |             |                            |           |
|                        |                                |                    |             |                            |           |
|                        |                                |                    |             |                            |           |
|                        |                                |                    |             |                            |           |
|                        |                                |                    |             |                            |           |
|                        |                                |                    |             |                            |           |
|                        |                                |                    |             |                            |           |
|                        |                                |                    |             |                            |           |
|                        |                                |                    |             |                            |           |
|                        |                                |                    |             |                            |           |
|                        |                                |                    |             |                            | •         |
| Selectionnez la Banque |                                | Moyen de Règlement |             |                            | 100.00.0  |
| CREDIT AGRICOLE        | •                              | Chèque             | •           | Montant total de la Remise | 100.00 E  |
| Date de Remise         | 17/11/2009 Référence d         | le la Remise DEMO  |             |                            | 🤣 🔀       |
|                        |                                |                    |             |                            |           |

Cet onglet permet de modifier une remise.

Saisissez le Numéro de la remise en haut à gauche, puis cliquez le le bouton **Modifier**.

La liste des règlements attachés à cette remise apparaissent à l'écran pointés, les autres règlements disponibles restent quant à eux non pointés.

Supprimer en dépointant des règlements déjà pointés ou Ajoutez en pointant de nouveaux règlements.

Le montant total de la remise se calcul automatiquement.

Vous pouvez également modifier la Banque, la date de remise ainsi que la référence.

Enfin, cliquez sur le bouton à l'icône verte pour valider votre modification.

# 8 - Attestation Fiscale

Office GSP permet d'imprimer rapidement vos attestations fiscales.

Cliquez sur l'icône située en dessous du menu Editions

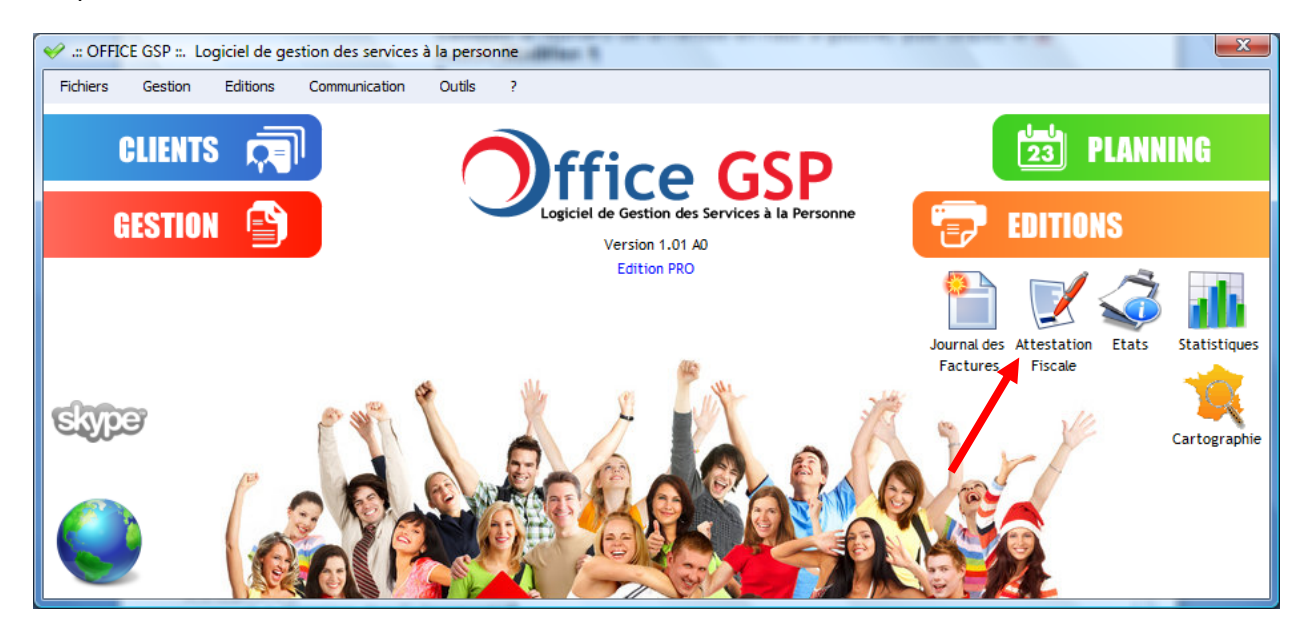

# 8.1 Edition de l'attestation fiscale

|       | Année : 2009     |                      | Date de l' Attesta                               | tion 15/01/2010<br>Vendredi | <b>X</b> |
|-------|------------------|----------------------|--------------------------------------------------|-----------------------------|----------|
| Tous  | * C              | Clients<br>IAL SOMME | AMIENS                                           | Ville C                     | <b>1</b> |
| Aucun | Mr DUPONT PIERRE |                      | QUEND                                            |                             |          |
|       |                  | Calcu                | ler                                              |                             |          |
|       | Client           | Montant<br>Facturé   | Montant Payé<br>bénéficiant<br>du crédit d'impôt | Montant Payé<br>en C.E.S.U. | 1        |
|       | TPIERRE          | 70.40 €              | 70.40 €                                          | 0.00 €                      |          |
|       |                  |                      |                                                  |                             | -        |

Pour obtenir les attestations fiscales, définissez l'année de référence. (à gauche)

Office GSP tiendra compte **de toutes les factures émises en entièrement réglées du 1**<sup>er</sup> Janvier au 31 décembre de l'année sélectionnée.

Saisissez la date d'établissement de votre attestation fiscale. (à droite)

Sélectionnez le ou les clients pour lesquels vous souhaitez imprimer l'attestation.

Appuyez sur le bouton Calculer

Une nouvelle liste apparait dans le tableau situé sous le bouton calculer, mentionnant le/les clients avec le montant facturé de l'année, le montant bénéficiant du crédit d'impôt de l'année, ainsi que le montant des CESU utilisés lors des règlements.

Deux modèles d'attestation fiscale sont disponibles :

#### Le Modèle Complet :

|                        |                                   | ffi                  | ce G                                    | SP                         |                       |              |                       |      |            |          |        |
|------------------------|-----------------------------------|----------------------|-----------------------------------------|----------------------------|-----------------------|--------------|-----------------------|------|------------|----------|--------|
|                        | Log                               |                      |                                         |                            |                       |              |                       |      |            |          |        |
|                        | -                                 | giciel de (          | Gestion des Service                     | s à la Personn             | e                     |              |                       |      |            |          |        |
| OFFI                   | CE GS                             | Р                    |                                         |                            |                       |              |                       |      |            |          |        |
| AVENU                  | AVENUE DES CHAMPS ELYSEES         |                      |                                         | Mr DU                      | PONT P                | IERRE        |                       |      |            |          |        |
| BOITE                  | OITE POSTALE<br>SCALIER B ETAGE 5 |                      |                                         |                            | RUE                   | DES OUN      | /IERS                 |      |            |          |        |
| 75008                  | PA                                | RIS                  |                                         |                            |                       |              |                       |      |            |          |        |
| Tel:                   | 01.01.0                           | 1.01.01              | Fax: 02.02.02.0                         | 2.02                       |                       |              |                       |      |            |          |        |
| Email                  | : CONTA                           | CT@OFF               | FICEGSP.COM                             |                            | 80120                 | QUEND        |                       |      |            |          |        |
| Site In                | : 509890<br>temet :               | 8121011<br>http://ww | w.officegsp.com                         |                            | <u> </u>              |              |                       |      |            |          |        |
|                        |                                   |                      | ΔΤΤ                                     | ESTATI                     |                       |              | 2009                  |      | )          |          |        |
|                        |                                   |                      | A11                                     |                            |                       |              | 2000                  |      | /          |          |        |
| Je sou<br>de pre       | ussigné N<br>estations            | Ir CHRIS<br>d'aide à | STOPHE Pascal, G<br>domicile pour l'Ann | érant de la Si<br>lée 2009 | ARL OFFICE            | GSP, cer     | tifie que Mr DUP      | ONT  | PIERRE     | E a béné | éficié |
| Manta                  |                                   |                      |                                         |                            | والم والمراجع المراجع |              | a dlinen ŝta (d) - an |      | <b>.</b> . |          |        |
| Monta                  | int total d                       | es presta            | ations acquittees c                     | ouvrant droit a            | te dix Euro           | e et qua     | rante Cents )         | 2005 | 9.         |          |        |
| dont i                 | oová on (                         |                      | ófinancás : 0                           |                            |                       | s el qua     | rance Cents )         |      |            |          |        |
| dont j                 | itulatif de                       | sinterve             | entions effectuées (                    | 2)                         |                       |              |                       |      |            |          |        |
| Récan                  | itulatii at                       | Defe de              |                                         |                            | Fig. do. in           | ter el Terri |                       |      | <u> </u>   | Pfx      | Marta  |
| Récap                  | Data de                           |                      | Pres fation                             | Deput de la                | Finde ia              | ice ntinant  | Nom de l'Intervenant  | Qte  | Unite      | Unitaire | wontar |
| Récap<br>Nº<br>Faoture | Date de<br>Facture                | Palement             | PT 0'S LOLION                           | Prestation                 | Prestation            | Intervenant  |                       |      |            | TTC      | TTC    |

Dans ce modèle vous retrouvez les horaires de chaque prestation l'identifiant et le nom de l'intervenant.

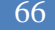

| Office GSP                                                                                                    | 200                                                                                   |
|----------------------------------------------------------------------------------------------------|---------------------------------------------------------------------------------------|
| OFFICE GSP<br>AVENUE DES CHAMPS ELYSEES<br>BOITE POSTALE<br>ESCALIER B ETAGE 5<br>75008 PARIS<br>Tel: 01.01.01.01 Fax: 02.02.02.02.02 | Mr DUPONT PIERRE<br>RUE DES OLIVIERS                                                  |
| Email: CONTACT@OFFICEGSP.COM<br>SIRET: 509890812101112<br>Site Internet: http://www.officegsp.com                                     | 80120 QUEND                                                                           |
| ATTESTAT                                                                                                    | TON FISCALE 2009                                                                      |
| Je soussigné Mr CHRISTOPHE Pascal, Gérant de la<br>de prestations d'aide à domicile pour l'Année 2009.                                | SARL OFFICE GSP, certifie que Mr DUPONT PIERRE a bénéficié                            |
| Montant total des prestations acquittées ouvrant droit<br>70.40 Euros (soixa                                                          | à déduction ou réduction d'impôts (1) en 2009 :<br>Inte dix Euros et quarante Cents ) |

dont payé en CESU Préfinancés : 0.00 Euros

Récapitulatif des interventions effectuées (2)

| N°<br>Faoture | Date de<br>Facture | Date de<br>Palement | Prestation   | Qte  | Unitë    | Prix Unitaire<br>TTC | Montant TT C |
|---------------|--------------------|---------------------|--------------|------|----------|----------------------|--------------|
| 1             | 16/11/2009         | 16/11/2009          | GARDE MALADE | 4.00 | Heure(s) | 17.60 €              | 70.40 €      |

# 9 - Editions des Etats

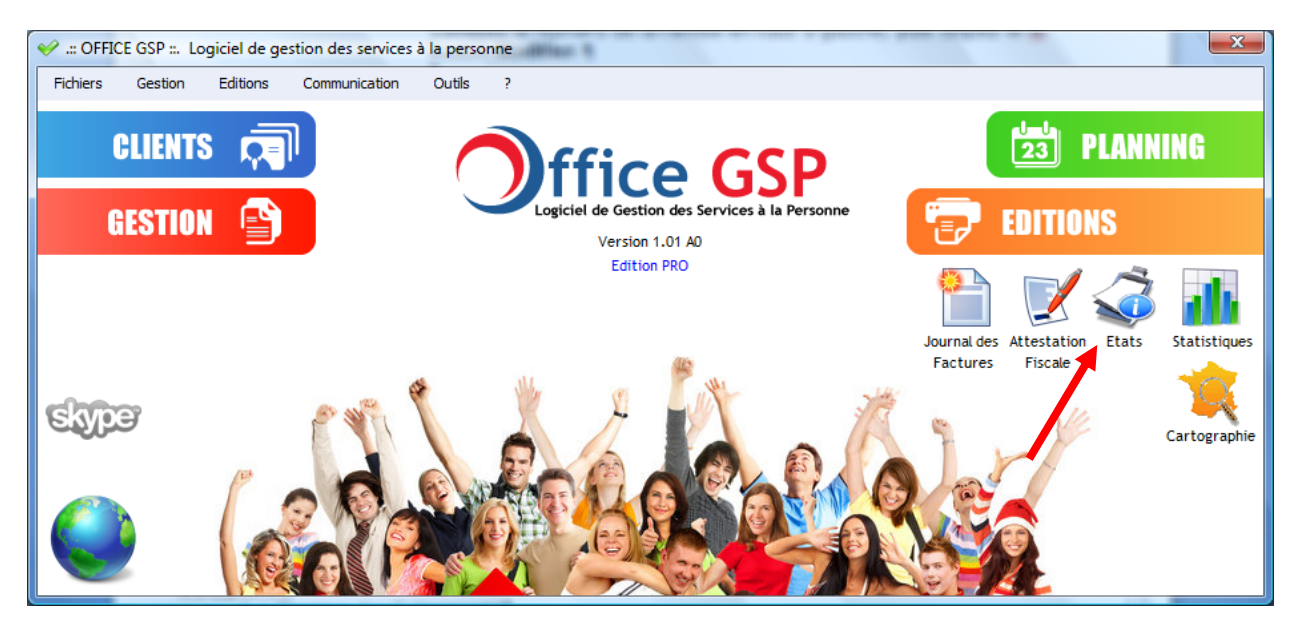

#### Divisé en 6 onglets distincts, cette fenêtre permet de contrôler, modifier, faire évoluer De nombreuses informations dans le programme

Les deux premiers onglets, permettent de visualiser la situation des offres et contrats sur une période déterminée.

Un clic droit dans le tableau permet de changer le statut de votre offre ou de votre contrat.

| Offres Co                  | ntrats A    | ctions                     | Planning de Travail Fiches Interventi | ons Fiche Client |                 | Ferm          | er |
|----------------------------|-------------|----------------------------|---------------------------------------|------------------|-----------------|---------------|----|
| Date de début : 01/01/2009 | Action      |                            | ▼ Client Tous                         |                  | •               |               |    |
| Date de fin : 17/11/2009   |             |                            | Intervenant Tous                      |                  | •               |               |    |
| Période prédéfinie 🔹       | V To        | us les <mark>Etat</mark> s |                                       | 4                | Rechercher      |               |    |
| Client                     | Intervenant | Action                     | Titre                                 | Date Début H     | eure Date Fin   | Heure Etat    | 1  |
| Mr DUPONT PIERRE           | DURAND      | Mission                    | GARDE MALADE                          | 16/11/2009 1     | 8:36 16/11/2009 | 19:36 A Faire |    |
| Mr DUPONT PIERRE           | DURAND      | Mission                    | Garde Malade                          | 16/11/2009 0     | 9:42 16/11/2009 | 13:42 Facturé |    |
| Mr DUPONT PIERRE           | DURAND      | Mission                    | Garde Malade                          | 16/11/2009 0     | 9:29 16/11/2009 | 13:29 A Faire |    |
| Mr DUPONT Marc             | DURAND      | Mission                    | TRAVAUX DE REPASSAGE                  | 12/11/2009 1     | 5:00 12/11/2009 | 17:00 A Faire |    |
| Mr DUPONT Marc             | DURAND      | Mission                    | TRAVAUX DE REPASSAGE                  | 05/11/2009 1     | 5:00 05/11/2009 | 17:00 A Faire |    |
| Mr DUPONT Marc             | DURAND      | Rendez-vous                | DGFGFDGFDFG                           | 29/10/2009 2     | 0:00 29/10/2009 | 21:00 A Faire |    |
| Mr DUPONT Marc             | DURAND      | Mission                    | TRAVAUX DE REPASSAGE                  | 29/10/2009 1     | 5:00 29/10/2009 | 17:00 A Faire |    |
| Mr DUPONT Marc             | DURAND      | Rendez-vous                | AZAZAZ                                | 27/10/2009 2     | 0:00 27/10/2009 | 21:00 A Faire |    |
| Mr DUPONT Marc             | DURAND      | Mission                    | TRAVAUX DE REPASSAGE                  | 22/10/2009 1     | 5:00 22/10/2009 | 17:00 A Faire |    |
| Mr DUPONT Marc             | DURAND      | Rendez-vous                | Azazaza                               | 21/10/2009 2     | 0:00 21/10/2009 | 21:00 A Faire |    |
| Mr DUPONT Marc             | DURAND      | Mission                    | TRAVAUX DE REPASSAGE                  | 15/10/2009 1     | 5:00 15/10/2009 | 17:00 A Faire |    |
| Ar DUPONT Marc             | DURAND      | Mission                    | TRAVAUX DE REPASSAGE                  | 08/10/2009 1     | 5:00 08/10/2009 | 17:00 A Faire |    |
| Mr DUPONT Marc             | DURAND      | Mission                    | TRAVAUX DE REPASSAGE                  | 01/10/2009 1     | 5:00 01/10/2009 | 17:00 A Faire |    |

# 9.1 Actions

L'ensemble de vos évènements peuvent être gérés directement à partir de ce tableau.

Sélectionnez la Période de travail, puis si vous le souhaitez filtrez le type d'action.

Vous pouvez également filtrer par Client et par Intervenant.

OFFICE GSP

Pour faire évoluer un évènement, sélectionnez la ligne, puis cliquez le bouton Transformer la sélection.

Pour sélectionnez plusieurs évènements, gardez la touche CTRL enfoncée et cliquez sur les lignes que vous souhaitez sélectionner.

| Offres                      | Contrats    | Actions          | Planning de Travail | Fiches Interventions | Fiche Clier | nt            |            | 0          | Fermer |
|-----------------------------|-------------|------------------|---------------------|----------------------|-------------|---------------|------------|------------|--------|
| te de début : 01/01/20      | 09 🖨 Action | Toutes           | - Client            | Tous                 |             |               | •          |            |        |
| te de fin : 17/11/20        | 09          |                  | Intervena           | nt Tous              |             |               | •          |            |        |
| Mardı<br>Période prédéfinie | •           | 😺 Tous les Etats |                     |                      |             | <b>∳</b> ∱ Re | chercher   |            |        |
| Client                      | Int         | ervenant Actio   | n                   | Titre                | Date Début  | Heure         | Date Fin   | Heure      | Etat   |
| DUPONT PIERRE               | DURA        | ND Mission       | Garde Malade        |                      | 16/11/2009  | 09:42         | 16/11/2009 | 13:42 Fact | uré    |
| DUPONT PIERRE               | DURA        | ND Mission       | Garde Malade        |                      | 16/11/2009  | 09:29         | 16/11/2009 | 13:29 A Fa | ire    |
|                             |             |                  |                     |                      |             |               |            |            |        |
| DUPONT Marc                 | DURA        | ND Mission       | TRAVAUX DE REP/     | ASSAGE               | 05/11/2009  | 15:00         | 05/11/2009 | 17:00 A Fa | ire    |
| DUPONT Marc                 | DURA        | ND Rendez-vo     | us DGFGFDGFDFG      |                      | 29/10/2009  | 20:00         | 29/10/2009 | 21:00 A Fa | ire    |
|                             |             |                  |                     |                      |             |               |            |            |        |
| DUPONT Marc                 | DURA        | ND Rendez-vo     | us AZAZAZ           |                      | 27/10/2009  | 20:00         | 27/10/2009 | 21:00 A Fa | ire    |
| DUPONT Marc                 | DURA        | ND Mission       | TRAVAUX DE REPA     | ASSAGE               | 22/10/2009  | 15:00         | 22/10/2009 | 17:00 A Fa | ire    |
| DUPONT Marc                 | DURA        | ND Rendez-vo     | us Azazaza          |                      | 21/10/2009  | 20:00         | 21/10/2009 | 21:00 A Fa | ire    |
| DUPONT Marc                 | DURA        | ND Mission       | TRAVAUX DE REP      | ASSAGE               | 15/10/2009  | 15:00         | 15/10/2009 | 17:00 A Fa | ire    |
|                             |             |                  |                     |                      |             |               |            |            |        |
| DUPONT Marc                 | DURA        | ND Mission       | TRAVAUX DE REP/     | ASSAGE               | 01/10/2009  | 15:00         | 01/10/2009 | 17:00 A Fa | ire    |
| DUPONT Marc                 | DURA        | ND Mission       | TRAVAUX DE REPA     | ASSAGE               | 24/09/2009  | 15:00         | 24/09/2009 | 17:00 A Fa | ire    |

Office GSP vous propose de modifier l'état de l'évènement

Sélectionnez le nouvel état, puis cliquez sur valider.

Dans cet écran vous visualisez rapidement les évènements qui n'ont pas encore été terminés ou ceux en attente de facturation.

#### 9.2 Planning de Travail & Feuille de Présence

| 🥪 Edition des Etats                                                                             |                                 |                            |                                  |                                                                  | The supervised in the supervised in the supervis |                                                                                                    |                                                                 |
|-------------------------------------------------------------------------------------------------|---------------------------------|----------------------------|----------------------------------|------------------------------------------------------------------|----------------------------------------------------------------------------------------------------|----------------------------------------------------------------------------------------------------|-----------------------------------------------------------------|
| Offres                                                                                          | Contrats                        | Actions                    | Planning de Travail              | Fiches Interventions                                             | Fiche Client                                                                                                    |                                                                                                    | O Fermer                                                        |
| Date de début : [23/11/20<br>Lundi<br>Date de fin : [29/11/20<br>Dimanche<br>Période prédéfinie | 09 🖈 Client<br>09 🛧 Intervenant | Tous<br>Tous<br>Actualiser | ð Planning<br>ð Feuille de Prése | 1/ Entr<br>2/ Appu<br>la tist<br>3/Appuyez en<br>visualisation d | ez les paramètres de<br>iyez sur le bouton "Ac<br>e des événements de<br>isuite sur Planning ou<br>lans laquelle vous pour                                                                                                    | la période et l'interve<br>:tualiser", le tableau ci<br>la période<br>Feuille de présence po<br>rrez imprimer le docur | enant recherché<br>i dessous affiche<br>our obtenir une<br>ment |
| Client                                                                                          | ٩                               | Contact                    | 🔍 Action                         | Conception Description                                           | 🔍 Etat 🔍                                                                                                    | کر du کر h ک                                                                                                    | , au ∿, h 🗍                                                     |
| DUPONT / PARIS                                                                                  | Mr DU                           | IPONT Marc 01.02.03        | 04.05 Mission                    | TRAVAUX DE REPASSAGE<br>Ne pas oublier le Fer et la              | r. A Faire                                                                                                    | 26/11/2009 15:00                                                                                                    | 26/11/2009 17                                                   |
|                                                                                                 |                                 |                            |                                  |                                                                  |                                                                                                    |                                                                                                    |                                                                 |
|                                                                                                 |                                 |                            |                                  |                                                                  |                                                                                                    |                                                                                                    |                                                                 |
|                                                                                                 |                                 |                            |                                  |                                                                  |                                                                                                    |                                                                                                    |                                                                 |
|                                                                                                 |                                 |                            |                                  |                                                                  |                                                                                                    |                                                                                                    |                                                                 |
|                                                                                                 |                                 |                            |                                  |                                                                  |                                                                                                    |                                                                                                    |                                                                 |
|                                                                                                 |                                 |                            |                                  |                                                                  |                                                                                                    |                                                                                                    |                                                                 |
| <                                                                                               |                                 |                            |                                  |                                                                  |                                                                                                    |                                                                                                    |                                                                 |
|                                                                                                 | _                               | _                          | _                                |                                                                  |                                                                                                    |                                                                                                    |                                                                 |

Après avoir définit la période, et éventuellement filtré sur un client et/ou un intervenant, cliquez sur le bouton **Actualiser**.

La liste des évènements apparait dans le tableau central pour visualisation.

Cliquez sur le bouton **Planning** pour visualiser et Imprimer le planning de travail

|                                                             | fice G                                             | SP<br>a la Personn | E dition du : 17/11<br>PLAN<br>du 23/1                          | 1/2009<br>NING<br>1/2009 | de<br>9 au | TRA<br>1 29/1 | Page :<br>VA<br>1/20 | 1/1<br>IL<br>)09      |
|-------------------------------------------------------------|----------------------------------------------------|--------------------|-----------------------------------------------------------------|--------------------------|------------|---------------|----------------------|-----------------------|
| Site Client                                                 | Contact                                            | Action             | Description                                                     | du                       | h          | au            | h                    | Nom de<br>Intervenant |
| DUPONT Marc<br>Adresse Principale<br>15 Avenue<br>MONTAIGNE | MrDUPONT Marc<br>01.02.03.04.05/06.07.08.09<br>.10 | Mission            | TRAVAUX DE REPASSAGE<br>Ne pas oublier le Feret la<br>rallon ge | 26/11/2009               | 15:00      | 26/11/2009    | 17:00                | P AU L<br>D U R AN D  |
| 75008 PARIS<br>Distance : 1Km                               |                                                    |                    |                                                                 |                          |            |               |                      |                       |

Les évènements sont classés par ordre chronologiques et vous retrouverez les informations suivantes :

Site client : Adresse, Distance et Mémo site

Contact Client : Nom du contact avec N° de téléphone fixe et mobile.

Type d'Action,

Description : Libellé de l'évènement avec le mémo de l'évènement.

Date Heure de début et Date et Heure de Fin

Nom de l'intervenant

|                    | GSP<br>Logic<br>GSP<br>STALE<br>FAR:<br>PAR:<br>101.01. |            | e<br>ion des<br>saas | G       | iSI<br>si ile Pe | Dunne    | G/lent<br>Mr DUF<br>15 A Vei<br>7 500 8 F | Fe<br>Periode<br>PONT Marc<br>nue MONT<br>PARIS<br>Note : | euille de Prése<br>du 01/11/2009 au 3<br>3<br>AIGNE | nce<br>xv/11/2009                             |
|--------------------|---------------------------------------------------------|------------|----------------------|---------|------------------|----------|-------------------------------------------|-----------------------------------------------------------|-----------------------------------------------------|-----------------------------------------------|
| interventer        |                                                         |            |                      |         |                  |          |                                           |                                                           |                                                     |                                               |
| <u> </u>           |                                                         | Mr         | DUR/                 | ND Pa   | aul              |          |                                           | 21                                                        |                                                     |                                               |
|                    | F                                                       | lantilé    |                      |         |                  | Réalisé  |                                           |                                                           |                                                     |                                               |
| Du                 |                                                         | Au         |                      | U unite | De               | A        | Dunie                                     | Uthere now                                                | Signature Client                                    | Signature Intervenant                         |
| 01/11/09           |                                                         |            |                      |         |                  |          |                                           |                                                           |                                                     |                                               |
| 02/11/09           |                                                         |            |                      |         |                  |          |                                           |                                                           |                                                     |                                               |
| 03/11/09           |                                                         |            |                      |         |                  |          |                                           |                                                           |                                                     |                                               |
| 04/11/09           |                                                         |            |                      |         |                  | 1        |                                           |                                                           |                                                     | <u>                                      </u> |
| 05/11/09           | 15:00                                                   | 05/11/02   | 17:00                | 02:00   |                  | <u> </u> |                                           |                                                           |                                                     | <u>                                      </u> |
| 05/11/09           |                                                         |            |                      |         |                  | <u> </u> | <b>I</b> —                                |                                                           |                                                     | <u>├</u> ───┤                                 |
|                    |                                                         |            |                      |         |                  | <u> </u> | <u> </u>                                  |                                                           |                                                     |                                               |
| 01711100           |                                                         |            |                      |         |                  | <b>I</b> |                                           |                                                           |                                                     |                                               |
| 05/11/09           |                                                         |            |                      |         |                  | <b>I</b> |                                           |                                                           |                                                     |                                               |
| 09/11/09           |                                                         |            |                      |         |                  |          |                                           |                                                           |                                                     |                                               |
| 10/11/09           |                                                         |            |                      |         |                  |          |                                           |                                                           |                                                     |                                               |
| 11/11/02           |                                                         |            |                      |         |                  |          |                                           |                                                           |                                                     |                                               |
| 12/11/09           | 15:00                                                   | 12/11/09   | 17:00                | 02:00   |                  |          |                                           |                                                           |                                                     |                                               |
| 13/11/09           |                                                         |            |                      |         |                  | <u> </u> |                                           |                                                           |                                                     |                                               |
| 14/11/09           |                                                         |            |                      |         |                  | <u> </u> |                                           |                                                           |                                                     |                                               |
| 15/11/02           |                                                         |            |                      |         |                  | <u> </u> |                                           |                                                           |                                                     |                                               |
| 100101000          |                                                         |            |                      |         |                  | <u> </u> | <u> </u>                                  | $\vdash$                                                  |                                                     |                                               |
| 1011100            |                                                         |            |                      |         |                  | <b> </b> | <b>I</b> – –                              |                                                           |                                                     |                                               |
| 101100             |                                                         |            |                      |         |                  |          | L                                         |                                                           |                                                     |                                               |
| 18/11/09           |                                                         |            |                      |         |                  |          |                                           |                                                           |                                                     |                                               |
| 19/11/09           | 15:00                                                   | 19/11/09   | 17:00                | 02:00   |                  |          |                                           |                                                           |                                                     |                                               |
| 20/11/09           |                                                         |            |                      |         |                  |          |                                           |                                                           |                                                     |                                               |
| 21/11/09           |                                                         |            |                      |         |                  |          |                                           |                                                           |                                                     |                                               |
| 22/11/09           |                                                         |            |                      |         |                  |          |                                           |                                                           |                                                     |                                               |
| 23/11/09           |                                                         |            |                      |         |                  |          |                                           |                                                           |                                                     |                                               |
| 24/11/09           |                                                         |            |                      |         |                  |          |                                           |                                                           |                                                     |                                               |
| 25/11/02           |                                                         |            |                      |         |                  | <u> </u> | <b>I</b>                                  |                                                           |                                                     | <u>                                     </u>  |
| 20/11/02           | 15.00                                                   | 25/11/09   | 17.00                | 02:00   |                  | <u> </u> | <b>I</b>                                  |                                                           |                                                     | <u> </u>                                      |
|                    |                                                         |            |                      |         |                  | <u> </u> | <b>—</b>                                  |                                                           |                                                     | <u> </u>                                      |
| 201100             |                                                         |            |                      |         |                  | <b> </b> | <b>I</b> —                                |                                                           |                                                     |                                               |
| 20/11/05           |                                                         |            |                      |         |                  | L        |                                           |                                                           |                                                     |                                               |
| 29/11/09           |                                                         |            |                      |         |                  |          |                                           |                                                           |                                                     |                                               |
| 30/11/09           |                                                         |            |                      |         |                  |          |                                           |                                                           |                                                     |                                               |
| Total He<br>Note : | ures P                                                  | Planiflées | : 0                  | 8:00 h  |                  |          |                                           |                                                           | Edite is                                            | 9 : 17/11/2009                                |
| $\square$          |                                                         |            | A                    | gréem   | ent Nº13         | 23468 du | 16/01/20                                  | 09 Préfectu                                               | re de PARIS                                         |                                               |

La feuille de présence s'imprime selon la période que vous avez précédemment paramétré. Vous pouvez donc l'éditer pour une semaine, une quinzaine, ou un mois.

Chaque jour de la période est imprimé , avec le cas échéant les horaires réalisés .

# 9.3 Fiches d'intervention

|                              |                         |                    |                     |                       |              | P                    | <b>7 Famam</b> |
|------------------------------|-------------------------|--------------------|---------------------|-----------------------|--------------|----------------------|----------------|
| Offres                       | Contrats                | Actions            | Planning de Travail | Fiches Interventions  | Fiche Client | Ľ                    | • Fermer       |
| te de début : 23/11<br>Lundi | /2009 🚔 Interv<br>Mr DU | enant<br>RAND Paul | <b>•</b>            | Rechercher les évènen | nents 😓      | Imprimer Fiches Inte | ervention      |
| te de fin : 29/11<br>Diman   | /2009 ≑<br>che          |                    |                     |                       |              |                      |                |
| Période prédéfinie           | •                       |                    |                     |                       |              | 5 m                  |                |
| Date 🔍                       | Tec                     | hnicien            | Q.                  | Client                | Q            | Ville                | ٩ 🗉            |
| /11/2009 15:00 D             | URAND Paul              |                    | DUPONT              |                       | PARIS        |                      | -              |
|                              |                         |                    |                     |                       |              |                      |                |
|                              |                         |                    |                     |                       |              |                      |                |
|                              |                         |                    |                     |                       |              |                      |                |
|                              |                         |                    |                     |                       |              |                      |                |
|                              |                         |                    |                     |                       |              |                      |                |
|                              |                         |                    |                     |                       |              |                      |                |
|                              |                         |                    |                     |                       |              |                      |                |
|                              |                         |                    |                     |                       |              |                      |                |
|                              |                         |                    |                     |                       |              |                      |                |
|                              |                         |                    |                     |                       |              |                      |                |
|                              |                         |                    |                     |                       |              |                      |                |
|                              |                         |                    |                     |                       |              |                      |                |
|                              |                         |                    |                     |                       |              |                      |                |
|                              |                         |                    |                     |                       |              |                      |                |
|                              |                         |                    |                     |                       |              |                      |                |
|                              |                         |                    |                     |                       |              |                      |                |

Sélectionnez la période, puis l'intervenant et cliquez sur le bouton rechercher. La liste des évènements s'affiche dans le tableau central.

Vous pouvez double-cliquer sur une ligne spécifique pour visualiser/imprimer la fiche d'intervention ou cliquer sur le bouton imprimer pour imprimer toutes les fiches présentées dans le tableau. Ci-dessous une fiche d'intervention :

|                                                                                                    | ice GSP<br>le Gestion ces Services à la Personne                                                                               | Fichein                                                                 | Inglime 1: 1711/2002 19.29 |
|----------------------------------------------------------------------------------------------------|----------------------------------------------------------------------------------------------------|-------------------------------------------------------------------------|----------------------------|
| OFFICE GSP<br>AVENUE DES CHAIN<br>BOITE POSTALE<br>ESCALIER BETAGET<br>75008 PARIS<br>Tel: 0101.01.010<br>Portable: 06.06.000<br>Bmall: CONTACT@<br>BRET: 50989081210<br>NTVA: FR 1234567<br>Bits Intermet : http://<br>Contact: Mr DUPC<br>Teléphone : 01.02 | PS ELYSEE5<br>5<br>11 Fex: 0202.02.0202<br>506<br>DFFICB3SP.COM<br>1112<br>290 APENAF: 4238<br>www.offbegsp.com<br>DNT Marco M | Adexes de lindementen<br>MRDUPONT MAR<br>15 Avenue MONTA<br>75008 PARIS | IC<br>IGNE                 |
|                                                                                                    | 26/11/2009 15:00                                                                                                    | Planification<br>au<br>Modification<br>au                               | 26/11/2009 17:00           |
| 2                                                                                                    | Intervenant :<br>Description de l'interventio<br>TRAVAUX DE REPASSAGE<br>Ne pas oublier le Fer et la railionge                 | Monsieur DUR                                                            | AND Paul                   |
| Ţ                                                                                                    | Remarques :                                                                                                    |                                                                         |                            |
| 1                                                                                                    | Date:                                                                                                    | Signature d                                                             | w ollent :                 |
| Concentration in the legislation                                                                                                    | Ag röe men i №123468 du<br>MGC CI2 - er er finge en                                                                            | u 15/01/2009 Préfecture de                                              | PARIS                      |

CFICE GSP

# 9.4 Fiches Client

| Offres         Contrats         Actions         Planning de Travail         Fic           Code         Nom         Préno         Préno           1         Monsieur         DUPONT         Marc           TEST         Monsieur         DUPONT         PIERRE           CR80         Monsieur         CONSEIL REGIONAL SOMME         Image: Constant of the second second                                                                                          |                                     |
|----------------------------------------------------------------------------------------------------|-------------------------------------|
| Code     Nom     Prénd       1     Monsieur     DUPONT     Marc       TEST     Monsieur     DUPONT     PIERRE       CR80     Monsieur     CONSEIL REGIONAL SOMME     Image: Constant of the second second sec | Interventions Fiche Client O Fermer |
| 1     Monsieur     DUPONT     Marc       TEST     Monsieur     DUPONT     PIERRE       CR80     Monsieur     CONSEIL REGIONAL SOMME                                                                                                    | CP 🔍 Ville 🖥                        |
| TEST     Monsieur     DUPONT     PIERRE       CR80     Monsieur     CONSEIL REGIONAL SOMME                                                                                                    | 75008 PARIS                         |
| CR80       Monsieur       CONSEIL REGIONAL SOMME                                                                                                    | 80120 QUEND                         |
|                                                                                                    | 80000 AMIENS                        |
|                                                                                                    |                                     |
|                                                                                                    |                                     |
|                                                                                                    |                                     |
|                                                                                                    |                                     |
|                                                                                                    |                                     |
|                                                                                                    |                                     |
|                                                                                                    |                                     |
|                                                                                                    |                                     |
|                                                                                                    |                                     |
|                                                                                                    |                                     |
|                                                                                                    |                                     |
|                                                                                                    |                                     |
|                                                                                                    |                                     |
| •                                                                                                    | Þ                                   |
|                                                                                                    | 😥 Imprimer Fiche(s) sélectionnée(s) |

La liste des client apparait dans le tableau central, sélectionnez le client souhaité ou maintenez la touche CTRL puis sélectionnez plusieurs clients, CTRL + A permet de tout sélectionner. Enfin appuyer\_sur le bouton imprimer pour visualiser/imprimer la fiche client.

|                                                                             |                                                                                | ff<br>giciel (                                                                   | de G                    |                                                                           | des Se                                                                                      | G.                                                                                                    | S<br>la Pe            | Parsonne            | Edition                                                                             | n du : 11        | Fiche                            | Clie                         | Page      | ; 1/1         |                                      |
|-----------------------------------------------------------------------------|--------------------------------------------------------------------------------|----------------------------------------------------------------------------------|-------------------------|---------------------------------------------------------------------------|---------------------------------------------------------------------------------------------|----------------------------------------------------------------------------------------------------|-----------------------|---------------------|-------------------------------------------------------------------------------------|------------------|----------------------------------|------------------------------|-----------|---------------|--------------------------------------|
| Co                                                                          | de                                                                             | TE S                                                                             | т                       |                                                                           |                                                                                             |                                                                                                    |                       |                     |                                                                                     |                  | Model de fact                    | une :                        | Simplifië |               |                                      |
|                                                                             |                                                                                | DUP0                                                                             | DES                     | PIERRE<br>OLIVIER                                                         | s                                                                                           |                                                                                                    |                       |                     |                                                                                     |                  | Conditions Re                    | glement:                     | Comptant  |               |                                      |
|                                                                             | l                                                                              | 80120                                                                            |                         | END                                                                       |                                                                                             |                                                                                                    |                       |                     |                                                                                     |                  | Compte Comp<br>Auxi Ilaire Con   | otable :<br>1ptable :        | 411000    |               |                                      |
| iste o                                                                      | des Cor                                                                        | nta ets                                                                          | :                       |                                                                           |                                                                                             |                                                                                                    |                       |                     |                                                                                     |                  |                                  | 1                            |           |               | Date de                              |
|                                                                             | Nom                                                                            | _                                                                                |                         | 1 million                                                                 |                                                                                             |                                                                                                    |                       | NICOTA              | -                                                                                   |                  | Crist                            | RUEDESCL                     | MERS      | $\rightarrow$ | New series                           |
| DUPON                                                                       | σ                                                                              |                                                                                  | RERR                    | 5                                                                         |                                                                                             |                                                                                                    |                       |                     |                                                                                     |                  |                                  | 50120 QUEN                   | •         | -             |                                      |
| _iste (                                                                     | des Site<br>No                                                                 | es:<br>m du 8                                                                    | ite                     |                                                                           |                                                                                             |                                                                                                    |                       |                     | \ dresse                                                                            |                  |                                  |                              | Mêmo      |               |                                      |
| \dre sse                                                                    | e Princip                                                                      | ale                                                                              |                         |                                                                           | F                                                                                           | RUE DES (                                                                                                    | OLIVIE                | ERS                 |                                                                                     |                  |                                  |                              |           |               |                                      |
| Adresse<br>Liste d                                                          | e Principa<br>des Off                                                          | ale<br>res et                                                                    | Cor                     | ntrats                                                                    | F                                                                                           | RUE DES (<br>80 120 QUE                                                                                                    | olivie<br>END         | ERS                 |                                                                                     |                  |                                  |                              |           |               |                                      |
| Liste (<br>Et                                                               | e Princip<br>des Offi                                                          | ale<br>reset<br>Numë<br>Offre                                                    | Cor                     | ntrats<br>Numê<br>Contr                                                   | ro<br>rat                                                                                   | RUE DES (<br>80120 QUE<br>Date Cont                                                                                               | DLIVIE<br>END         | ERS<br>Debut        | Fin                                                                                 |                  |                                  | Libellé du                   | Contrat   |               |                                      |
| Adresse<br>Liste d<br>Et<br>Transmi                                         | e Princips<br>des Offi<br>tat                                                  | ale<br>reset<br>Numé<br>Offre                                                    | Cor<br>ro<br>a          | ntrats<br>Numë<br>Contr                                                   | ro<br>rat<br>1                                                                              | RUE DES (<br>20120 QUE<br>Date Cont<br>:<br>16/11/2009                                                                            | END<br>trat           | Debut               | Fin<br>31/12/2010                                                                   | Garde            | Malade                           | Libellé du                   | Contrat   |               |                                      |
| Liste o<br>Et<br>Transmi                                                    | e Principa<br>des Offi<br>at<br>is<br>des Évé                                  | nes et<br>Numë<br>Offre                                                          | Cor<br>ro<br>1          | ntrats<br>Numê<br>Contr                                                   | ro<br>rat<br>1                                                                              | RUE DES (<br>80 120 QUE<br>Date Cont<br>16/11/2009                                                                                | END<br>trat           | Debut<br>11/01/2010 | Fin<br>31/12/2010                                                                   | Gartie           | Malade                           | Libellé du                   | Contrat   |               |                                      |
| Liste d<br>Et<br>Transmi<br>Liste d<br>Namkro<br>Contra                     | e Principa<br>des Offi<br>tat<br>ls<br>des Évé                                 | nes et<br>Numë<br>Offre                                                          | Cor<br>ro<br>1          | Numê<br>Contr<br>:                                                        | F<br>at<br>1                                                                                | RUE DES (<br>50120 QUE<br>Date Cont<br>16/11/2009                                                                                 | END<br>trat<br>0 0    | Debut<br>11/01/2010 | Fin<br>3 1/12/2 010                                                                 | Gartie           | Malade                           | Libellê du                   | Contrat   | Granit        | Da                                   |
| Liste (<br>Et<br>Transmi<br>Liste (<br>Namitre<br>Contra                    | des Off<br>aat<br>ls<br>des Évé<br>bu<br>terroze                               | nes et<br>Numë<br>Offre                                                          | Cor<br>ro<br>1<br>ents  | ntrats<br>Numê<br>Contr<br>Au                                             | Fro<br>rat<br>1                                                                             | RUE DES (<br>80 120 QUE<br>Dalle Cont<br>:<br>16/11/2009                                                                          | END<br>trat<br>0 0    | Debut<br>11/01/2010 | Fin<br>3 1/12/2 010<br>Gaste Marze                                                  | Gartie           | Malade<br>Action                 | Libellê du                   | Contrat   | árault        | Dux<br>A Faire                       |
| Liste o<br>Et<br>Transmi<br>Liste o<br>Numiro<br>Contra<br>1                | des Offi<br>tat                                                                | nes et<br>Numé<br>Offre<br>ne me                                                 | Cor<br>ro<br>1<br>ents  | ntrats<br>Numë<br>Contr<br>Au<br>**200                                    | ro<br>rat<br>1                                                                              | RUE DES (<br>30 120 QUE<br>Date Cont<br>:<br>16/11/2009                                                                           | END<br>irat<br>0 0    | Debut<br>1/01/2010  | Fin<br>3 1/12/2 010<br>Garde Millarde<br>Garde Marke                                | Gartle           | Malade                           | Libellê du                   | Contrat   | ienste<br>D   | Dos<br>A Faire<br>Factoré            |
| Liste (<br>Et<br>Transmi<br>Liste (<br>Numero<br>Contra<br>1                | des Official<br>tat<br>ls<br>des Évé<br>terrace<br>remace                      | nes et<br>Nume<br>Offre                                                          | Cor<br>ro<br>1<br>sents | ntrats<br>Numé<br>Contr<br>Au<br>**1209<br>**1209                         | F F F F F F F F F F F F F F F F F F F                                                       | RUE DES (<br>30 120 QUE<br>Date Cont<br>:<br>16/11/2009                                                                           | END<br>trat           | Debut<br>11/01/2010 | Fin<br>3 1/12/2 010<br>Garde Marzie<br>Garde Marzie<br>Garde Marzie<br>Garde Marzie | Gartie           | Malade<br>Action                 | Ubellê du                    | Contrat   | Generalit     | Dos<br>A Faire<br>Facturé<br>A Faire |
| Adresse<br>Liste (<br>Et<br>Transmi<br>Liste (<br>Conta<br>1                | des Officiat                                                                   | nes et<br>Numê<br>Offre<br>neme<br>cese<br>tese                                  | Cor<br>ro<br>1<br>sets  | ntrats<br>Numê<br>Contr<br>                                               | *ro<br>rat<br>1                                                                             | RUE DES 6<br>80 120 QUE<br>Dafe Cont<br>:<br>16/11/2009<br>https://www.<br>https://www.<br>https://www.                           | DLIVIE<br>Inat<br>9 0 | Debut<br>1/01/2010  | Fin<br>31/12/2010<br>Garda Marzia<br>Garda Marzia<br>Garda Marzia<br>Garda Marzia   | Gartie           | Nalade<br>Action                 | Ubellé du                    | Contrat   |               | Doc<br>∆ Faina<br>Facturé<br>∆ Faina |
| Adresse<br>Liste (<br>Et<br>Transmi<br>Contra<br>Contra<br>Contra<br>Contra | des Off<br>tat<br>ls<br>des Évé<br>bu<br>remoxe<br>remoxe<br>remoxe<br>des Fac | ale<br>res et<br>Numé<br>Offre<br>cess<br>cess<br>cess<br>cess<br>tures<br>Pléce | Cor<br>ro<br>1<br>ents  | Au<br>Numé<br>Contr<br>11209<br>11209<br>11209<br>11209<br>11209          | 1<br>1<br>1<br>1<br>1<br>1<br>1<br>1<br>1<br>1<br>1<br>1<br>1<br>1<br>1<br>1<br>1<br>1<br>1 | RUE DES (<br>80 120 QUE<br>Dalle Cont<br>16/11/2009<br>Mattern<br>Mattern<br>Mattern<br>Mattern                                   | Echéa                 | Debut<br>11/01/2010 | Fin<br>3 1/12/2 010<br>Quere Marte<br>Quere Marte<br>Quere Marte<br>Montant T       | Gante            | Nalade<br>Action                 | Libelië du                   | Contrat   |               | Dar<br>à Faire<br>à Faire            |
| Liste c<br>Et<br>Transmi<br>Liste c<br>Contra<br>Liste c<br>Type<br>FA      | des Off<br>tat<br>is<br>tes Évé<br>terrace<br>terrace<br>terrace               | ale<br>res et<br>Numê<br>Offre<br>cess<br>cess<br>cess<br>tures<br>Plêce         | Cor<br>ro<br>1<br>wints | ntrats<br>Nume<br>Contr<br>11/209<br>11/209<br>11/209<br>Date<br>16/11/20 | ro<br>at<br>1<br>sas<br>sas<br>Factu                                                        | RUE DES (<br>80 120 QUE<br>Date Cont<br>16/11/2009<br>https://www.internormalian.org/line/10/10/10/10/10/10/10/10/10/10/10/10/10/ | Echéa                 | Debut<br>11/01/2010 | Fin<br>3 1/12/2 010<br>Gaste Marte<br>Gaste Marte<br>Gaste Marte<br>Montant T       | Gaitle<br>Gaitle | Ablade<br>Action<br>Pelgien<br>E | Libelié du<br>nent<br>70.40€ | Contrat   |               | Das<br>à Faire<br>Fecuré<br>à Faire  |

Vous retrouverez sur cette fiche, les coordonnées clients, la liste des contacts, la liste des sites, la liste des contrats/offres, la liste complète des évènements, la liste des factures et solde de factures.
# 10 - Statistiques

Pour accéder aux statistiques cliquez sur l'icône Statistiques sous le menu Editions

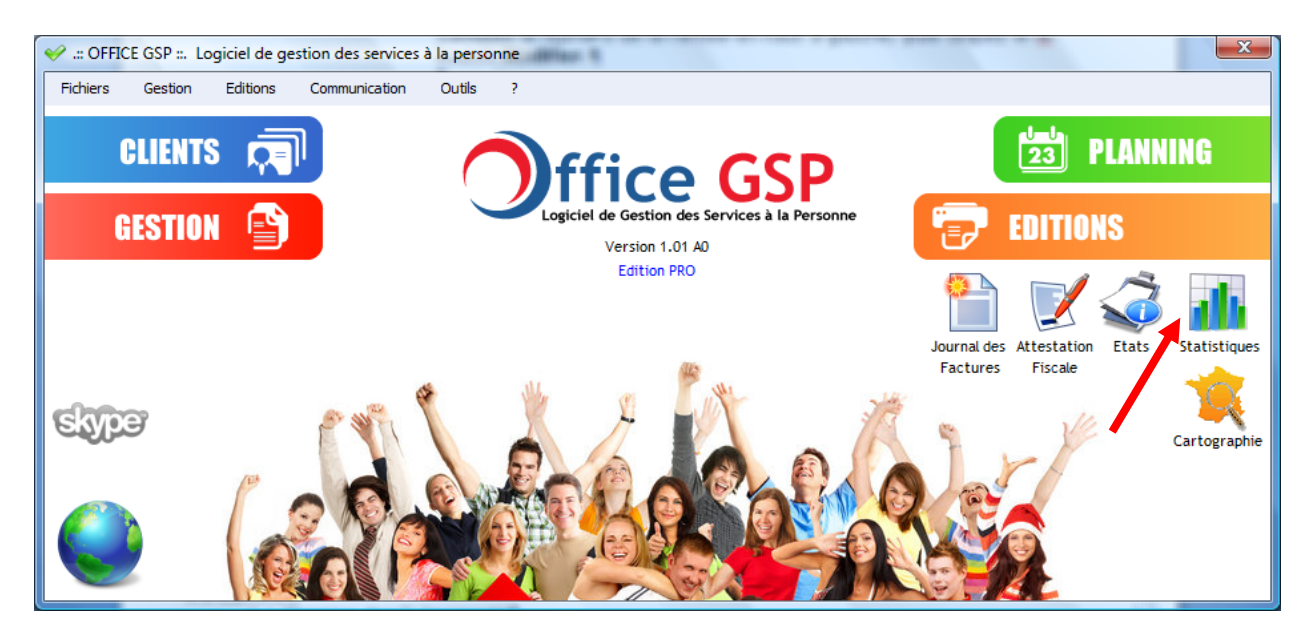

### 10.1 Evolution du Chiffre d'affaires

| 🥪 Statistiques     | _                 |                   |            |                                 |          | - L     |          | <u> </u> | 346 |          | - 10    | L        |             |           |         |        |             |
|--------------------|-------------------|-------------------|------------|---------------------------------|----------|---------|----------|----------|-----|----------|---------|----------|-------------|-----------|---------|--------|-------------|
| Chiffre d'Affaires | Contrats          | Missions          | Palmarès ( | Client                          | Palmarès | Article | Déplacem | ents     |     | <b>3</b> | Rapport | t Mensue | l d'Activit | é         | 0       | Fe     | ermer       |
| Calculer           | Année :<br>2009 💌 | Année :<br>2008 💌 |            | Evolution du Chiffre d'Affaires |          |         |          |          |     |          |         |          |             |           |         |        |             |
| Mois               | 2009              | 2008              | % 🗂        | 00                              |          |         |          |          |     |          |         |          |             |           |         |        |             |
| Janvier            |                   |                   | <b></b>    | 00                              |          |         |          |          |     |          |         |          |             |           |         |        |             |
| Février            |                   |                   |            | 70                              | -        |         |          |          |     |          |         |          |             |           |         |        |             |
| Mars               |                   |                   |            |                                 |          |         |          |          |     |          |         |          |             |           |         |        |             |
| Avril              |                   |                   |            | 60                              |          |         |          |          |     |          |         |          |             |           |         |        |             |
| Mai                |                   |                   |            | _ 50                            |          |         |          |          |     |          |         |          |             |           |         |        |             |
| Juin               |                   |                   |            | <u>۲</u>                        |          |         |          |          |     |          |         |          |             |           |         |        |             |
| Juillet            |                   |                   |            | 40                              | -        |         |          |          |     |          |         |          |             |           |         |        |             |
| Août               |                   |                   |            | 30                              |          |         |          |          |     |          |         |          |             |           |         |        |             |
| Septembre          |                   |                   |            |                                 |          |         |          |          |     |          |         |          |             |           |         |        |             |
| Octobre            |                   |                   |            | 20                              | -        |         |          |          |     |          |         |          |             |           |         |        |             |
| Novembre           | 88.00             |                   | 100.0 %    | 10                              |          |         |          |          |     |          |         |          |             |           |         |        |             |
| Décembre           |                   |                   | •          |                                 |          |         |          |          |     |          |         |          |             |           |         |        |             |
| TOTAL              | 88.00             | 0.00              |            | 0                               | Janvier  | Février | Mars     | Avri     | Ma  | i i      | Juin    | Juillet  | Août        | Septembre | Octobre | Novemi | re Décembre |
|                    |                   |                   |            |                                 |          |         |          |          |     |          | Me      | nis      |             |           |         |        |             |
|                    |                   |                   |            |                                 |          |         |          |          | _   |          | - WIC   |          |             |           |         |        |             |
|                    |                   |                   |            |                                 |          |         |          |          |     | 2        | 2009    | 2008     |             |           |         |        |             |
|                    |                   |                   |            |                                 |          |         |          |          | L   | _        |         |          |             |           |         |        |             |
|                    |                   |                   |            |                                 |          |         |          |          |     |          |         |          |             |           |         |        |             |

Cette statistique permet de visualiser l'évolution du chiffre d'affaires mensuel sur deux années. Vous pouvez modifier les années de référence et appuyer sur le bouton actualiser

Sur la droite de la fenêtre, s'affiche la représentation graphique des données.

CFICE GSP

### 10.2 Evolution du nombre de contrats

| ؇ Statis | tiques     |                   | 0                 | 10      | 2       | 0   |            |         | 100       | 10    | 0         | 5      |           |           |           |         |          | • X      |
|----------|------------|-------------------|-------------------|---------|---------|-----|------------|---------|-----------|-------|-----------|--------|-----------|-----------|-----------|---------|----------|----------|
| Chiffre  | d'Affaires | Contrats          | Missions          | Palmarè | s Clien | t   | Palmarès / | Article | Déplaceme | nts   | 4         | Rappor | t Mensuel | d'Activit | é         | 0       | Fern     | ner      |
|          | Calculer   | Année :<br>2009 🗨 | Année :<br>2008 💌 |         |         | 1   |            |         |           | Eve   | olution d | u nomb | re de Co  | ontrats   |           |         | _        |          |
|          | Mois       | 2009              | 2008              | % 1     |         | 0.9 |            |         |           |       |           |        |           |           |           |         |          |          |
| Janvier  | r          |                   |                   | -       |         |     |            |         |           |       |           |        |           |           |           |         |          |          |
| Février  | r          |                   |                   |         |         | 0.8 | -          |         |           |       |           |        |           |           |           |         |          |          |
| Mars     |            |                   |                   |         |         | 0.7 | -          |         | -         |       | -         |        |           |           |           |         | -        |          |
| Avril    |            |                   |                   |         |         | 0.6 |            |         |           |       |           |        |           |           |           |         |          |          |
| Mai      |            |                   |                   |         |         | 0.0 |            |         |           |       |           |        |           |           |           |         |          |          |
| Juin     |            |                   |                   |         | U S     | 0.5 | -          |         |           |       | -         |        |           |           |           |         |          |          |
| Juillet  |            |                   |                   |         |         | 04  |            |         |           |       |           |        |           |           |           |         |          |          |
| Août     |            |                   |                   |         |         |     |            |         |           |       |           |        |           |           |           |         |          |          |
| Septem   | bre        |                   |                   |         |         | 0.3 |            |         |           |       |           |        |           |           |           |         |          |          |
| Octobr   | e          |                   |                   |         |         | 0.2 | -          |         |           |       | _         | _      |           |           |           |         |          |          |
| Novem    | bre        | 1                 |                   | 100.0 % |         |     |            |         |           |       |           |        |           |           |           |         |          |          |
| Décemi   | bre        |                   |                   | F       | •       | 0.1 | -          |         |           |       |           |        |           |           |           |         |          |          |
| TOTAL    |            | 1                 | 0                 |         |         | 0   | Janvier    | Février | Mars      | Avril | Mai       | Juin   | Juillet   | Août      | Septembre | Octobre | Novembre | Décembre |
|          |            |                   |                   |         |         |     |            |         |           |       |           | Μ      | ois       |           |           |         |          |          |
|          |            |                   |                   |         |         |     |            |         |           |       |           |        |           |           |           |         |          |          |
|          |            |                   |                   |         |         |     |            |         |           |       |           | 2009   | 2008      |           |           |         |          |          |
|          |            |                   |                   |         |         |     |            |         |           |       |           |        |           |           |           |         |          |          |

A travers cette statistique, visualisez rapidement le nombre de contrats que vous avez réalisé mensuellement avec la possibilité de comparer deux années différentes.

Vous pouvez modifier les années de référence et appuyer sur le bouton actualiser

Sur la droite de la fenêtre, s'affiche la représentation graphique des données.

### 10.3 Evolution du nombre de Missions

| Chiffre d'Affaires | Contrats          | Missions          | Palmarè | s Client                        | Palmarè      | s Article | Déplacen | nents | 4   | 🏮 Rappoi | rt Mensue | l d'Activi | ité       | 0       | Fer     | rmer      |
|--------------------|-------------------|-------------------|---------|---------------------------------|--------------|-----------|----------|-------|-----|----------|-----------|------------|-----------|---------|---------|-----------|
| Calculer           | Année :<br>2009 💌 | Année :<br>2008 💌 |         | Evolution du nombre de Missions |              |           |          |       |     |          |           |            |           |         |         |           |
| Mois               | 2009              | 2008              | % 1     | 1                               |              |           |          |       |     |          |           |            |           |         |         |           |
| Janvier            |                   |                   | -       |                                 | 6            |           |          |       |     |          |           |            |           |         |         |           |
| Février            |                   |                   |         |                                 |              |           |          |       |     |          |           |            |           |         |         |           |
| Mars               |                   |                   |         | ű                               | 5            |           |          |       |     |          |           |            |           |         |         |           |
| Avril              |                   |                   |         | SS.                             |              |           |          |       |     |          |           |            |           |         |         |           |
| Mai                |                   |                   |         | Ξ                               | 4            |           |          |       |     |          |           |            |           |         |         |           |
| Juin               |                   |                   |         | de                              |              |           |          |       |     |          |           |            |           |         |         |           |
| Juillet            |                   |                   |         | e                               | 3            |           |          |       |     |          |           |            |           |         |         |           |
| Août               |                   |                   |         | E                               |              |           |          |       |     |          |           |            |           |         |         |           |
| Septembre          | 1                 |                   | 100.0 % | Ž                               | 2            |           |          |       |     |          |           |            |           |         |         |           |
| Octobre            | 5                 |                   | 100.0 % |                                 |              |           |          |       |     |          |           |            |           |         |         |           |
| Novembre           | 7                 |                   | 100.0 % |                                 | 1            |           |          |       |     |          |           |            |           |         |         |           |
| Décembre           | 5                 |                   | 100.0 % | •                               |              |           |          |       |     |          |           |            |           |         |         |           |
| TOTAL              | 18                | (                 | )       |                                 | 0<br>Janvier | Février   | Mars     | Avril | Mai | Juin     | Juillet   | Août       | Septembre | Octobre | Novembr | e Décembr |
|                    |                   |                   |         |                                 |              |           |          |       |     | М        | ois       |            |           |         |         |           |
|                    |                   |                   |         |                                 |              |           |          |       |     |          |           |            |           |         |         |           |
|                    |                   |                   |         |                                 |              |           |          |       |     | 2009     | 2008      |            |           |         |         |           |

Cette statistique, permet de visualisez le nombre d'évènements que vous avez réalisé mensuellement avec la possibilité de comparer deux années différentes.

Vous pouvez modifier les années de référence et appuyer sur le bouton actualiser

Sur la droite de la fenêtre, s'affiche la représentation graphique des données.

| hiffre d'Affaires Contrats   | Missions       | Palmarès Client | Palmarès Article | Déplacements | 🚚 Rappo       | ort Mensuel d'Activité | 0 | Fermer  |
|------------------------------|----------------|-----------------|------------------|--------------|---------------|------------------------|---|---------|
| almarès du Chiffre d'affa    | aires par Clie | ent             |                  |              |               |                        |   |         |
| Période                      | Code           | Q               | Nom              |              | 🔦 Code Postal | 🔍 Ville                | ٩ | CATTC   |
| Date de début : 01/01/2009 📥 | TEST           | DUPONT          |                  |              | 80120         | QUEND                  |   | 70.40 € |
| Jeudi                        | CR80           | CONSEIL R       | EGIONAL SOMME    |              | 80000         | AMIENS                 |   | 17.60 € |
| Date de fin : 31/12/2009 ≑   |                |                 |                  |              |               |                        |   |         |
| Jeudi                        |                |                 |                  |              |               |                        |   |         |
| Période prédéfinie 🔹         |                |                 |                  |              |               |                        |   |         |
|                              |                |                 |                  |              |               |                        |   |         |
|                              |                |                 |                  |              |               |                        |   |         |
| Calculer                     |                |                 |                  |              |               |                        |   |         |
|                              |                |                 |                  |              |               |                        |   |         |
|                              |                |                 |                  |              |               |                        |   |         |
| Imprimer                     |                |                 |                  |              |               |                        |   |         |
|                              |                |                 |                  |              |               |                        |   |         |
|                              |                |                 |                  |              |               |                        |   |         |
|                              |                |                 |                  |              |               |                        |   |         |
|                              |                |                 |                  |              |               |                        |   |         |
|                              |                |                 |                  |              |               |                        |   |         |
|                              |                |                 |                  |              |               |                        |   |         |
|                              |                |                 |                  |              |               |                        |   |         |
|                              |                |                 |                  |              |               |                        |   |         |

### 10.4 Palmarès du Chiffre d'affaires par client

Cette statistique, permet de visualisez le palmarès client pour la période sélectionnée,

Modifiez la période sur la gauche de la fenêtre, puis cliquez sur le bouton Calculer

Apparait la décomposition de votre chiffre d'affaires décomposé par client du plus grand au plus petit.

| tatistiques                           |                     |                                            |                              |               |
|---------------------------------------|---------------------|--------------------------------------------|------------------------------|---------------|
| ffre d'Affaires Contrats              | Missions Pa         | marès Client Palmarès Article Déplacements | 🚚 Rapport Mensuel d'Activité | <b>Fermer</b> |
| almarès du Chiffre d'a                | affaires par Articl | •                                          |                              |               |
| ériode                                | Code Article        | Libellé Article                            | Quantité                     | CATTC         |
| Date de début : 01/01/2009 🖕<br>Jeudi | GARDE_MALADE        | GARDE MALADE                               | 8.00                         | 88.00€        |
| Date de fin : 31/12/2009              |                     |                                            |                              |               |
| Période prédéfinie 🔹                  |                     |                                            |                              |               |
| Calculer                              |                     |                                            |                              |               |
| catedior                              |                     |                                            |                              |               |
|                                       |                     |                                            |                              |               |
|                                       |                     |                                            |                              |               |
|                                       |                     |                                            |                              |               |
|                                       |                     |                                            |                              |               |
|                                       |                     |                                            |                              |               |
|                                       |                     |                                            |                              |               |
|                                       | Somme               |                                            |                              | 88 00 F       |

### 10.5 Palmarès du Chiffre d'affaires par Article

Cette statistique, permet de visualisez le palmarès de vos prestations pour la période sélectionnée,

Modifiez la période sur la gauche de la fenêtre, puis cliquez sur le bouton Calculer

Apparait alors la décomposition de votre chiffre d'affaires selon les différentes activités que vous avez réalisées.

### 10.6 Statistiques de Déplacement

|                                 |                  |                |                    |              | Rappo      | rt Mensuel d'Activité | Fermer     |
|---------------------------------|------------------|----------------|--------------------|--------------|------------|-----------------------|------------|
| hiffre d'Affaires Contr         | ats Missions     | Palmarès Clien | t Palmarès Article | Déplacements | and the bo |                       |            |
| tatistiques des Déj             | placements réali | sés            |                    |              |            |                       |            |
| Période                         |                  | Code           | ٩                  | Nom          | ○ CP       | Ville                 | Q Distance |
| Date de début : 01/01/20        | 09 ≑             | TEST           | DUPONT             |              | 80120      | QUEND                 | 812 Km     |
| Jeudi                           |                  | 1              | DUPONT             |              | 75008      | PARIS                 | 36 Km      |
| Date de fin : 31/12/20<br>Jeudi | 09 😴             |                |                    |              |            |                       |            |
| Période prédéfinie              | •                |                |                    |              |            |                       |            |
| r enoue predennie               |                  |                |                    |              |            |                       |            |
| Calcular                        |                  |                |                    |              |            |                       |            |
|                                 |                  |                |                    |              |            |                       |            |
| Action                          | Distance         | 1              |                    |              |            |                       |            |
| ndez-vous                       | 6 Km             |                |                    |              |            |                       |            |
| sion                            | 842 Km           |                |                    |              |            |                       |            |
|                                 |                  |                |                    |              |            |                       |            |
|                                 |                  |                |                    |              |            |                       |            |
|                                 |                  |                |                    |              |            |                       |            |
|                                 |                  |                |                    |              |            |                       |            |
|                                 |                  |                |                    |              |            |                       |            |
|                                 |                  | -              |                    |              |            |                       |            |
|                                 |                  |                |                    |              |            |                       |            |

Cette statistique, permet de visualisez les distances parcourues lors de vos interventions,

Modifiez la période sur la gauche de la fenêtre, puis cliquez sur le bouton Calculer

Ce palmarès de déplacement est détaillé par client dans le grand tableau de droite, puis par action dans le petit tableau de gauche.

### 10.7 Rapport d'activité

| V Rapport Mensuel                                                                                                 |                 | _          |                       |   |         |               |             |            |           |                     |      |       | l               | [            |   |
|----------------------------------------------------------------------------------------------------|-----------------|------------|-----------------------|---|---------|---------------|-------------|------------|-----------|---------------------|------|-------|-----------------|--------------|---|
| Date de début : $01/01/2009$ $\xrightarrow{\wedge}$<br>Jeudi<br>Date de fin : $31/12/2009$ $\xrightarrow{\wedge}$ | GARDE MALADE    | Acti       | vité                  | ٩ | Montant | t TTC<br>88.( | ୍ଦ୍<br>00 € | Quantité   | ्<br>8.00 | Libellé<br>Heure(s) | ٩    | [     | Durée<br>4.00 I | ্য<br>Heures | 1 |
| Période prédéfinie                                                                                                |                 |            |                       |   |         |               |             |            |           |                     |      |       |                 |              | Ŧ |
| S Calculer                                                                                                    |                 | Interv     | enant                 | Q | Montant | t TTC         | 0           | Quantité   | 0         | Libel               | é    | ٩     | Durée           | ٩            | 1 |
|                                                                                                    | R111112222 - DU | RAND Paul  |                       |   |         | 88.0          | 0000        |            | 8.00      | Heure(s)            |      |       |                 | 4.00         | ^ |
| Types de rapports<br>Rapport par activité                                                                         |                 |            |                       |   |         |               |             |            |           |                     |      |       |                 |              |   |
| Rapport par intervenant                                                                                           |                 |            |                       |   |         |               |             |            |           |                     |      |       |                 |              | - |
| Rapport par client                                                                                                |                 | Clie       | ent                   | ٩ | MONTAN  | т ттс         | ٩           | QTE        | ٩         | , иліт              | E    | ٩     |                 | ٩            | 1 |
|                                                                                                    | CONSEIL REGION  | AL SOMME   |                       |   |         | 17.           | 60€         |            | 4.00      | Heure(s)            |      |       |                 | 0.00         | ^ |
| Rapport par intervention                                                                                          | MR DUPONT PIER  | RE         |                       |   |         | 70.           | 40€         |            | 4.00      | Heure(s)            |      |       |                 | 4.00         | - |
| B Imprimer Rapport                                                                                                | Date Facture 🔍  | N° Pièce 🔍 | Client                |   | ٩       |               |             | Prestation |           | ٩,                  | NONT |       | 🔍 Dur           | ée 🔍         | 1 |
|                                                                                                    | 16/11/2009      | 1          | MR DUPONT PIERRE      |   | G       | ARDE N        | MALADE      | Ε          |           |                     |      | 70.40 | ε               | 4.00         |   |
|                                                                                                    | 16/11/2009      | 2          | CONSEIL REGIONAL SOMM | E | G       | ARDE N        | MALADE      |            |           |                     |      | 17.60 | £               | 0.00         |   |
| Fermer                                                                                                    |                 |            |                       |   |         |               |             |            |           |                     |      |       |                 |              | - |
|                                                                                                    |                 |            |                       |   |         |               |             |            |           |                     |      |       |                 |              |   |

Définissez la période que vous souhaitez, puis cliquez sur calculer. Vous obtenez quatre statistiques différentes : (Exemple extrait d'une prestation de 4 heures avec financement du Conseil Régional)

- 1/ Statistiques par Activité en Valeur et Durée
- 2/ Statistiques par Intervenant en Valeur et Durée de travail
- 3/ Statistiques par client (cumul de valeur par client et durée d'interventions)
- 4/ Statistiques de facturation avec le détail des factures émises pendant la période.

#### Ci-dessous le rapport que vous pouvez Imprimer :

|                      | ogiciel de C | ce GSF<br>iestion des Services à la Per | Rapport d'activité<br>du 01/01/2009 au 31/12/2009 |            |            |          |        |        |             |  |  |
|----------------------|--------------|-----------------------------------------|---------------------------------------------------|------------|------------|----------|--------|--------|-------------|--|--|
| Rapport p            | ar Activi    | té                                      |                                                   |            |            |          | Page . |        |             |  |  |
|                      | A            | tvite                                   | MON                                               | ITANT TTC  | Quantité   |          |        | ٥      | )urëe       |  |  |
| GARDE MALAD          | Æ            |                                         |                                                   | 88.00€     | 8.00       | Heure(s) |        | 4      | 4.00 Heures |  |  |
|                      |              |                                         |                                                   | 88.00€     | 8.00       |          |        | 4      | LOO Heures  |  |  |
| Rapportpa            | ar Interv    | enant                                   |                                                   |            |            |          |        |        |             |  |  |
|                      | Intel        | venant                                  | MON                                               | IANTIIC    | Quantite   |          |        | U      | uree        |  |  |
| R111112222 - D       | URAND Pau    | 1                                       | 88.00€                                            |            | 8.00       | Heure(s) |        | 4      | .00 Heures  |  |  |
| Rapport p            | arClient     | t                                       |                                                   | 88.00 €    | 8.00       |          | L      | 4      | .00 Heures  |  |  |
|                      | c            | llent                                   | MON                                               | TANT TTC   | Quantité   |          |        | D      | urëe        |  |  |
| CONSEIL REGI         | ONAL SOMM    | E                                       |                                                   | 17.60 €    | 4.00       | Heure(s) |        | 0      | .00 Heures  |  |  |
| MR DUPONT PI         | ERRE         |                                         |                                                   | 70.40 €    | 4.00       | Heure(s) |        | 4      | .00 Heures  |  |  |
| Nombre de lignes : 2 |              |                                         |                                                   | 88.00 €    | 8.00       |          |        | 4      | .00 Heures  |  |  |
| Rapport pa           | ar interv    | ention et N° de Factu                   | ire                                               |            |            |          | _      |        |             |  |  |
| Date Facture         | Nº Pléce     | Client                                  |                                                   |            | Prestation |          | MONTAN | TTTC   | Durée       |  |  |
| 16/11/2009           | 1            | MR DUPONT PIERRE                        |                                                   | GARDE MALA | DE         |          | 7      | 0.40 € | 4.00 H      |  |  |
| 16/11/2009           | 2            | CONSEIL REGIONAL SOMME                  | GARDE MALADE                                      |            |            |          | 1      | 7.60 € | 0.00 H      |  |  |
|                      |              |                                         |                                                   |            |            |          |        | 9 00 F | 4.00 H      |  |  |

CFICE GSP

1

### 11.1 Export vers comptabilité

Dans Office GSP, vous pouvez exporter vos factures dans un fichier de transfert vers votre logiciel de comptabilité :

Les formats d'exports sont compatibles : Ciel Compta 15, EBP Compta 13, Sage Ligne 100

Pour accéder à l'exportation comptable suivez le menu [Gestion / Exportation comptable]

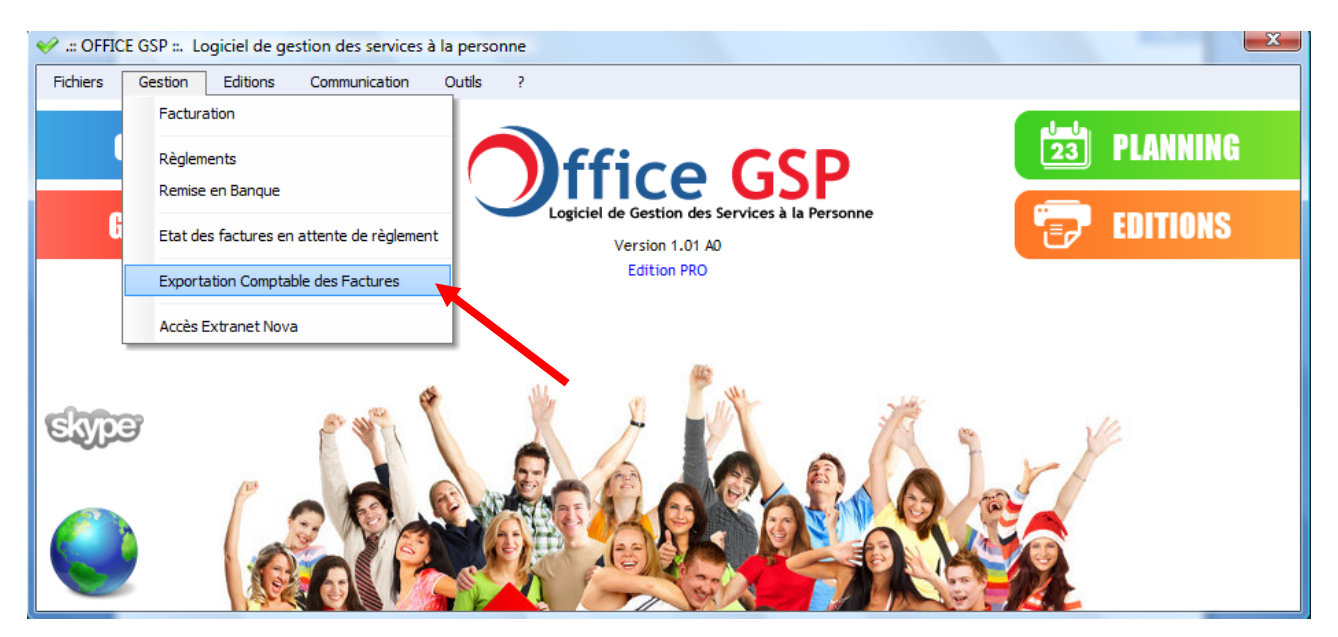

Dans cet écran sélectionnez la période, puis cliquez sur le bouton Rechercher.

- - X Exportation Comptable des Factures Période N° Pièce 🔍 Date Facture 🔍 Sel Client Montant HT Montant TVA Montant TTC 16/11/2009 CONSEIL REGIONAL SOMME Date de début : 01/01/2009 🚔 16.68 0.92 17.60 4 Jeudi V 3 16/11/2009 DUPONT 66.73 3.67 70.40 17/11/2009 ≑ Date de fin : 16/11/2009 CONSEIL REGIONAL SOMME 0.92 17.60 V 2 16.68 Mardi V 16/11/2009 MR DUPONT PIERRE 66.73 3.67 70.40 Période prédéfinie Rechercher Sélectionner Tout Aucun Format d'Exportation Format Ciel Standard Format Sage Ligne 100 (pnm) Format EBP V3 Totaux 166.82 9,18 176.00 Chemin et Nom du Fichier d'exportation c:\officegsp\temp\CIEL9.txt Exporter exemple "c:\officegsp\compta01.txt" le fichier doit avoir l'extension ".txt" pour Ciel et EBP , Fermer l'extension ".pnm" pour Sage Ligne 100

La liste des factures de la période sélectionnée apparait dans le tableau principal.

La première colonne de gauche permet de sélectionner les factures que vous souhaitez exporter dans votre fichier.

Pour faciliter la sélection, vous pouvez opter (à droite) pour sélectionner tout ou Aucun.

Choisissez le format d'export dans la zone Jaune.

Enfin, renseignez le chemin et nom du fichier qui recueillera les données exportées. Cliquez sur le bouton Exporter pour générer le fichier. A la fin de la génération, Office GSP ouvre le répertoire dans lequel se trouve votre fichier d'export.

Vous pouvez contrôler le contenu de votre fichier en l'ouvrant avec le bloc notes par exemple.

### 11.2 Export XML

Office GSP vous pouvez également d'exporter vos données au format XML.

Pour accéder à l'exportation XML suivez le menu [Outils/Exportation XML]

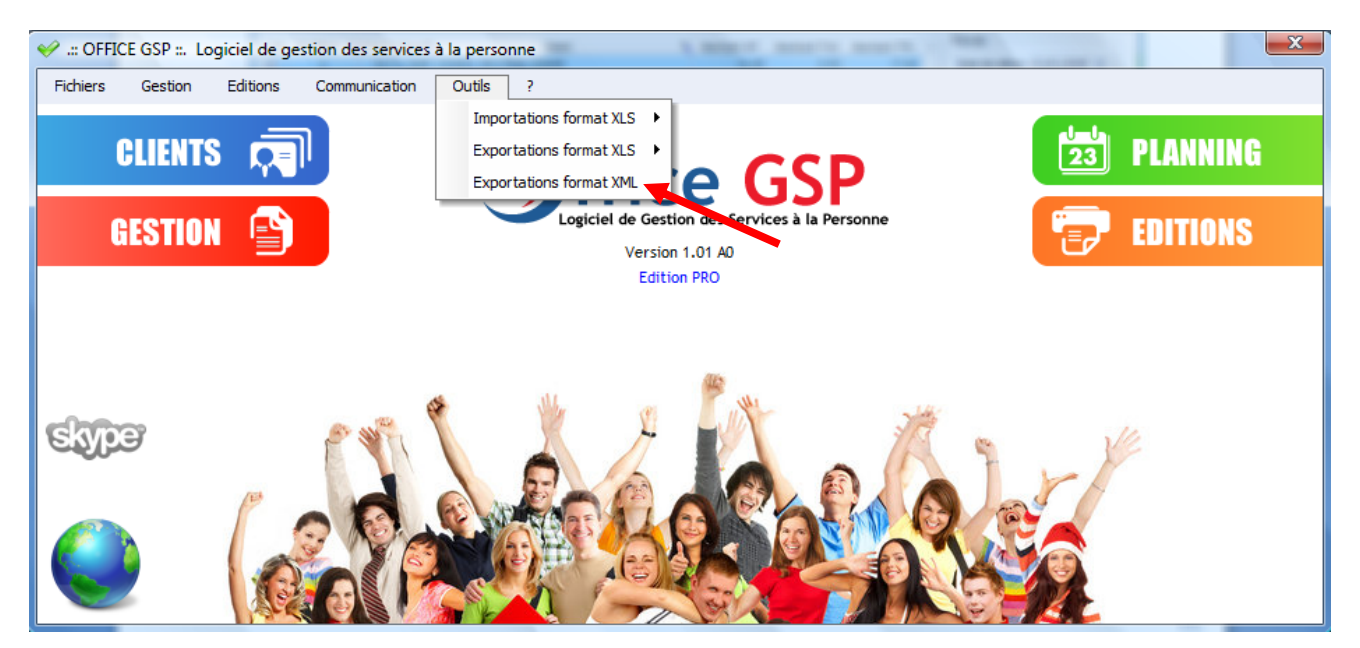

Différents fichiers peuvent être exportés au format XML, cliquez sur un des fichiers, Office GSP vous informera de la création du fichier XML dans le sous répertoire \export\ du programme.

| ✓ Exportation des Bases Format XML    |            |  |  |  |  |  |  |  |  |
|---------------------------------------|------------|--|--|--|--|--|--|--|--|
| Exportation des Données au format XML |            |  |  |  |  |  |  |  |  |
| Clients                               | Événements |  |  |  |  |  |  |  |  |
| Fiches Contacts                       | Factures   |  |  |  |  |  |  |  |  |
| Fiches Sites                          | Règlements |  |  |  |  |  |  |  |  |
|                                       |            |  |  |  |  |  |  |  |  |
| <u></u>                               | rmer       |  |  |  |  |  |  |  |  |

### 11.3 Export XLS

Exporter vos données au format XLS (format Microsoft Excel) est possible dans Office GSP.

Pour accéder à l'exportation XLS suivez le menu [Outils/Exportation format XLS]

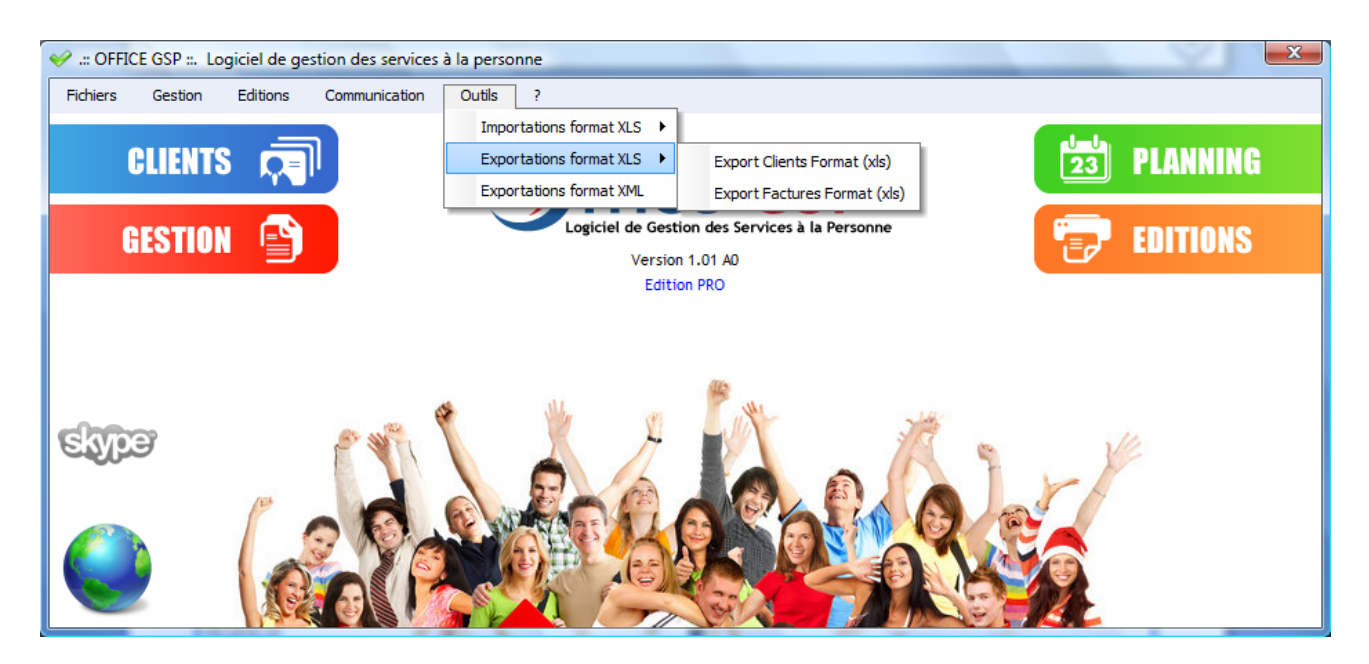

Au choix, vous pouvez exporter le fichier client :

| Section Field | nes clients / Format (xls)                                                                                                    |  |
|---------------|----------------------------------------------------------------------------------------------------|--|
|               | Chemin et Nom du Fichier d'exportation         exemple : c:\officegsp\temp\exportclient.xls           C:\OFFICEGSP\temp\exportclient.xls |  |
| 2             | Exportation                                                                                                    |  |
| 3             | Fermer                                                                                                    |  |

La structure du fichier exporté est la suivante :

| Colonne   | Titre Colonne | Valeurs d'exemple     |
|-----------|---------------|-----------------------|
| Colonne A | CODECLIENT    | TEST1                 |
| Colonne B | NOMCLIENT     | DUPONT                |
| Colonne C | AD1           | rue des arbousiers    |
| Colonne D | AD2           |                       |
| Colonne E | AD3           |                       |
| Colonne F | CODEPOSTAL    | 59000                 |
| Colonne G | VILLE         | LILLE                 |
| Colonne H | TELEPHONE     | 03 20 12 12 12        |
| Colonne I | PORTABLE      | 06 12 12 12 12        |
| Colonne J | FAX           |                       |
| Colonne K | EMAIL         | DUPONT@OFFFICEGSP.COM |

CFICE GSP

Ou exporter le fichier EXCEL,

| Exportation d | es Factures format EXCEL (xls)                                                                                                    |
|---------------|----------------------------------------------------------------------------------------------------|
|               | Chemin et Nom du Fichier d'exportation         exemple : c:\officegsp\temp\exportfacture.xls           C:\OFFICEGSP\temp\exportfacture.xls |
| 2             | Sélection des Factures du N° du N°                                                                                                    |
| 3             | Exportation                                                                                                    |
| 4             | Fermer                                                                                                    |

Sélectionnez le chemin et le nom de votre fichier d'export,

Sélectionnez les numéros de facture que vous souhaitez exporter, puis cliquez sur Exporter

La structure du fichier exporté est la suivante :

| Colonne   | Titre Colonne  | Valeurs d'exemple |
|-----------|----------------|-------------------|
| Colonne A | NUMFA          | 1                 |
| Colonne B | DATEFA         | 21/04/2009        |
| Colonne C | CODECLIENT     | TEST1             |
| Colonne D | NOMCLIENT      | DUPONT            |
| Colonne E | CODEARTICLE    | INFO_FOR2         |
| Colonne F | MATRICULE      | 001               |
| Colonne G | LIBELLE        | FORMATION WINDOWS |
| Colonne H | DATEPRESTATION | 20/04/2009        |
| Colonne I | HEUREDEBUT     | 12H00             |
| Colonne J | HEUREFIN       | 14H00             |
| Colonne K | QTEFACTUREE    | 2.00              |
| Colonne L | PUHT           | 57.82             |
| Colonne M | PUTTC          | 61.00             |

### 11.4 Import XLS

Vous pouvez également importer votre fichier client ou vos factures au format xls.

Pour accéder à l'exportation XLS suivez le menu [Outils/Importations format XLS]

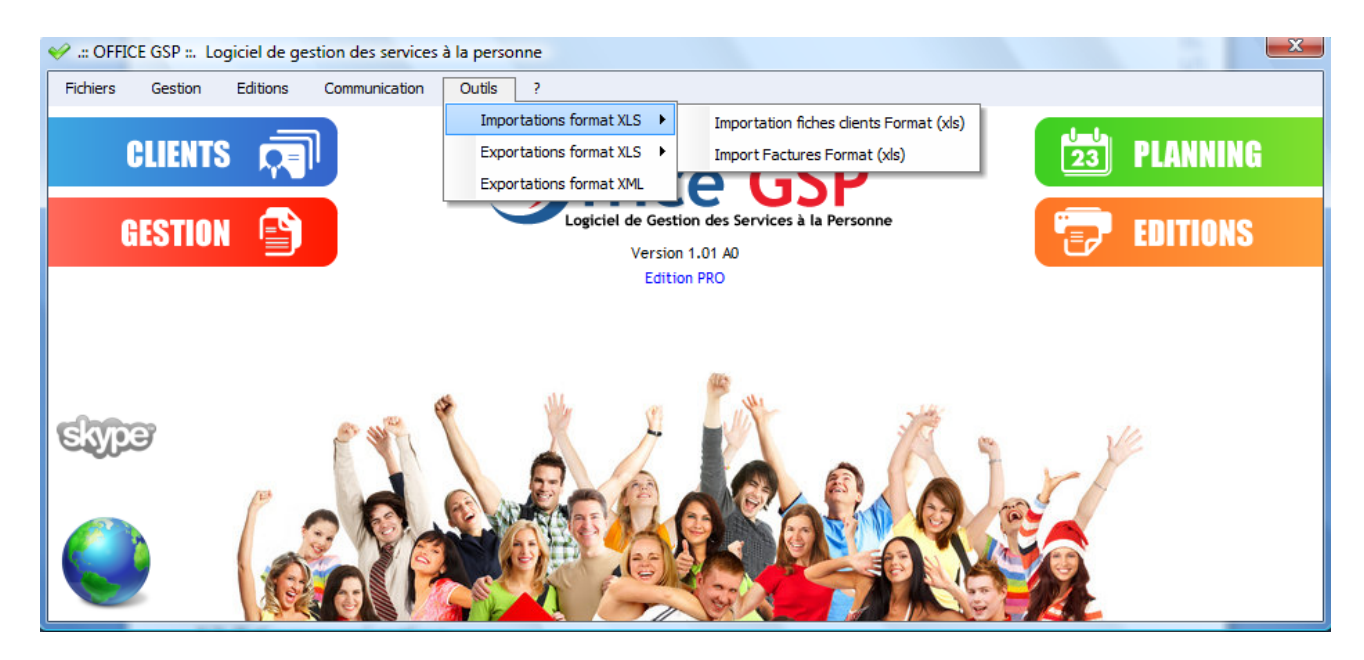

### Importation du fichier Client

Sélectionnez votre fichier XLS, appuyez sur le bouton vérification, Office GSP vérifie la cohérence des données préalablement à l'importation. Dans le Journal des anomalies retrouvez le détail des problèmes rencontrés.

L'importation ne pourra être réalisée que lorsque le journal d'anomalie est vide.

| Importation fiches clients / Format (xls) |                                                          |  |  |  |
|-------------------------------------------|----------------------------------------------------------|--|--|--|
|                                           | Sélectionnez votre fichier d'importation (xls) Fichier : |  |  |  |
| 2                                         | Vérification du Fichier                                  |  |  |  |
| 3                                         | Journal des anomalies Nbre Anomalies                     |  |  |  |
|                                           |                                                          |  |  |  |
|                                           | Nbre Clients prêts à Importer                            |  |  |  |
| . 4                                       | Importation des données                                  |  |  |  |
|                                           |                                                          |  |  |  |
|                                           | Fermer                                                   |  |  |  |

Le format d'importation est identique à celui de l'exportation soit :

| Colonne   | Titre Colonne | Valeurs d'exemple     |
|-----------|---------------|-----------------------|
| Colonne A | CODECLIENT    | TEST1                 |
| Colonne B | NOMCLIENT     | DUPONT                |
| Colonne C | AD1           | rue des arbousiers    |
| Colonne D | AD2           |                       |
| Colonne E | AD3           |                       |
| Colonne F | CODEPOSTAL    | 59000                 |
| Colonne G | VILLE         | LILLE                 |
| Colonne H | TELEPHONE     | 03 20 12 12 12        |
| Colonne I | PORTABLE      | 06 12 12 12 12        |
| Colonne J | FAX           |                       |
| Colonne K | EMAIL         | DUPONT@OFFFICEGSP.COM |

L'importation ne concerne que les fiches clients dont le code client n'a pas déjà été utilisé dans le logiciel. Si le code client est déjà présent, cela constituera une anomalie.

### Importation du fichier facture au format xls

Sélectionnez votre fichier XLS, appuyez sur le bouton vérification, Office GSP vérifie la cohérence des données préalablement à l'importation.

Dans le Journal des anomalies retrouvez le détail des problèmes rencontrés.

L'importation ne pourra être réalisée que lorsque le journal d'anomalie est vide.

| Importation FACTUR | ES / Format (xls)                              |
|--------------------|------------------------------------------------|
|                    | Sélectionnez votre fichier d'importation (xls) |
|                    | Fichier :                                      |
| 2                  | Vérification du Fichier                        |
| 3                  | Journal des anomalies Nbre Anomalies           |
|                    |                                                |
|                    |                                                |
|                    | Nbre lignes factures                           |
| 4                  | Importation des données                        |
|                    |                                                |
| 1                  | France                                         |
|                    | rermer                                         |

CFICE GSP

| Colonne   | Titre Colonne  | Valeurs d'exemple |
|-----------|----------------|-------------------|
| Colonne A | NUMFA          | 1                 |
| Colonne B | DATEFA         | 21/04/2009        |
| Colonne C | CODECLIENT     | TEST1             |
| Colonne D | NOMCLIENT      | DUPONT            |
| Colonne E | CODEARTICLE    | INFO_FOR2         |
| Colonne F | MATRICULE      | 001               |
| Colonne G | LIBELLE        | FORMATION WINDOWS |
| Colonne H | DATEPRESTATION | 20/04/2009        |
| Colonne I | HEUREDEBUT     | 12H00             |
| Colonne J | HEUREFIN       | 14H00             |
| Colonne K | QTEFACTUREE    | 2.00              |
| Colonne L | PUHT           | 57.82             |
| Colonne M | PUTTC          | 61.00             |

Le format d'importation est identique à celui de l'exportation soit :

L'importation ne concerne que de factures dont la numérotation n'a pas déjà été utilisé dans le logiciel. Si le numéro de facture est déjà présent, cela constituera une anomalie.

# 12 - Communication

Au cœur d'office GSP, vous trouvez un outil de communication simple et efficace pour communiquer auprès de vos clients et prospects.

### 12.1 Liste de diffusion

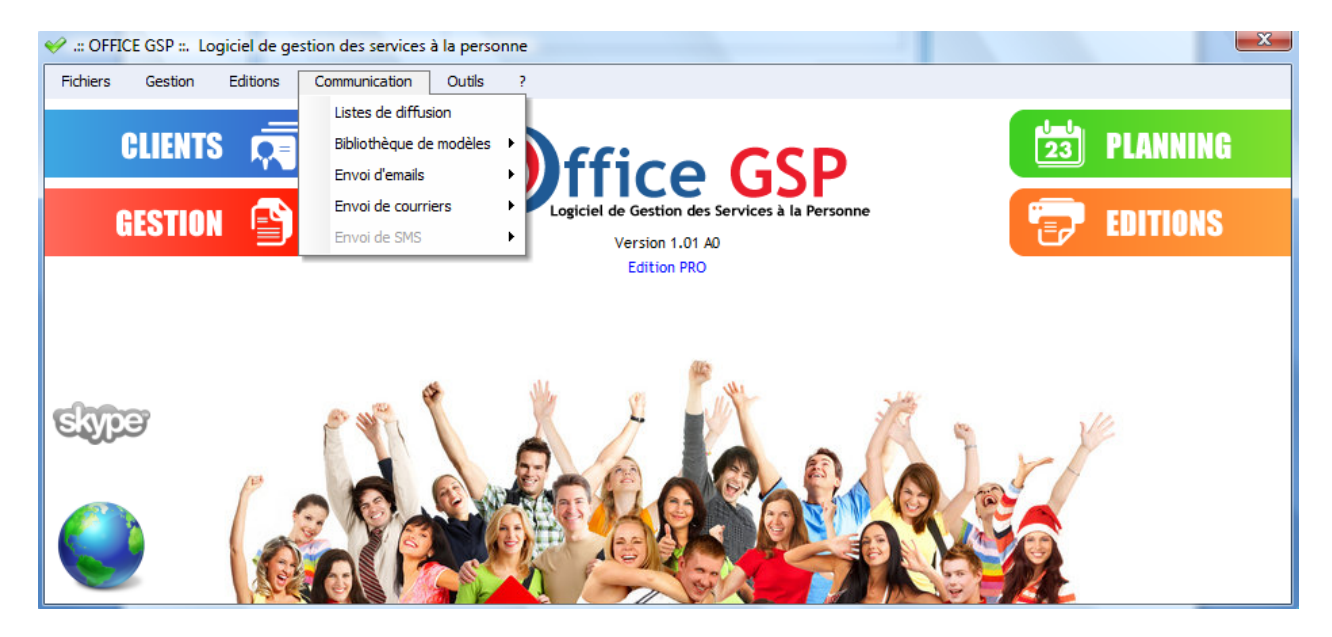

Vous avez la possibilité de créer de nombreuses listes de diffusion afin d'organiser votre communication par Email, Courrier ou SMS.

| 🤣 LISTES DE DI | FFUSION                  |                                |           |
|----------------|--------------------------|--------------------------------|-----------|
| Туре           |                          | Titre de la liste de Diffusion | Abonnés 📋 |
| SMS            | Promo Week end de Pâques |                                | 1 🔺       |
| Courrier       | courrier de printemps    |                                | 8         |
|                |                          |                                |           |
|                |                          |                                |           |
|                |                          |                                |           |
|                |                          |                                |           |
|                |                          |                                |           |
|                |                          |                                |           |
|                |                          |                                | •         |
| 🔶 Nouveau      | Modifier Supprimer       | Abonnés                        | O Fermer  |
|                |                          |                                |           |
|                |                          |                                |           |
|                |                          |                                |           |
|                |                          |                                |           |

Après avoir crée votre titre de liste de diffusion, cliquez sur le bouton **Abonnés** pour attacher les contacts que vous souhaitez à votre liste de diffusion comme ci-dessous :

| Abonnés de la liste de Diffusion                            |                    |
|-------------------------------------------------------------|--------------------|
| Type Email 🔽 Liste de Diffusion pour Formation Informatique |                    |
| Liste des contacts non abonnés                              |                    |
|                                                             | Mobile Email 📋     |
| Mr DUPONT Marc (PARIS)                                      |                    |
|                                                             |                    |
|                                                             |                    |
|                                                             |                    |
|                                                             |                    |
|                                                             |                    |
|                                                             | -                  |
| Liste des abonnés à la liste de diffusion                   |                    |
| 💊 Inscriptio                                                | n 🔍 Mobile Email 🛅 |
|                                                             | <b>A</b>           |
|                                                             |                    |
|                                                             |                    |
|                                                             |                    |
|                                                             |                    |
|                                                             |                    |
|                                                             | -                  |
| - Enlever                                                   | Eermer             |

Cliquez sur le bouton Ajouter pour abonner le/les contacts sélectionnés.

Ensuite Fermez cette fenêtre, le nombre d'abonnés est affiché au bout de la ligne de chaque liste de diffusion.

Un contact peut être abonné à plusieurs listes de diffusion.

### 12.2 Bibliothèque de Modèles

Dans ce chapitre, vous disposez de votre bibliothèque de modèles (Email, SMS, Courrier)

Gardez dans vos bibliothèques, les modèles de communication réalisés dans le cadre de campagne d'information et de promotion...

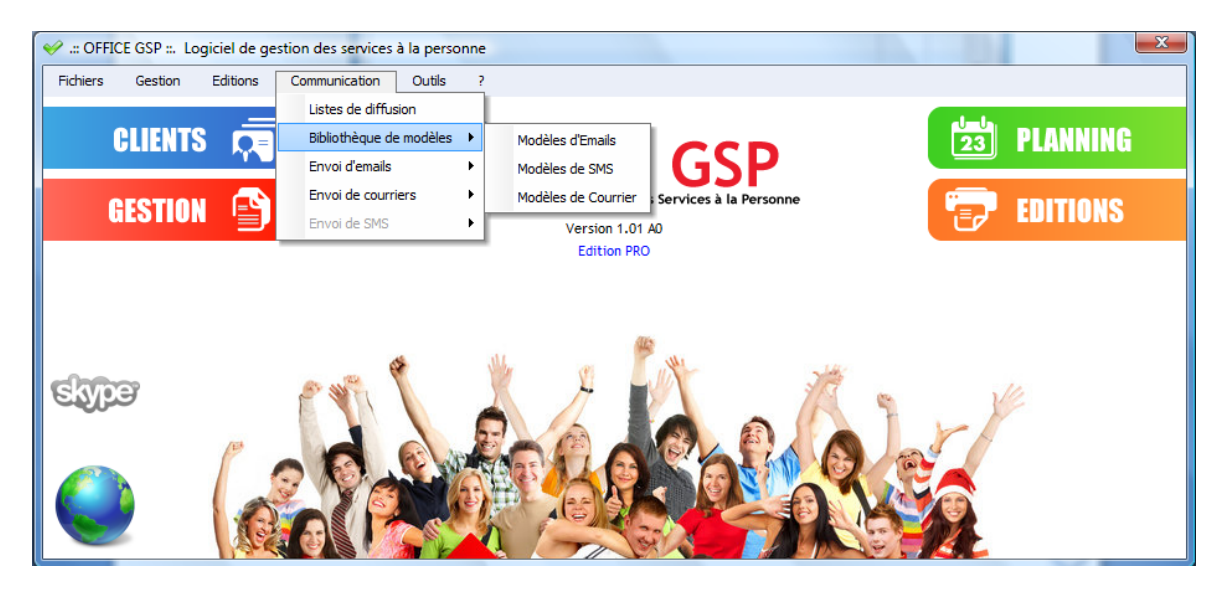

#### Modèles Emails :

| ✓ Modèles d'Emails |                       |                      |
|--------------------|-----------------------|----------------------|
|                    | Titre du Message      | Rate Modifcation R 🖥 |
|                    |                       |                      |
|                    |                       |                      |
|                    |                       |                      |
|                    |                       |                      |
|                    |                       |                      |
| 🔶 Nouveau 🧿 Mod    | Jifier – Supprimer    | O Fermer             |
|                    |                       |                      |
| Titre Message      |                       |                      |
| Email: Sujet       |                       |                      |
| Email : Texte      | • • • • • • • • • • • |                      |
|                    |                       |                      |
|                    |                       |                      |
|                    |                       |                      |
|                    |                       |                      |
|                    |                       | Valider 🗙 Annuler    |

Définissez un titre décrivant le sujet abordé, un sujet qui sera repris comme objet dans l'email, puis un texte dans lequel vous pouvez modifier la taille et la couleur des caractères.

| 🥪 Modèles de SMS | States and Street Street Street Street Street Street Street Street Street Street Street Street Street Street St | 20.00                  |                                                                                         |
|------------------|----------------------------------------------------------------------------------------------------|------------------------|-----------------------------------------------------------------------------------------|
|                  | Titre du Message                                                                                                | Q Date Modifcation Q 1 |                                                                                         |
|                  | 🔶 Nouveau 🥥 Modifier 🕳 Supp                                                                                     | primer Fermer          | 1 ao 2 abc def 3<br>4 ghi 5 jkl mno 6<br>7 pqrs 8 tuv wxyz9<br>*+ 0 2 3 o #<br>Taille 0 |

Définissez un titre décrivant le sujet abordé, puis saisissez sur votre droite le message SMS que vous souhaitez, le nombre de caractères étant limité à 160, un petit compteur en bas vous indique le nombre de caractères de votre SMS.

La représentation du message peut varier selon l'appareil de réception, mais cela vous donne une bonne indication de la lisibilité de votre message.

#### Modèles de courrier

| 🥪 Modèles de  | courriers                                                   |                        |
|---------------|-------------------------------------------------------------|------------------------|
|               | Titre du Message                                            | 🔍 Date Modifcation 🔍 🔂 |
| COURRIER TEST |                                                             | 10/11/2009 🔺           |
|               |                                                             |                        |
|               |                                                             |                        |
|               |                                                             |                        |
|               |                                                             |                        |
|               |                                                             |                        |
|               |                                                             |                        |
|               |                                                             |                        |
| 🔶 Nouveau     | Modifier Supprimer                                          | O Fermer               |
| Titre Message | COURRIER TEST                                               |                        |
|               | Fichier : C:\Users\Yannick\Documents\exemple_officegsp.docx |                        |
|               |                                                             | Valider X Annuler      |

Définissez un titre décrivant le sujet abordé, puis sélectionnez votre fichier courrier Microsoft Word (extension doc ou docx) qui s'y rattache. Le fichier sera uploadé dans la base de données Office GSP.

Dans votre courrier type, vous pouvez intégrer les variables suivantes :

```
#CTCIVC# : Civilité Courte (Mr)
#CTCIVL# : Civilité Longue (Monsieur)
#CTNOM# : Nom du Contact
#CTPRENOM# : Prénom du contact
#CTAD1# : Adresse ligne 1
#CTAD2# : Adresse ligne 2
#CTAD3# : Adresse ligne 3
#CTCP# : Code Postal
#CTVILLE# : Ville
#DATESYS# : Date du jour
```

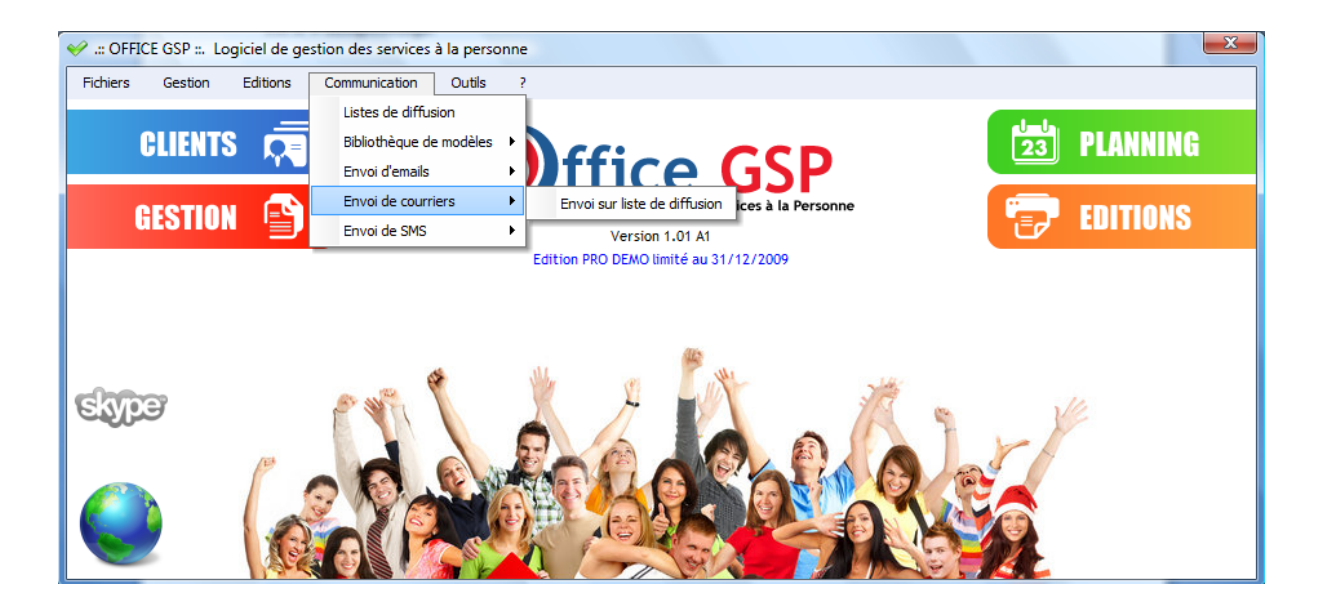

| ؇ Env | oi de courriers par lis   | ste de c | iffusion                                   |                   | x |
|-------|---------------------------|----------|--------------------------------------------|-------------------|---|
| 1     | Choisir le modèle de co   | ourrier  | COURRIER TEST                              |                   | • |
|       | Titre du co               | ourrier  | COURRIER TEST                              |                   |   |
|       | Imprimante                | ;        | hp LaserJet 1300 PCL 6 💽 🖌 Visualiser le d | ocument de base   | • |
| 2     | Choisir la liste de diffu | usion    | courrier de printemps                      |                   | - |
|       |                           |          |                                            | 🔍 Inscription 🔍 🕇 |   |
| 3     | Sélectionner les conta    | icts >   | Mr DUCLEMENT HENRI (TOURS)                 | 12/10/2009        | ^ |
|       | 2                         |          | Mr DUPONT PIERRE (UXEM)                    | 12/10/2009        |   |
|       | To                        | ous      |                                            |                   |   |
|       | AL                        | ucun     |                                            |                   |   |
|       | Sélection :               | 1        |                                            |                   | Ŧ |
|       |                           |          | lmprimer les courriers                     | 🗙 Fermer          |   |
|       |                           |          |                                            |                   |   |

- 1 Sélectionnez votre modèle de courrier précédemment importé dans la bibliothèque Et validez l'imprimante pour l'impression.
- 2 Sélectionnez la liste de diffusion que vous souhaitez utiliser
- 3 Ajustez votre sélection en décochant certains destinataires
- 4 Imprimer les courriez

Les champs variables seront remplacés par les coordonnées de vos contacts, l'impression se fait directement sur l'imprimante.

CFICE GSP

### 12.3 Envoi de SMS

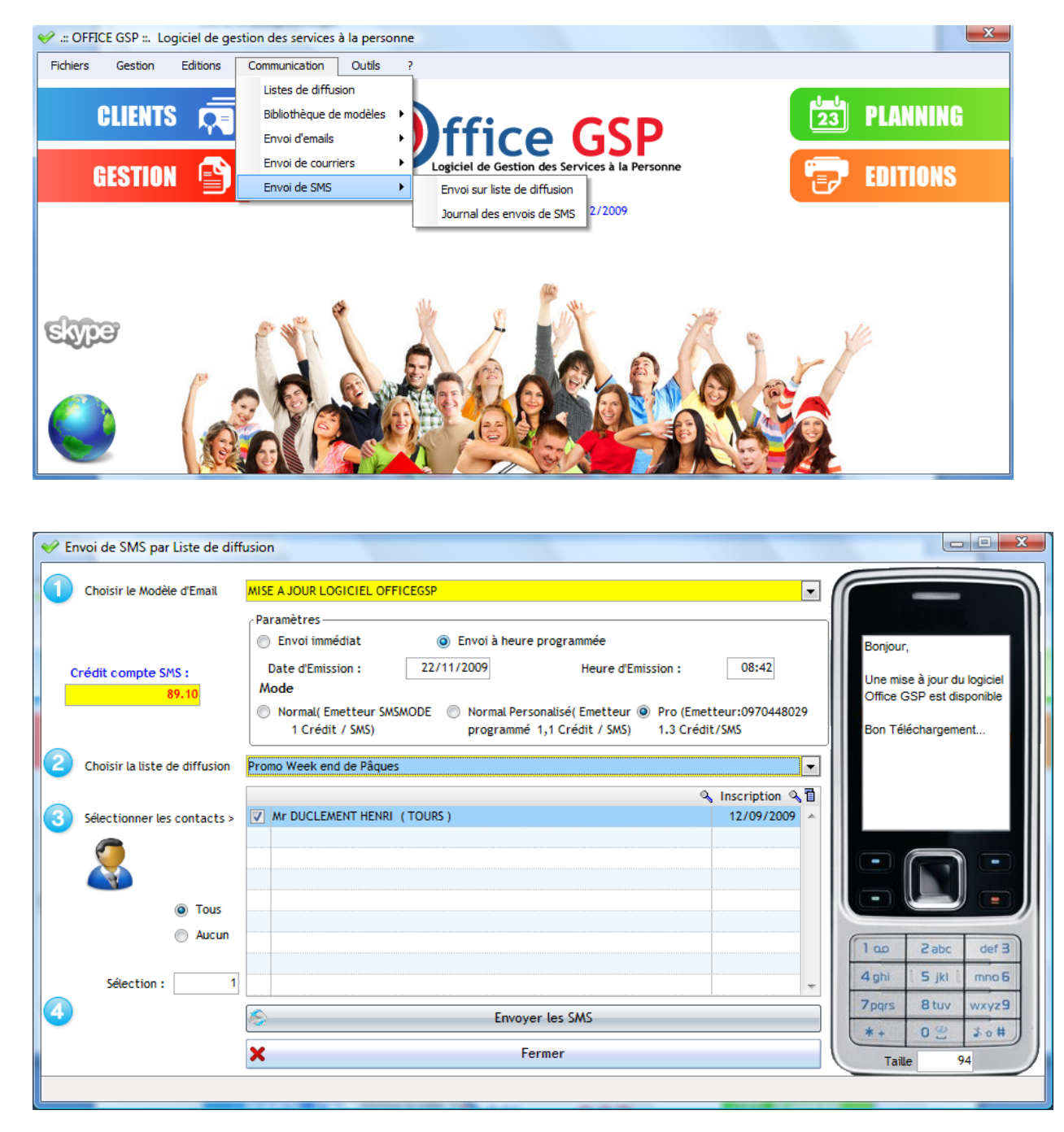

1 – Sélectionnez le modèle de SMS que vous avez précédemment enregistré dans la bibliothèque de modèles SMS. Le message s'affiche à droite dans l'écran du téléphone.

2- Paramétrez la date d'envoi des SMS (Immédiat ou à date/Heure programmée)

Le mode de SMS avec affichage du cout d'unité par mode.

3 - Sélectionnez la liste de diffusion

4 – Ajustez votre sélection de contacts en décochant certains si besoin.

5 - Cliquez que le bouton 'Envoyer les SMS '

L'envoi des SMS est journalisé dans Office GSP afin de garder une trace des communications. Vous retrouverez ce journal par le menu [Communication/Envoi SMS / Journal des envois]

### 12.4 Envoi d'Emails

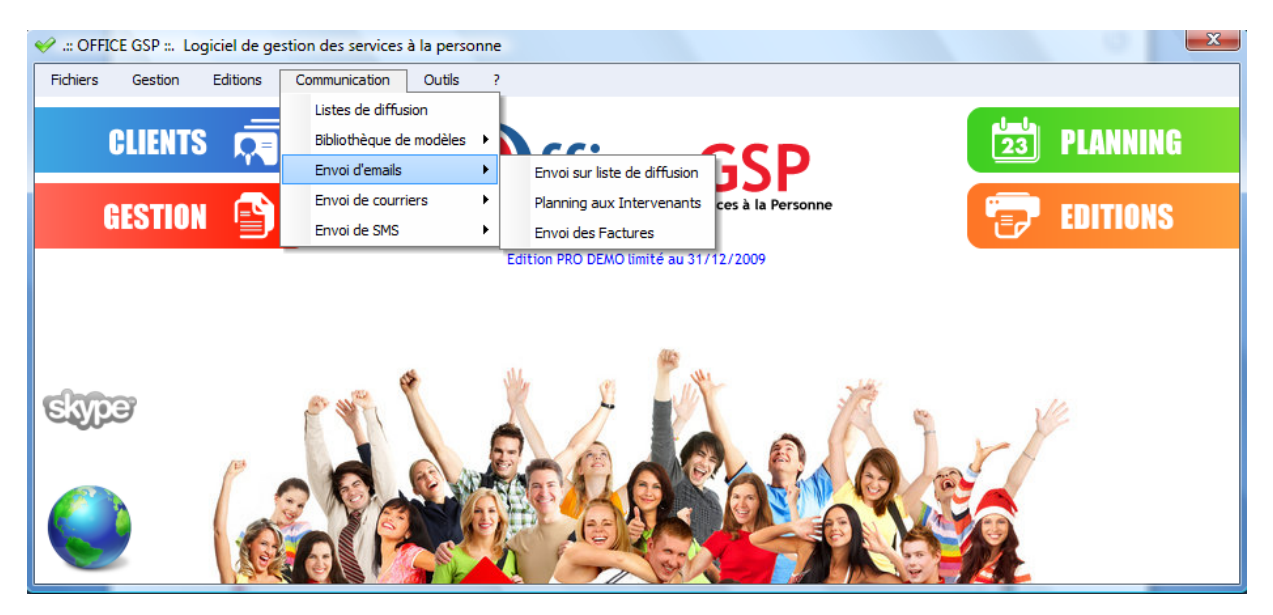

### 12.4.1 Envoi d'Emails sur liste de diffusion

| ؇ Env | oi d'emails par    | liste de diffu | sion                                                 |                 |   |
|-------|--------------------|----------------|------------------------------------------------------|-----------------|---|
| 1     | Choisir le Modèl   | e d'Email      | model email                                          |                 | • |
|       |                    | Email : Sujet  | Nouveaux Services OFFICES GSP                        |                 |   |
|       |                    |                | MS Shell Dlg 🔻 12 💌 🖨 G I S abe A 🕶 🚍 🚍              |                 |   |
|       | I                  | Email : Texte  | Bonjour,                                             |                 | * |
|       |                    |                | Voici les nouvelles fonctions disponible dans Office | GSP             |   |
|       |                    |                |                                                      |                 |   |
|       |                    |                |                                                      |                 |   |
|       |                    |                |                                                      |                 | * |
| 2     | Choisir la liste d | le diffusion   | Nouveautés Office GSP                                |                 | • |
|       |                    |                |                                                      | 💫 Inscription 🔍 | 1 |
| 3     | Sélectionner les   | contacts >     | Mr DUCLEMENT HENRI (TOURS)                           | 22/11/2009      | * |
|       | <b>7</b>           |                |                                                      |                 |   |
|       |                    |                |                                                      |                 |   |
|       |                    | Tous           |                                                      |                 |   |
|       |                    | Aucun          |                                                      |                 |   |
|       | Sélection :        | 1              |                                                      |                 | - |
|       |                    |                | Envoyer les Emails                                   | × Fermer        |   |
|       |                    |                |                                                      |                 |   |
|       |                    |                |                                                      |                 |   |

1 – Sélectionnez votre modèle d'email précédemment enregistré dans votre bibliothèque.

Vous pouvez ajuster le texte à la dernière minute, cependant, il ne sera pas enregistré comme modèle.

- 2 Sélectionnez la liste de diffusion
- 3 Ajustez votre sélection en décochant certains contacts si besoin.
- 4 Appuyez sur le bouton 'Envoyer les Email'

Les emails seront enregistrés dans votre boite d'envoi de Microsoft Outlook Faites envoyer/Recevoir sur Microsoft Outlook pour transmettre vos emails.

### 12.4.2 Envoi du Planning aux Intervenants par Email

| V Tr | ansmission par email du planning aux inten <i>Période concernée</i> | enants<br>Sélection des intervenants | Options d'expédition   |  |  |
|------|---------------------------------------------------------------------|--------------------------------------|------------------------|--|--|
|      | Date de début : 23/11/2009                                          | x Nom de l'intervenant Événement     | Planning récapitulatif |  |  |
|      | Date de fin : 29/11/2009                                            | V         DURANT Henriette         5 | Fiches d'intervention  |  |  |
|      | Période prédéfinie                                                  |                                      | Envoi des emails       |  |  |
| 5    | Recherche intervenants                                              |                                      | - Fermer               |  |  |
|      |                                                                     |                                      |                        |  |  |

Grace à cette fonctionnalité, vous pouvez transmettre par Email, le planning de travail directement à l'adresse email de vos intervenants.

- 1 Sélectionnez la période
- 2 Appuyez sur le bouton Recherche Intervenants

Office GSP recherche la liste des intervenants concernés durant la période et disposant d'une adresse Email (paramétré dans la fiche intervenant)

Sélectionnez / Désélectionnez dans la liste les intervenants si besoin

3 – Choisissez d'envoyer uniquement le planning et/ou les fiches d'intervention attachées.

Enfin appuyez sur le bouton Envoi des Emails.

Les emails seront enregistrés dans la boite d'envoi de Microsoft Outlook, avec en pièce jointe PDF le fichier planning et/ou les fiches d'intervention.

Faites envoyer/Recevoir sur Microsoft Outlook pour transmettre vos emails.

|    | Sélectionnez la période               | Liste des Fa    | ctures prévues à l'env | roi par Email  |              |       |       |   |
|----|---------------------------------------|-----------------|------------------------|----------------|--------------|-------|-------|---|
|    | Période<br>Date de début : 22/11/2009 | Date            | N°Facture              | Client         | Destinataire | Email | SEL   | 1 |
|    | Dimanche<br>Date de fin : 22/11/2009  |                 |                        |                |              |       |       |   |
|    | Période prédéfinie 🔹                  |                 |                        |                |              |       |       |   |
|    |                                       |                 |                        |                |              |       |       |   |
| 2  | Rechercher                            |                 |                        |                |              |       |       |   |
| 3  | Sélectionnez // Dé sélectionnez       | votre sélection |                        | Sélection :    | Tous O Aucun | ¥ F   | ermer |   |
| 10 |                                       |                 | Envo                   | yer les Emails |              |       |       |   |

Dans cette fenêtre vous pouvez envoyer rapidement aux contacts que vous avez paramétrés (option recevoir la facture par Email) les factures que vous avez émises.

- 1- Sélectionnez la période relative aux factures émises
- 2- Appuyez sur le bouton rechercher (Apparait dans le tableau seulement les factures ayant une contact paramétré pour l'envoi par Email)
- 3- Sélectionnez / Désélectionnez (à droite du tableau) les factures à envoyer.
- 4- Appuyez sur le bouton Envoyer les Emails

L'objet et le texte de l'email sont repris des paramétrages divers [ Chapitre 2.3.4 ]

Les emails seront enregistrés dans la boite d'envoi de Microsoft Outlook, avec en pièce jointe PDF le la facture client.

Faites envoyer/Recevoir sur Microsoft Outlook pour transmettre vos emails.

## 13 - Autres fonctions

### 13.1 Maintenance

Vous accédez à la gestion de la Maintenance par le menu suivant [? / Maintenance]

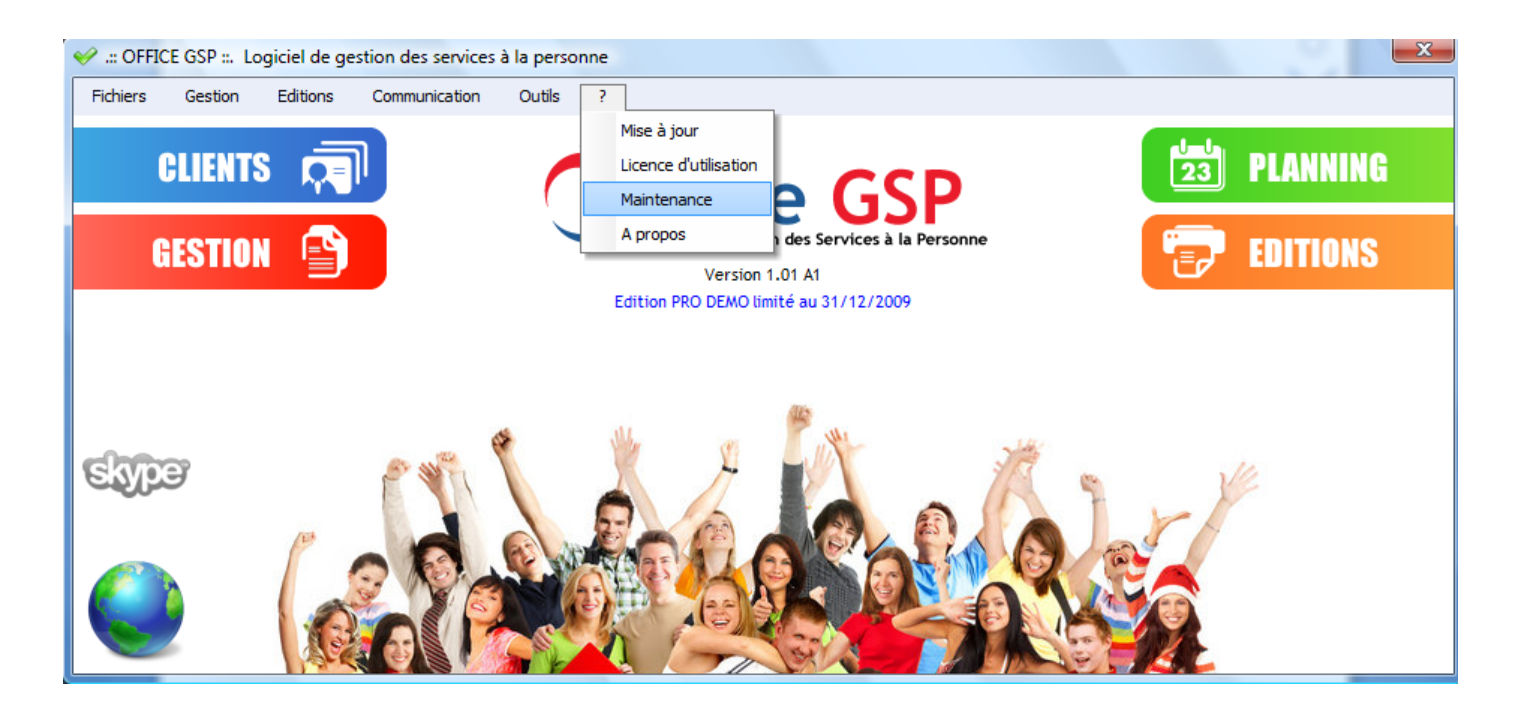

L'écran de Maintenance vous propose différentes fonctions :

| WAINTENANCE                          |                                           |
|--------------------------------------|-------------------------------------------|
| Réindexation des Fichiers            |                                           |
| Fichier                              | •                                         |
| Reindexation de<br>tous les fichiers | Reindexation<br>du Fichier<br>Sélectionné |
| Mise à Jour des Contacts Principaux  |                                           |
| Mise à Jour des Durées de Travail    |                                           |
| Recalcul des Factures                | <b>FERMER</b>                             |
|                                      |                                           |
|                                      |                                           |

Nous vous invitons à utiliser cette fenêtre de maintenance uniquement dans le cadre de notre support technique avec l'un de nos techniciens.

### 13 .2 Utilisation de Skype dans Office GSP

Après le paramétrage de skype dans Office GSP, vous disposez dans différentes fenêtres de la possibilité de composer automatiquement le numéro de téléphone de votre contact.

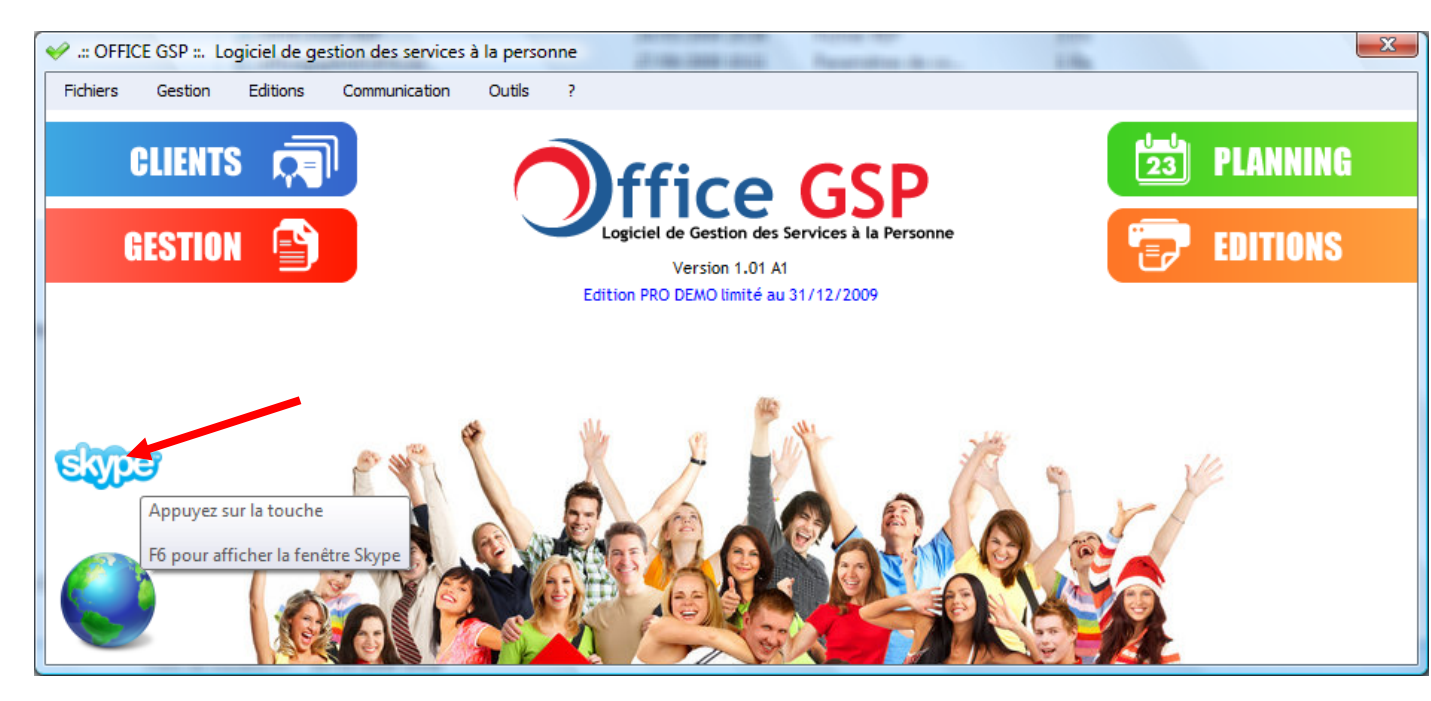

Dans la fenêtre principale, skype n'est plus grisé, mais en couleur.

En appuyant sur la touche F6 dans la fiche client, selon le contact sélectionnez la fenêtre suivante s'affiche :

| V Fiche Client : DURAND JeanPAR                                                                              | IS                          |                       |                   |                    |                                                            |
|----------------------------------------------------------------------------------------------------|-----------------------------|-----------------------|-------------------|--------------------|------------------------------------------------------------|
| Coordonnées Décrivez les paramètres essentiels                                                               | 0                           | Code 12<br>Nom DURAND | Civilite Monsieur | Création           | N°Compte Comptable 411110<br>N° Compte Auxiliaire DURAND01 |
| de votre client, les contacts ou<br>membres de la famille, et les<br>paramètres de gestion /<br>Facturation. |                             | Appel Téléphonique    | Y                 | 8888               |                                                            |
| Q Cartographie                                                                                               | Conta                       |                       | L                 | DURAND Jean        | ,                                                          |
| 🥞 Sites                                                                                                    | Conta                       | Nom                   | Prénom            | Tel Mobile         | Email 🔍 🗍                                                  |
| 6 Offres et Contrats                                                                                         | <mark>I⊽ Mr</mark><br> ⊤ Mr | DURAND<br>TEST333     | Jean<br>33333     | 8888<br>0000505055 |                                                            |
| Pinancements                                                                                                 |                             |                       |                   |                    |                                                            |
| Évènements                                                                                                   |                             |                       |                   |                    |                                                            |
| Facturation                                                                                                  |                             |                       |                   |                    |                                                            |
| Règlements                                                                                                   |                             | Ajouter Modifier      | Supprimer         |                    | 🕑 Modifier 🗙 Annuler                                       |

Cliquez sur le bouton vert pour composer automatiquement le numéro de téléphone.

Si votre contact dispose d'une ligne fixe et d'une ligne mobile l'écran sera le suivant :

| Fiche Client : DURAND JeanPARI                                           | s         |                                 | Acres and     | - Barro      |                    |                              |         |
|--------------------------------------------------------------------------|-----------|---------------------------------|---------------|--------------|--------------------|------------------------------|---------|
| Coordonnées                                                              |           | Code 12                         | Civilite Mons | ieur 💌 🔿     | réation            | N° Compte Comptable 411110   |         |
| Décrivez les paramètres essentiels                                       |           | Nom DURAND                      |               |              |                    | N° Compte Auxiliaire DURANDO | )1      |
| de votre client, les contacts ou                                         |           | Appel Téléphonique              |               |              | Samples of Support | X                            |         |
| membres de la famille, et les<br>paramètres de gestion /<br>Facturation. |           | eline                           |               | 0244445546   |                    |                              |         |
|                                                                          |           | Choisissez le<br>Numéro d'appel |               | 00005        | 05055              | •                            |         |
| Cartographie                                                             |           |                                 |               | TEST333 3333 |                    | 3                            |         |
| 💖 Sites                                                                  | Contac    | ts"<br>Nom                      | Prénom        | Tel          | Mobile             | Email                        | 21      |
|                                                                          | Mr DURAND |                                 | Jean          |              | 8888               |                              | •       |
| Uffres et Contrats                                                       | Mr        | TEST333                         | 33333         | 0244445546   | 0000505055         |                              |         |
| A Financements                                                           |           |                                 |               |              |                    |                              |         |
| 🚰 Évènements                                                             |           |                                 |               |              |                    |                              |         |
| Facturation                                                              |           | 1'- I 0 11 FC                   |               |              |                    |                              |         |
| Règlements                                                               |           | Ajouter Modifier                | Supprimer     |              |                    | Modifier                     | Annuler |

Sélectionnez le numéro à composer puis cliquez sur le bouton vert

| ction Mission                                        | Арр                                   | el Téléphonique                    | -                           |                                |                             |                                          | ×    | - ar    |  |
|------------------------------------------------------|---------------------------------------|------------------------------------|-----------------------------|--------------------------------|-----------------------------|------------------------------------------|------|---------|--|
| Titre Contrat FORMATION Informatique 5H              |                                       | ekver                              |                             |                                |                             |                                          |      |         |  |
|                                                      |                                       |                                    | <b>v</b>                    | 8888                           |                             |                                          |      |         |  |
| Offres et Contrats Aucun                             |                                       |                                    | М                           | r DURAN                        | D Jean                      |                                          |      | 20 1    |  |
| rif Contrat FORMATION I                              | nformatique 5H                        | •                                  | Téléphone                   | Mobile                         | - 🛛 Mr I                    | UPONT Pierre                             | 50 m | 10 min  |  |
| ité Heure(s) ▼<br>ix Unitaire TTC de Base<br>12.00 € | Qté Facturée<br>Remise Prix<br>20.00% | 0.83<br>Unitaire Net TTC<br>9.60 € | Adresse Email               |                                | ð <b>*</b> 0                |                                          |      |         |  |
| Déplacement GRATUIT<br>Évènement GRATUIT             | Frais Annexes<br>Montant Total        | 7.97€                              | Réduction d'impôt<br>3.98 € | <b>it</b><br>A Faire ← Terminé | Période Date Date 01/1 Date | Heure :<br>1/2009 💽 🏠 17:59 🚰<br>Heure : |      | Valider |  |
| Hors Agenda                                          | Net à Paver                           | 7.97€                              | NET après Impôt             | Supprimer                      | AU 1/1                      | 1/2009 🔽 🈭 18:59 🚍                       | ×    | Annuler |  |

La touche F6 est également disponible dans la fiche évènement

Une fois la communication établie, le numéro de téléphone encours est affiché dans l'écran principal.

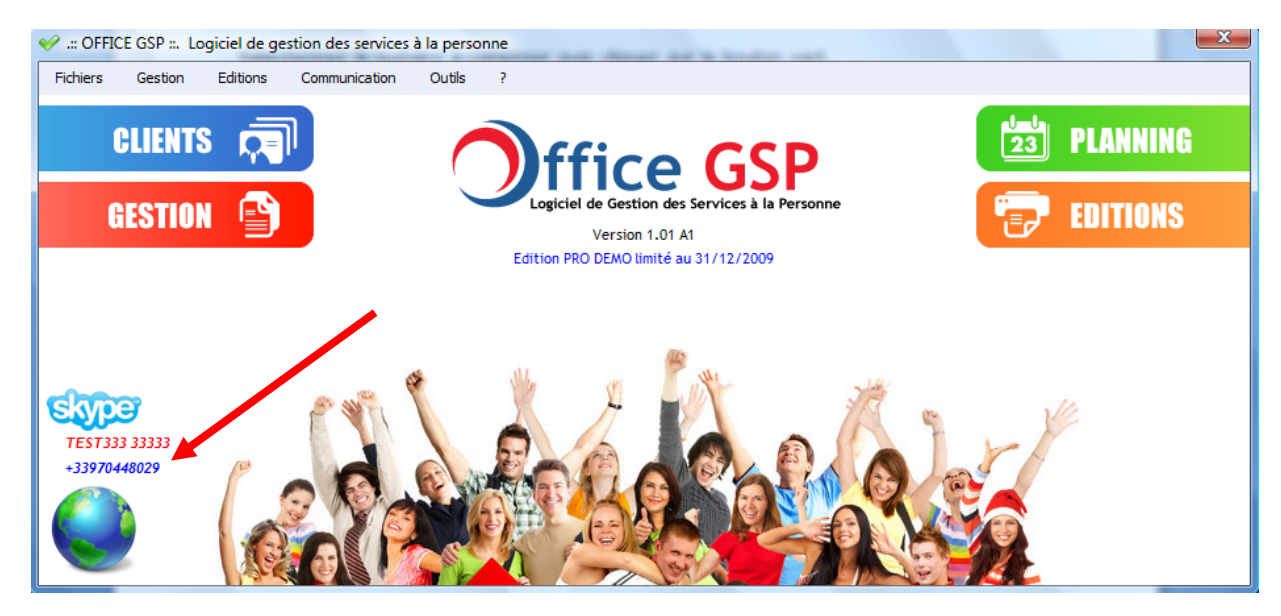

CFICE GSP

# Pour couper la communication encours appuyez à nouveau sur F6 a tout moment et cliquez sur le bouton rouge

Exemple :

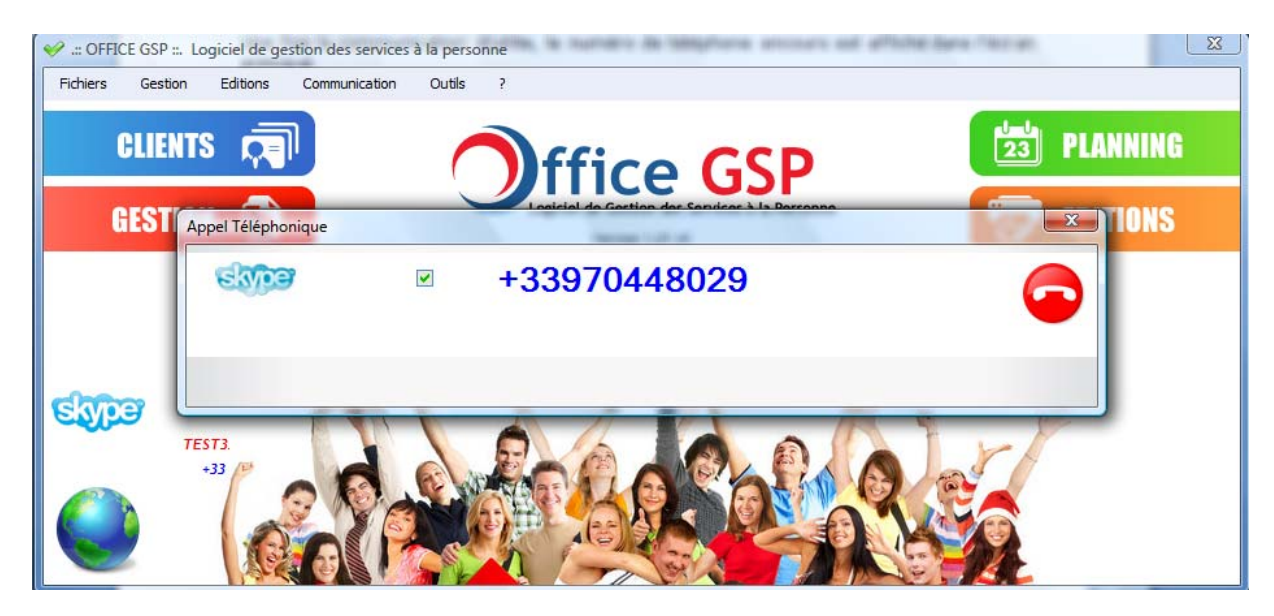

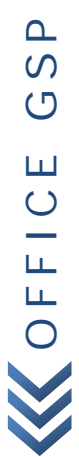

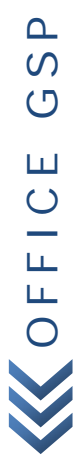